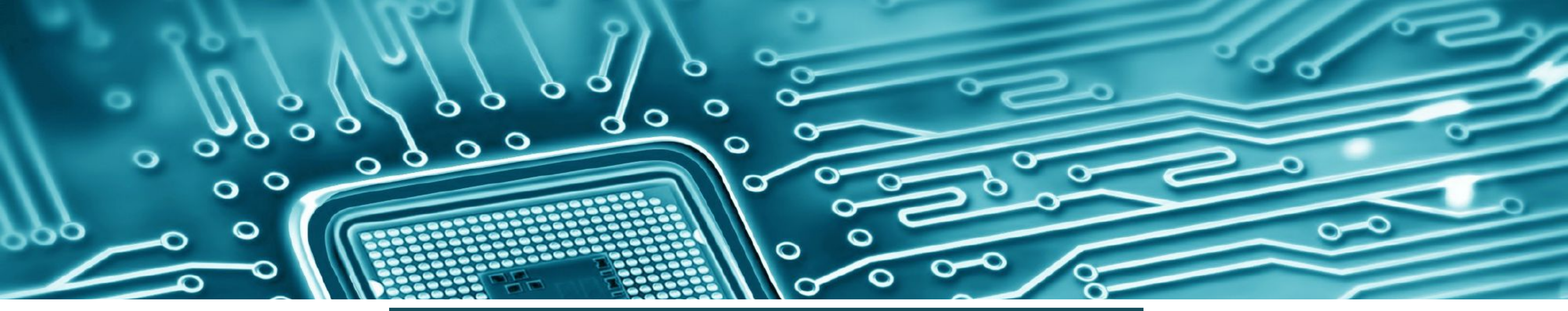

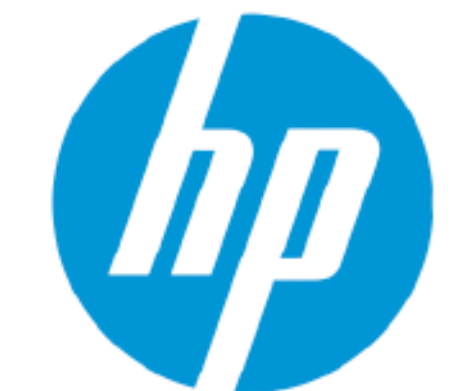

#### November 2022

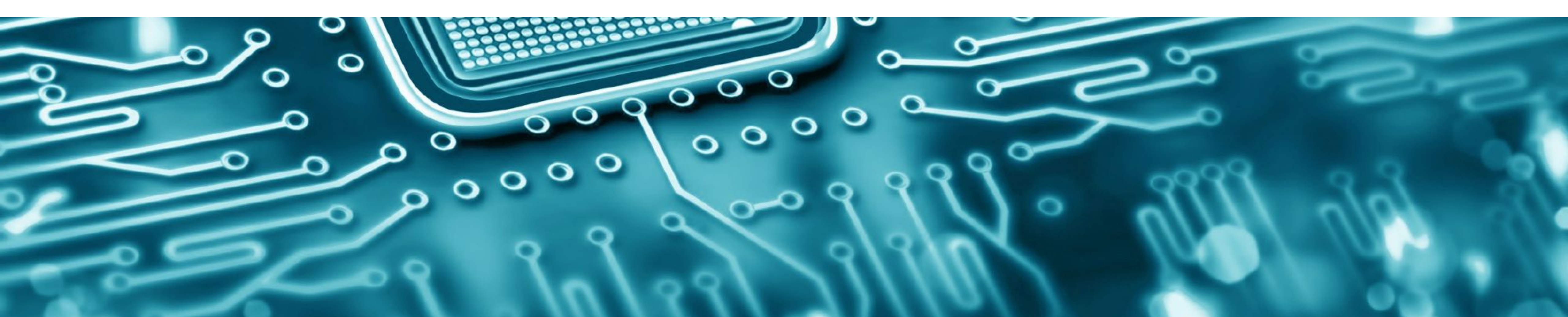

Report Counterfeits, Clones & Genuine Printer Cartridges

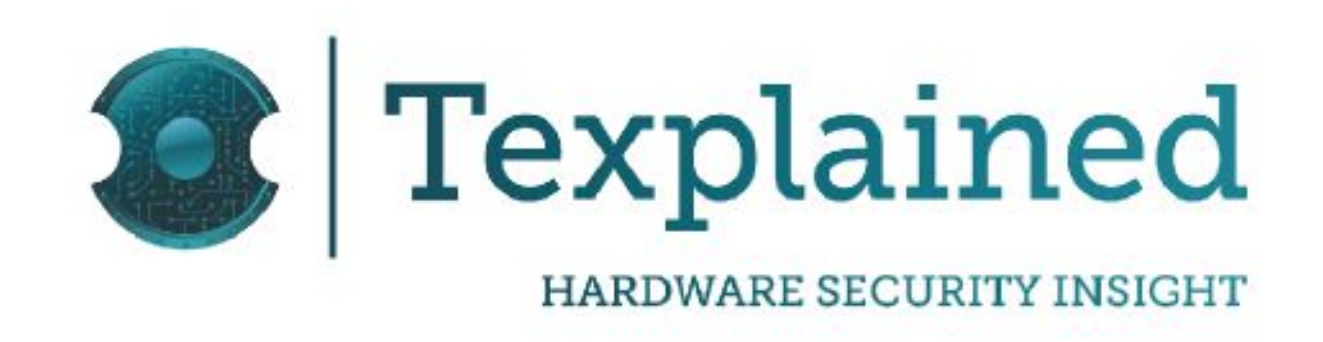

#### Overview

- This document aims at describing the tests performed on a number of chips contained in aftermarket print cartridges when used on different HP printers
  - HP LaserJet Pro M402dn with CF226A or CF226X cartridges
  - HP LaserJet Enterprise M553dn with a set of 4 cartridges 508A or 508X:
    - CF360A/X
    - CF361A/X
    - CF362A/X
    - CF363A/X
  - HP Laser 107w with W1106 cartridge
- The tests that have been performed and documented concern:
  - The printers setup
  - EWS info
  - Firmware Report data
  - SNMP IOD data
  - Resettable chips testing using Unismart device
  - Depackaging and optical top-metal layer imagery

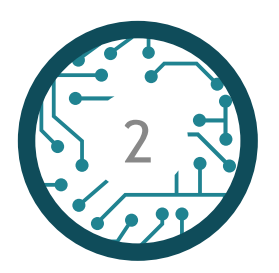

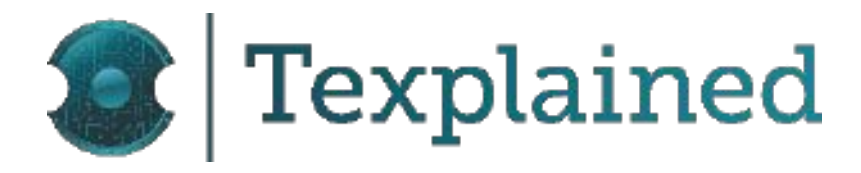

#### Test Summary

- The various printers have been setup the following way:
  - The printers have been connected to the network
  - The initial display messages for various printers and cartridges have been recorded in videos. Screen-shots will be presented in this report • The printers configuration reports have been printed using the printer control panel and/or the Embedded Web Server

  - The various supplies status reports also have been printed
- Resettable chips have been tested using the Unismart device Screen captures have been taken to show the results as follows:
  - LaserJet Pro M402dn
    - CF226A-N-V2
    - CF226A-V2
  - LaserJet Enterprise M553dn
    - CF360A-N-V2
    - CF360A-V2
- The reprogrammed chips have then been tested with the printers with a focus on:
  - Initial display message
  - Configuration report
    - Supplies status report

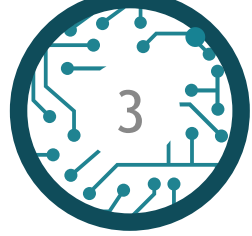

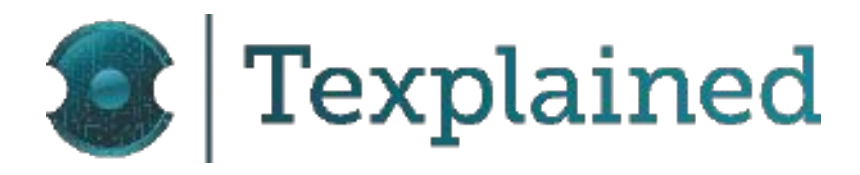

#### **Test Findings Summary**

- The chips found on counterfeit cartridges have been programmed so that they behave exactly like original HP chips and are not detected as counterfeit cartridges by HP printers
- The clone chips found on aftermarket cartridges have either been pre-programmed (as it happened in the counterfeit cartridges) or can be easily re-programmed to be identified and behave like original HP chips.
- When clone chips are reprogrammed with "HP" as the manufacturer, customers may be misled into believing they purchased an original cartridges.
- Re-programming clone chips to simulate original chip behavior is easily done with a chip resetting tool and this facilitates counterfeiting.
- Decapsulating the chips found on counterfeit cartridges and other tested clone chips reveals markings which confirm that they have all been produced by the same manufacturer owned by Ninestar Corporation.

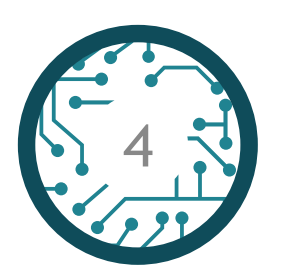

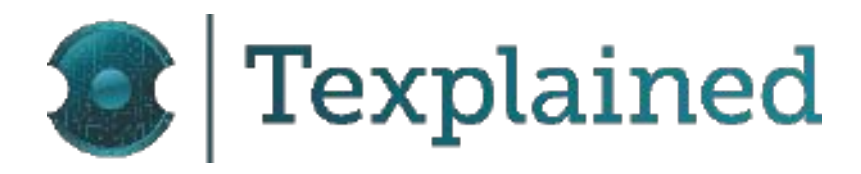

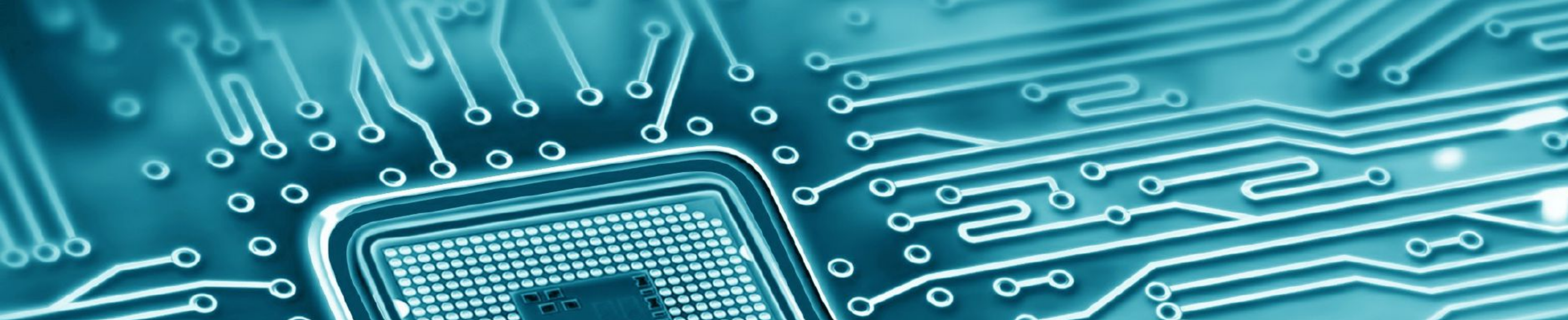

# TESTING CHIP SAMPLES IN PRINTERS

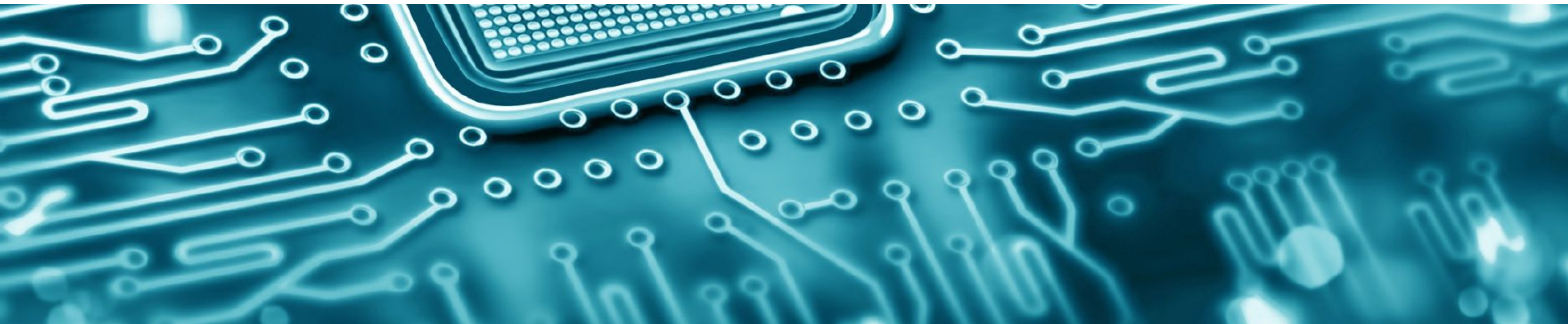

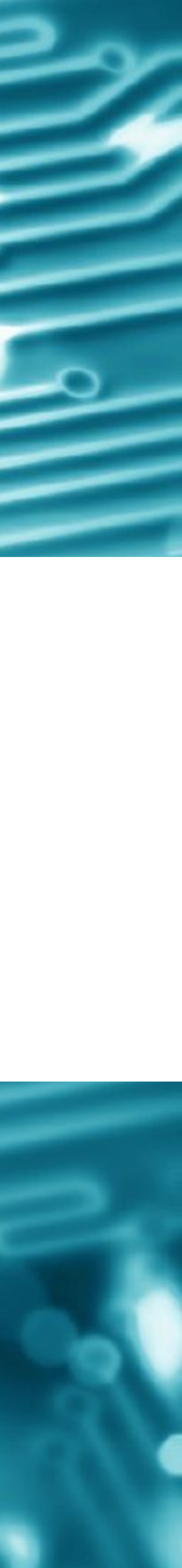

#### Setting-up The Printers

- Initial tests were conducted following the given instructions
- Setting up the printers was performed following this process:
  - a) Connect printer to the network
  - b) Using printer's IP address, the printers' Embedded Web Server (EWS) was open in a web browser
  - c) The configuration report has been printed using EWS or from the front panel
- A paper version of the configuration report, including network configuration report, error report and supplies result is a redundant information.
- For other printers, the configuration report has been printed but also screen-captured
  - redundant

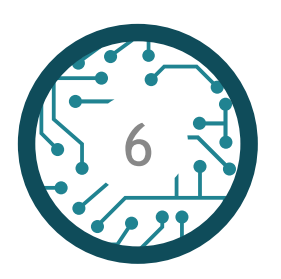

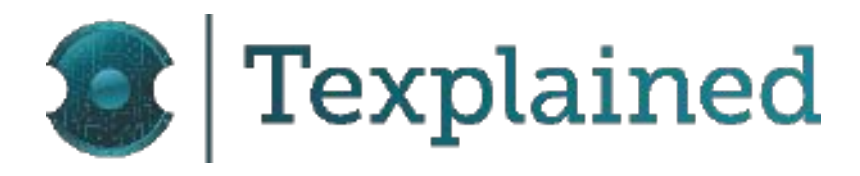

status report for the HP Laser 107w will be given. The files have been printed for each printer cartridge even if the

• Configuration and supplies status reports were printed for various cartridges, even if the information is

#### Setting-up The Printers - HP Laser 107w - Reports

- Configuration and supplies status reports have been printed using the printer's control panel
- The Firmware Report file has also been extracted
- Results are summarized in the array underneath

| Cartridges                              | Origin                                            | Product<br>Number | Serial Number    | Brand | IsSetup | Consumable<br>State |
|-----------------------------------------|---------------------------------------------------|-------------------|------------------|-------|---------|---------------------|
| GG_W1106AN21-V4                         | Made by Ninestar                                  | W1106A            | CRUM-190704A3CCC | _     | false   | newGenuineHP        |
| W1106A (initially installed in printer) | Original HP cartridge                             | W1106A            | CRUM_210812A07E0 | HP    | true    | newGenuineHP        |
| W1106A-W1106A12-V3                      | Found on counterfeit cartridge<br>seized in Egypt | W1106A            | CRUM_190609A2E0E | HP    | false   | newGenuineHP        |

**Results Summary** 

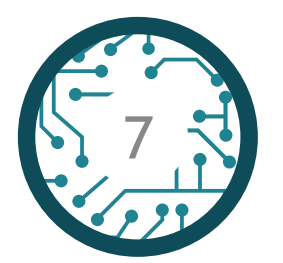

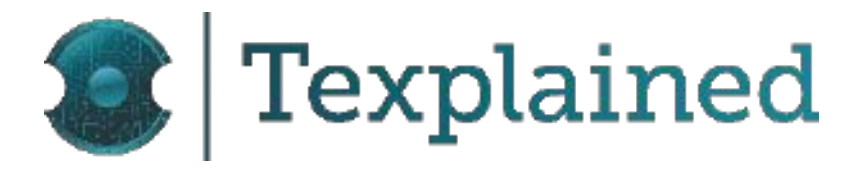

#### Setting-up The Printers - HP LaserJet Pro M402dn- Reports

- Configuration and supplies status reports have been printed using the printer's control panel
- The Firmware Report file has also been extracted

| Printer Tests<br>Cartridges             | Origin                                            | Product_Number | Serial Number   | Brand | Manufacturer<br>Name | First Install<br>Date | Last Used<br>Date | IsSetup | Consumable State |
|-----------------------------------------|---------------------------------------------------|----------------|-----------------|-------|----------------------|-----------------------|-------------------|---------|------------------|
| CF226X (initially installed in printer) | Original HP cartridge                             | CF226X         | 0016912433-7A24 | HP    | HP                   | 20180725              | Not Available     | —       | newGenuineHP     |
| sample_9                                | Found on counterfeit<br>cartridge from<br>Germany | CF226X         | 0016844396-5J25 | HP    | HP                   | Not Available         | Not Available     | _       | newGenuineHP     |
| sample_10                               | Found on counterfeit<br>cartridge from<br>Germany | CF226X         | 0016843760-6F08 | HP    | HP                   | Not Available         | Not Available     | _       | newGenuineHP     |
| Apus_CF226X                             | Apus Soluções                                     | CF226X         | 0016922170-6B10 | HP    | HP                   | Not Available         | Not Available     | —       | newGenuineHP     |

**Results Summary** 

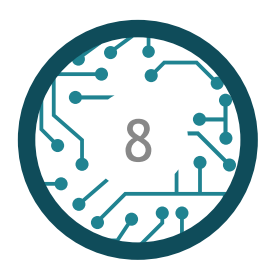

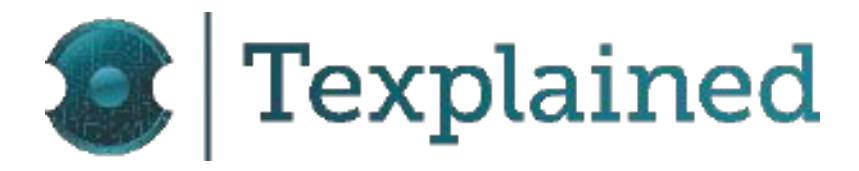

#### Setting-up The Printers - HP LaserJet Pro M402dn- Reports

• CF226X (original HP cartridge)

| <b>@</b>                                                                                            | IP LaserJet      | M402dn                                                                                                    |                                    |
|----------------------------------------------------------------------------------------------------|------------------|----------------------------------------------------------------------------------------------------|------------------------------------|
| HP LaserJet M402dn                                                                                  | NPI26C2D4 169.25 | 54.150.100                                                                                                   |                                    |
| Home                                                                                                | System           | Print                                                                                                    | Networkin                          |
| Device Status Supplies Status Device Configuratio Network Summary Reports Job Storage Log Event Log | n                | Supplies Sta                                                                                                 | itus<br>dge<br>:F226X)             |
|                                                                                                    |                  | Status:<br>Approximate Page<br>Pages Printed Wit<br>Serial Number:<br>First Install Date:<br>Last Used Date: | es Remaining *:<br>h This Supply * |

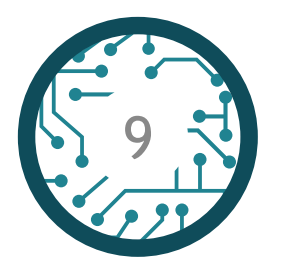

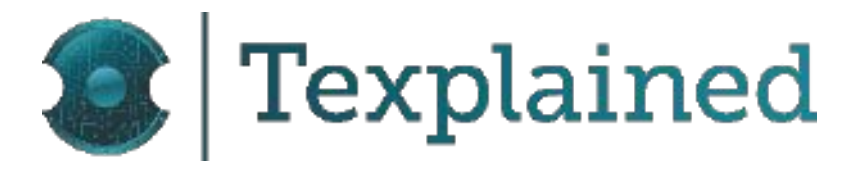

**HP Web Services** 

Normal 5950 2208 0016912433-7A24 20180725

Not Available

80% \*

#### Ordering Information

HP supplies can be ordered on the Internet, on-line through your printer software, or by calling an authorized reseller. To order new genuine HP supplies now, click on the Shop for Supplies button above.

#### Return & Recycling

Please return your genuine HP supplies for recycling to HP. For more information, please visit us at http://www.hp.com/go/recycle

\* Approximate only; varies depending on types of documents printed and other factors.

#### **Supplies Status Page**

### Setting-up The Printers - HP LaserJet Pro M402dn- Reports

#### • Sample 9 - Found on counterfeit cartridge from Germany

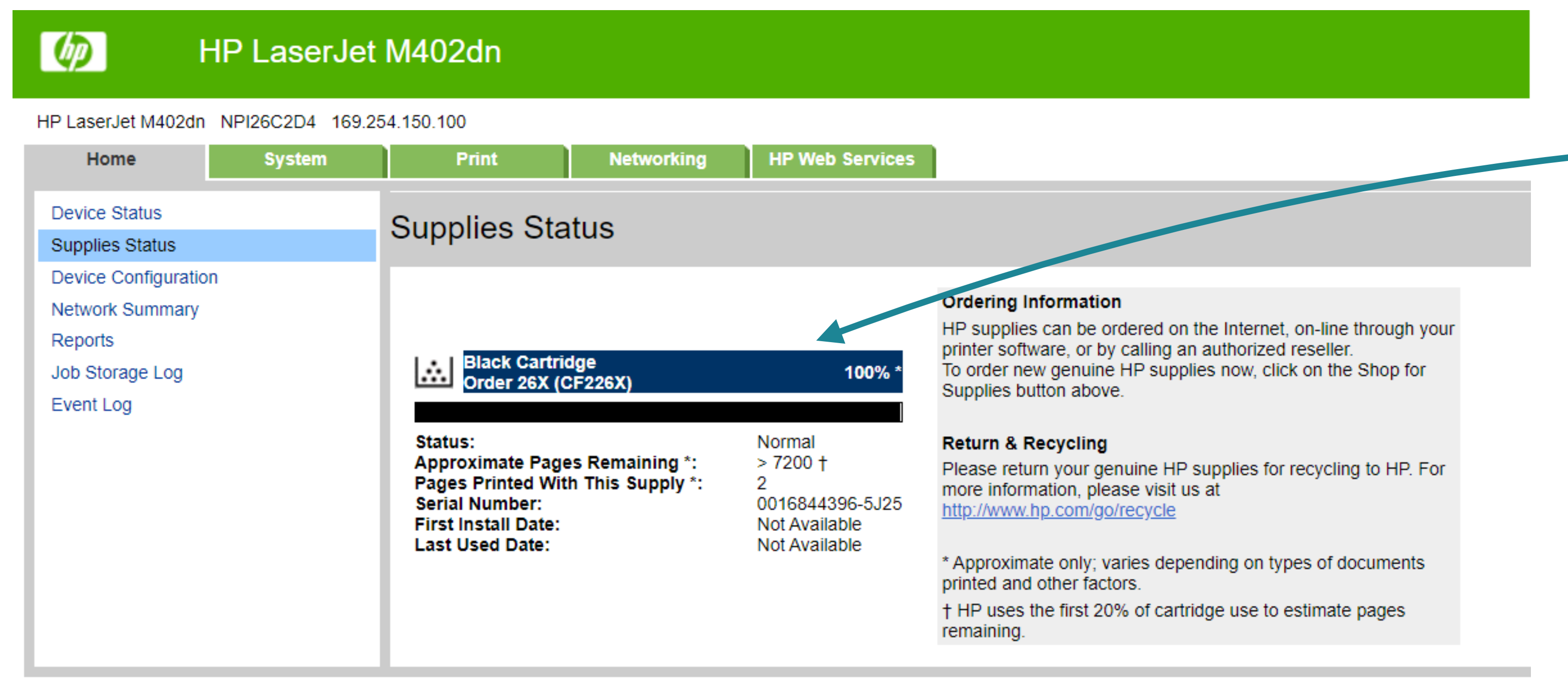

Supplies Status Page

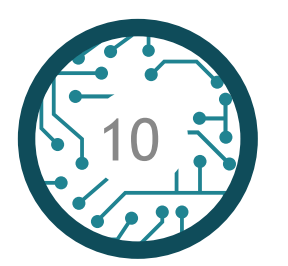

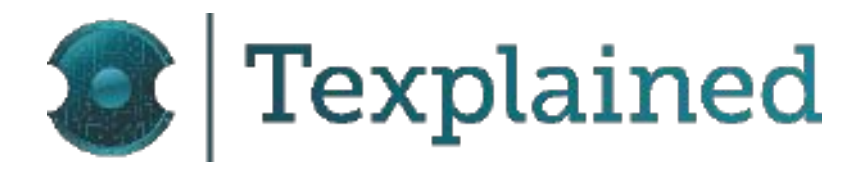

#### The header (blue box) inaccurately indicates the cartridge as original HP.

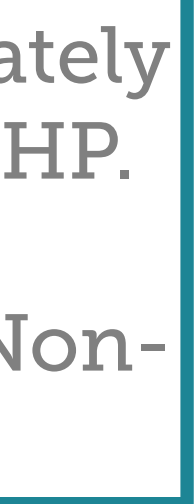

### Setting-up The Printers - HP LaserJet Pro M402dn- Reports

Sample 10 - Found on counterfeit cartridge from Germany 

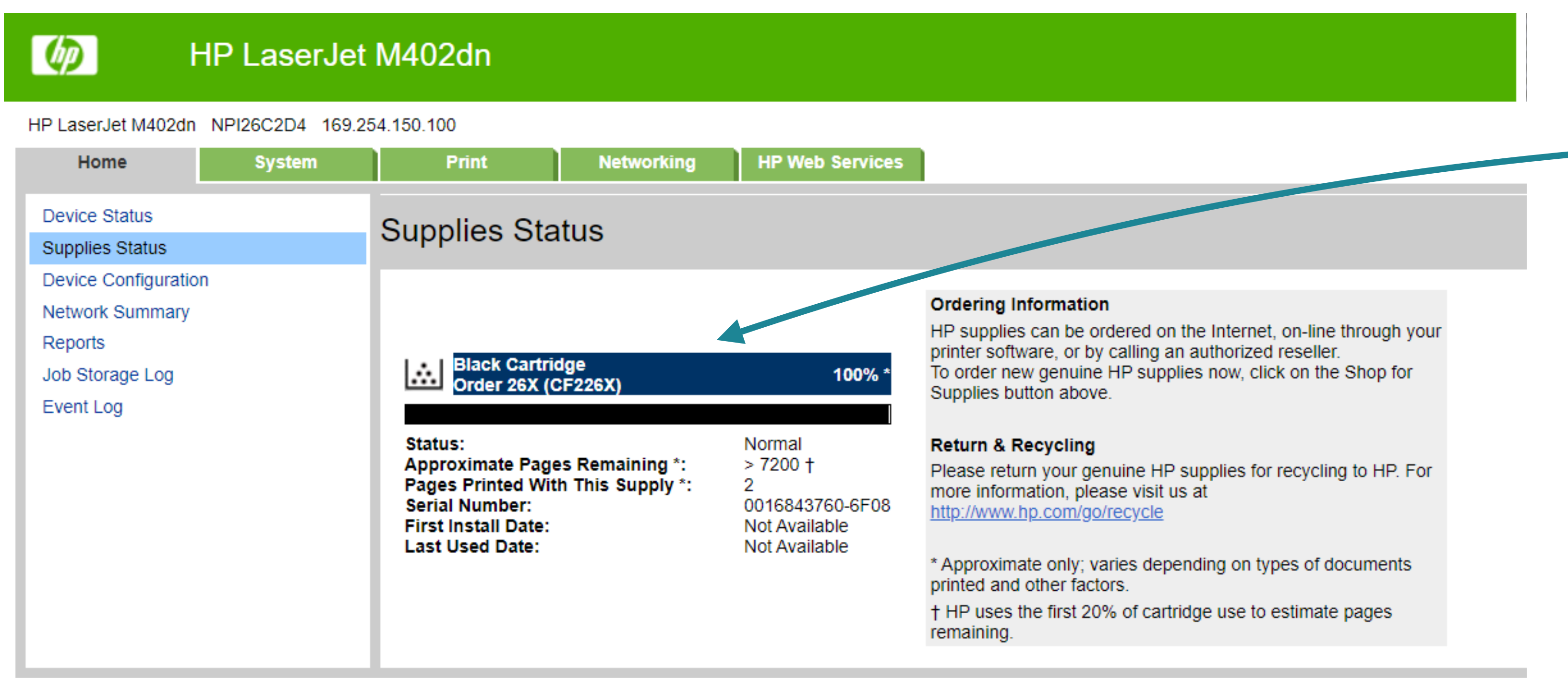

Supplies Status Page

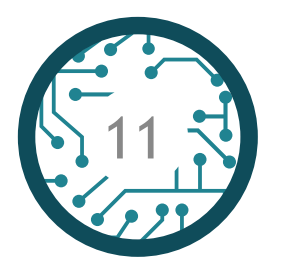

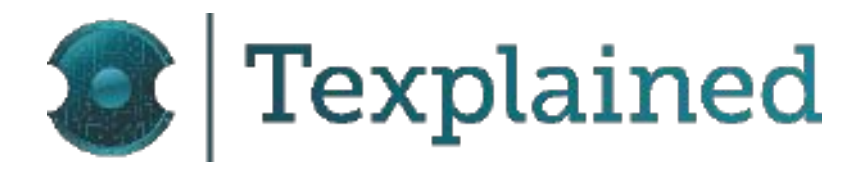

The header (blue box) inaccurately indicates the cartridge as original HP.

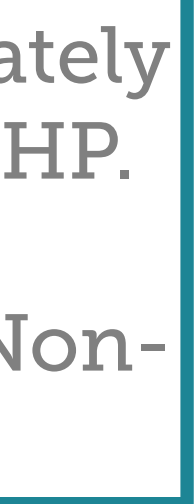

#### Setting-up The Printers - HP LaserJet Pro M402dn- Reports

• APUS\_CF226X - Black - from Apus Soluções

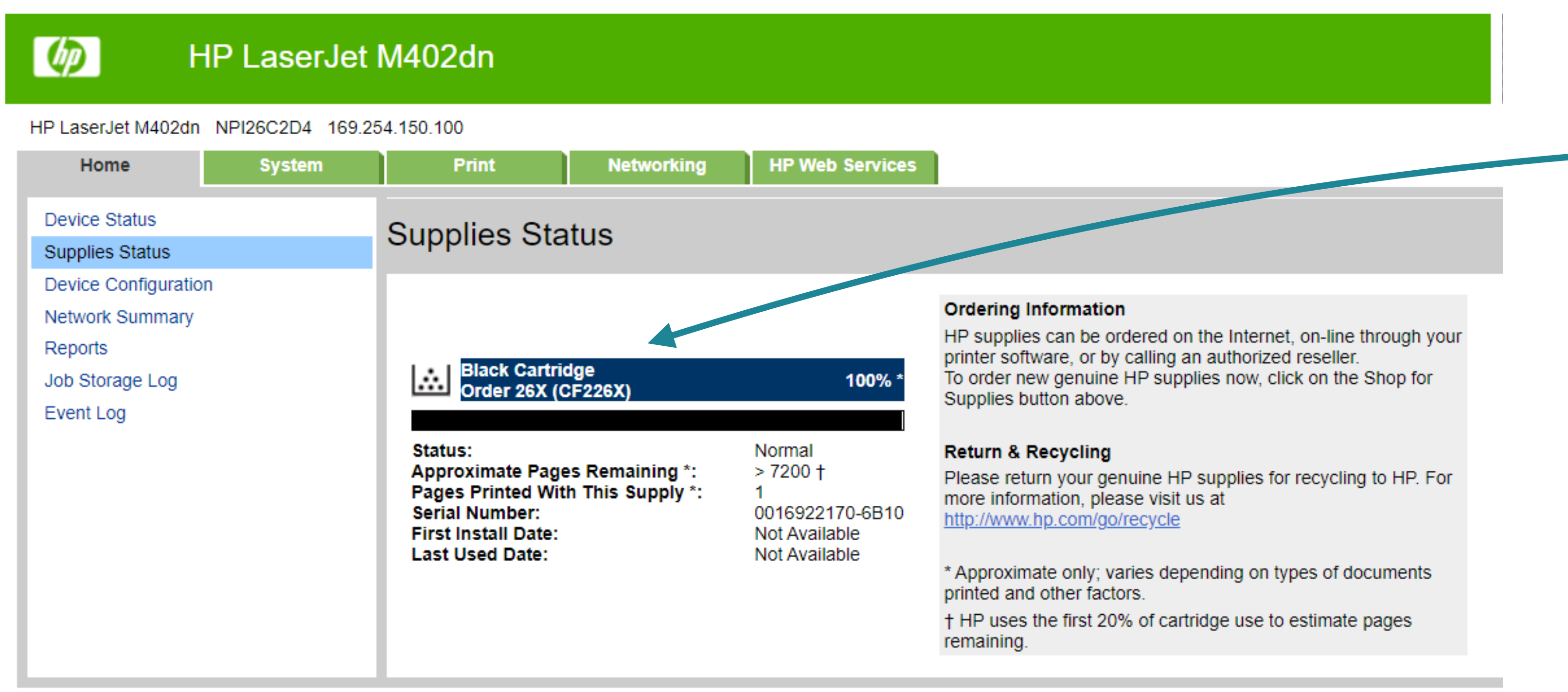

**Supplies Status Page** 

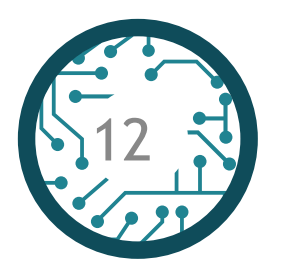

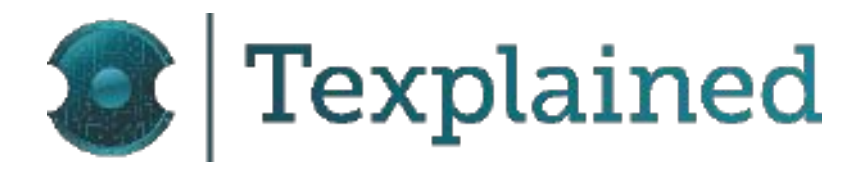

The header (blue box) inaccurately indicates the cartridge as original HP.

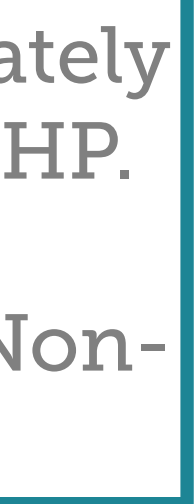

#### Setting-up The Printers - Printer Initial Message

- For the HP LaserJet Pro M402dn, the initial message of the printer has been photographed when installing a new has then been extracted with a screen capture of the corresponding video
- The video for the APUS CF226X has been overexposed which did not make it possible to read the initial display message.
- Counterfeit and Genuine HP cartridges create the same experience for the user indicating that a Genuine HP cartridge is installed.

| Printer                | IDM Tested Cartridges | Origin                                         | Initial Display Message |
|------------------------|-----------------------|------------------------------------------------|-------------------------|
|                        | Sample 9              | Found on counterfeit<br>cartridge from Germany | Genuine HP Installed    |
| HP LaserJet Pro M402dn | Sample 10             | Found on counterfeit<br>cartridge from Germany | Genuine HP Installed    |
|                        | APUS CF226X           | Apus Soluções                                  |                         |

Initial Display Message - Results summary displayed on the printer

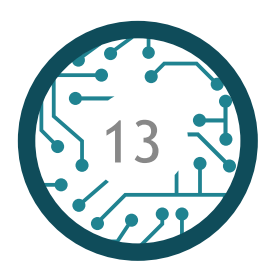

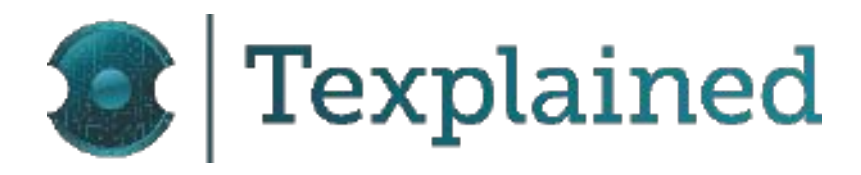

cartridge. To make sure not to miss the shot, the full starting sequence has been filmed and the display message

#### Setting-up The Printers - HP LaserJet Pro M402dn

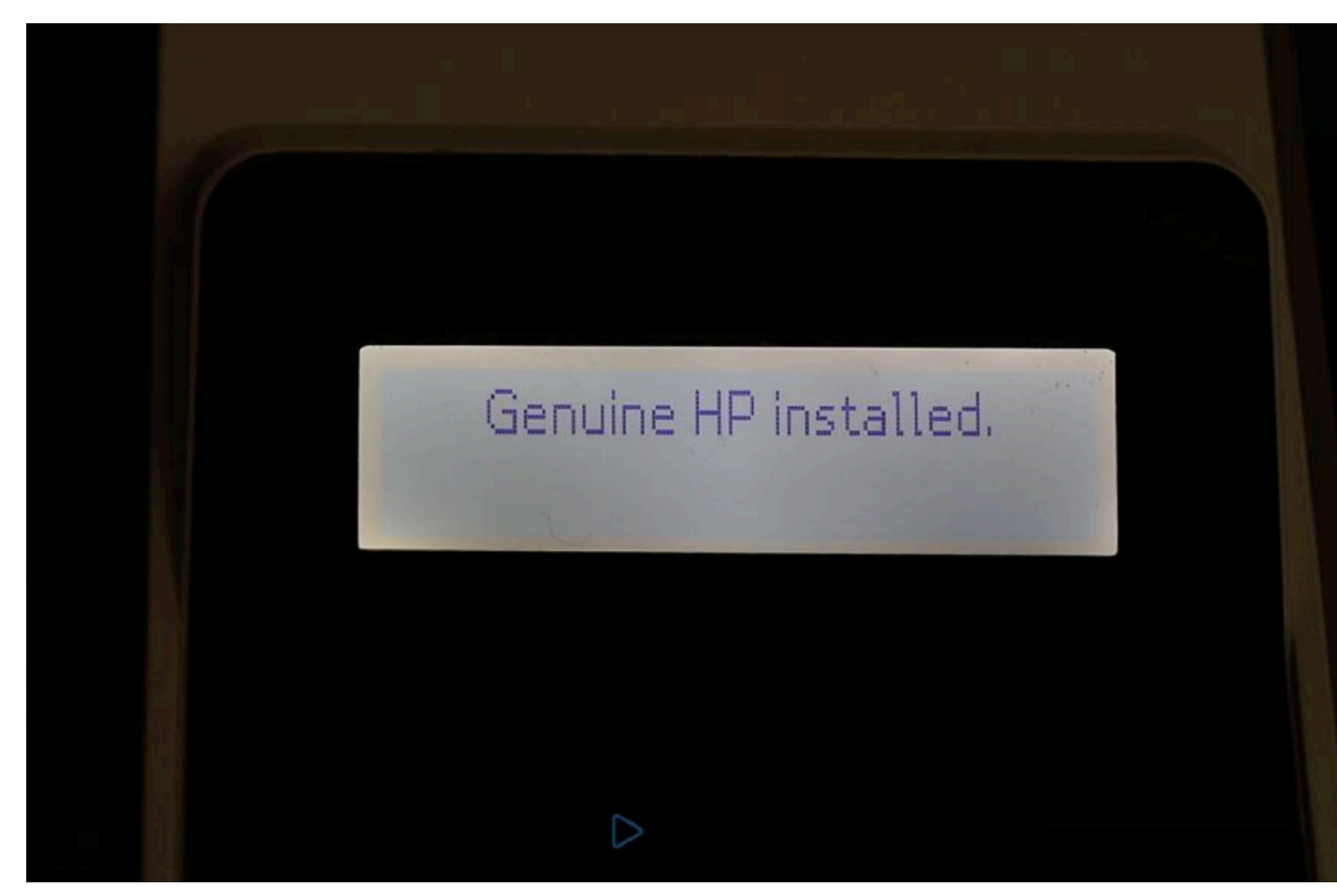

Sample\_9 Initial Display Message (Counterfeit)

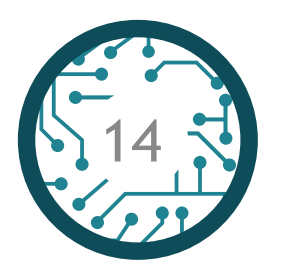

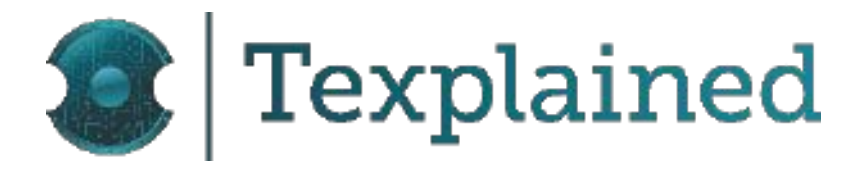

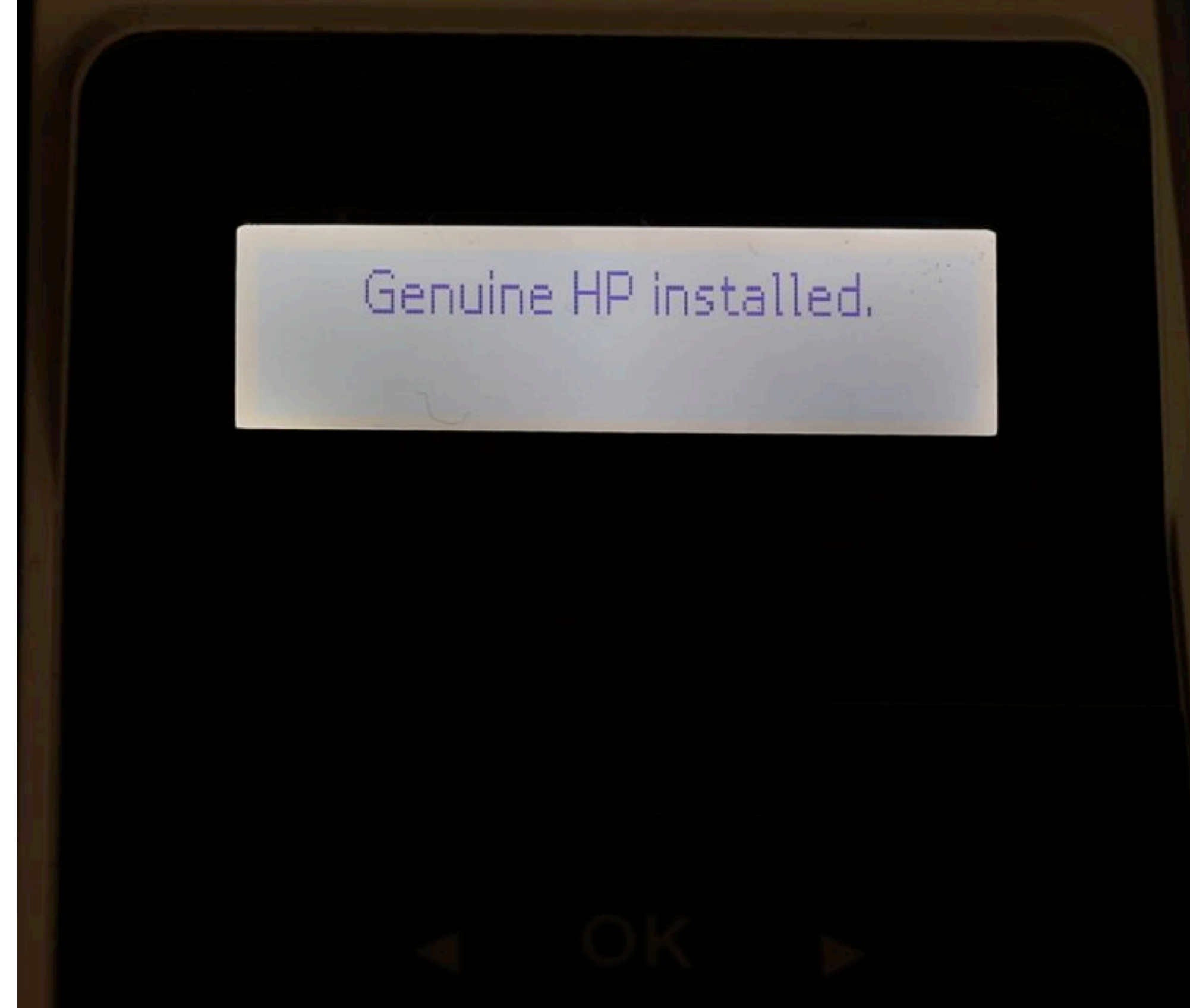

Sample\_10 Initial Display Message (Counterfeit)

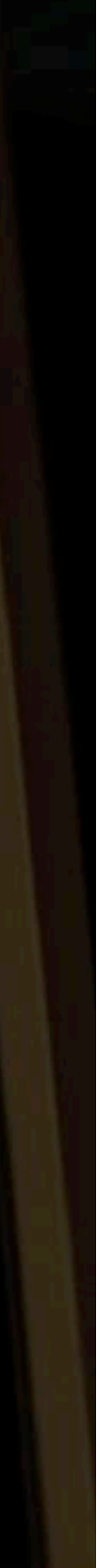

#### Setting-up The Printers - HP LaserJet Enterprise M553dn- Reports

- Configuration and supplies status reports have been printed using the printer's control panel
- The SNMP OID data have been extracted
- In the second table, green indicates the tested samples

| HCF363A (initially installed on printer) |                       | NT-CH363FM               | sample_1064              | APUS_CF361                                        |                |
|------------------------------------------|-----------------------|--------------------------|--------------------------|---------------------------------------------------|----------------|
| Origin                                   | HCF363A-C             | HCF363A-M                | Made by Ninestar         | Found on counterfeit<br>cartridge seized in China | Apus Soluções  |
| Color                                    | Cyan                  | Magenta                  | Magenta                  | Cyan                                              | Cyan           |
| Cartridge Name                           | Non-HP Cyan Cartridge | Non-HP Magenta Cartridge | Non-HP Magenta Cartridge | Cyan Cartridge                                    | Cyan Cartridge |
| Serial                                   | 100728986             | 100729312                | 100729767                | 100795560                                         | 100730034      |
| First Install Date                       | 20220804              | 20220804                 | 20220921                 | 20210820                                          | 20221102       |
| Last Use Date                            | 20220921              | 20220921                 | 20220921                 | 20220922                                          | 20221102       |

| Prompt   | Command | HCF363A-M (initially installed in printer) | NT-CH363FM       | sample_1064                                    | APUS_CF361                  |                                                            |
|----------|---------|--------------------------------------------|------------------|------------------------------------------------|-----------------------------|------------------------------------------------------------|
| Origin   |         |                                            | Made by Ninestar | Found on counterfeit cartridge seized in China | Apus Soluções               | Comment                                                    |
|          | 1.0     | yèlQ                                       | yèlQ             | yèlQ                                           | yèlQ                        | The value is set to "yèHP when the cartridge is identified |
| Drompt 1 | 2.0     | yèlQ                                       | yèlQ             | yèHP                                           | yèHP                        | HP original cartridge.                                     |
| Prompt_1 | 3.0     | yèlQ                                       | yè               | yèlQ                                           | yèlQ                        | The value is set to "yè when the cartridge is identified   |
|          | 4.0     | yèlQ                                       | yèlQ             | yèlQ                                           | yèlQ aftermarket cartridge. | aftermarket cartridge.                                     |
|          | 1.0     | 80 00 00 02                                | 80 00 00 02      | 80 00 00 02                                    | 80 00 00 02                 | The value is set to 01 when the cartridge is identified a  |
|          | 2.0     | 80 00 00 02                                | 80 00 00 02      | 80 00 00 01                                    | 80 00 00 01                 | original cartridge.                                        |
| arempt_2 | 3.0     | 80 00 00 02                                | 80 00 00 02      | 80 00 00 02                                    | 80 00 00 02                 | The value is set to 02 when the cartridge is identified a  |
|          | 4.0     | 80 00 00 02                                | 80 00 00 02      | 80 00 00 02                                    | 80 00 00 02                 | HP cartridge                                               |

**Results summary** 

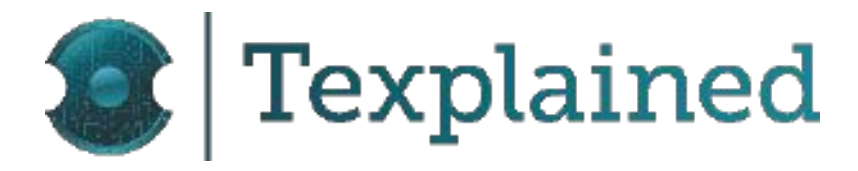

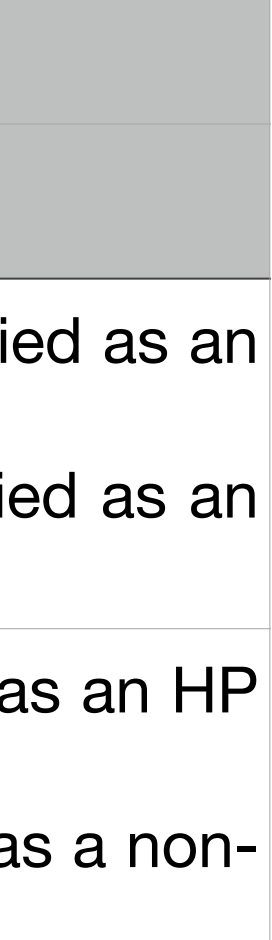

### Setting-up The Printers - HP LaserJet Enterprise M553dn- Reports

#### • HCF363A - Magenta

#### HP Color LaserJet M553

#### GB113RE221 169.254.167.178

hD)

| Information General         | Print Troubleshooting Security   | HP Web Services Networking |
|-----------------------------|----------------------------------|----------------------------|
| Device Status               | Supplies Status Dage             |                            |
| Configuration Page          | Supplies Status Page             |                            |
| Supplies Status Page        | Non-HP Black Cartridgett         |                            |
| Event Log Page              | Order 508A (CE360A)              | 100%*                      |
| Usage Page                  |                                  |                            |
| Device Information          |                                  |                            |
| Control Panel Snapshot      | Status:                          | OK                         |
| Printable Reports and Pages | Approximate Pages Remaining:†    | >4800                      |
| Autor Links                 | Serial Number:                   | 100730119                  |
| HP Instant Support          | Pages printed with this supply.* | 24                         |
| Shop for Supplies           | First Install Date:              | 20220804                   |
| Product Support             | Last Use Date:                   | 20220921                   |
|                             | Non-HP Cyan Cartridgett          |                            |
|                             | Order 508A (CF361A)              | 100% <sup>×</sup>          |
|                             | Status:                          | OK                         |
|                             | Approximate Pages Remaining.†    | >4100                      |
|                             | Serial Number:                   | 100728986                  |
|                             | Pages printed with this supply:* | 2                          |
|                             | First Install Date:              | 20220804                   |
|                             | Last Use Date:                   | 20220921                   |
|                             | Non-HP Magenta Cartridge         |                            |
|                             | Order 508A (CF363A)              | 100%*                      |

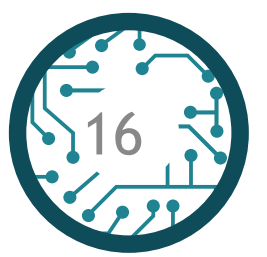

#### Supplies Status Page

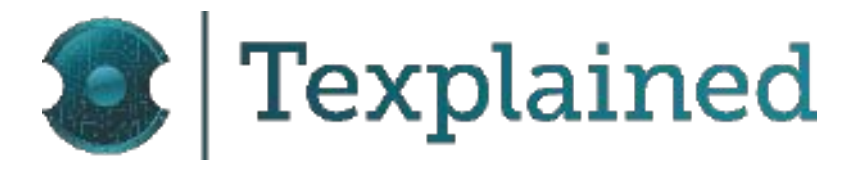

| Status:                                                                                | OK                                                                |
|----------------------------------------------------------------------------------------|-------------------------------------------------------------------|
| Approximate Pages Remaining:†                                                          | >4100                                                             |
| Serial Number:                                                                         | 100729312                                                         |
| Pages printed with this supply:*                                                       | 2                                                                 |
| First Install Date:                                                                    | 20220804                                                          |
| Last Use Date:                                                                         | 20220921                                                          |
| Non-HP Yellow Cartridge++                                                              |                                                                   |
| Order 508A (CF362A)                                                                    | 100%                                                              |
|                                                                                        |                                                                   |
| Status:                                                                                | OK                                                                |
| Approximate Pages Remaining: †                                                         | >3750                                                             |
| Serial Number:                                                                         | 100798195                                                         |
| Pages printed with this supply:*                                                       | 2                                                                 |
| First Install Date:                                                                    | 20220804                                                          |
| Last Use Date:                                                                         | 20220921                                                          |
| Fuser Kit                                                                              |                                                                   |
| Order 110V-B5L35A, 220V-B5L36A                                                         | 100%                                                              |
|                                                                                        |                                                                   |
| Status:                                                                                | ок                                                                |
| Toner Collection Unit                                                                  |                                                                   |
| Order B5L37A                                                                           |                                                                   |
| Status:                                                                                | ОК                                                                |
| Ordering Information                                                                   |                                                                   |
| HP supplies can be ordered on the internet (http://www.sure<br>an authorized reseller. | supply.com), on-line through your product software, or by calling |

#### Return & Recycling

Please return your genuine HP supplies for recycling to HP. For more information, please visit us at <a href="http://www.hp.com/go/recycle">http://www.hp.com/go/recycle</a>

#### Note

\* Approximate only; varies depending on types of documents printed and other factors.

+ HP uses the first 20% of cartridge use to estimate pages remaining.

†† A non-HP supply has been installed. If you believe you purchased a genuine HP supply, visit us at <u>http://www.hp.com/go/anticounterfeit</u>. Any printer repair required as a result of using non-HP supplies is not covered under warranty.

### Setting-up The Printers - HP LaserJet Enterprise M553dn- Reports

#### • NT-CH363FM - Made by Ninestar

| B113RE221 169.254.167.178           |                                  |                            |     |
|-------------------------------------|----------------------------------|----------------------------|-----|
| Information General                 | Print Troubleshooting Security   | HP Web Services Networking |     |
| Device Status<br>Configuration Page | Supplies Status Page             |                            |     |
| Supplies Status Page                | Non-HP Black Cartridgett         |                            |     |
| Event Log Page                      | Order 508A (CE360A)              |                            | 10( |
| Usage Page                          |                                  |                            |     |
| Device Information                  |                                  | 79 (201)                   |     |
| Control Panel Snapshot              | Status:                          | OK                         |     |
| Printable Reports and Pages         | Approximate Pages Remaining:†    | >4800                      |     |
| Other Links                         | Serial Number.                   | 100730119                  |     |
| HP Instant Support                  | Pages printed with this supply:* | 29                         |     |
| Shop for Supplies                   | First Install Date:              | 20220804                   |     |
| Product Support                     | Last Use Date:                   | 20220921                   |     |
|                                     | Non-HP Cyan Cartridgett          |                            |     |
|                                     | Order 508A (CF361A)              |                            | 10( |
|                                     | Status:                          | OK                         |     |
|                                     | Approximate Pages Remaining: †   | >4100                      |     |
|                                     | Serial Number                    | 100728986                  |     |
|                                     | Pages printed with this supply:* | 5                          |     |
|                                     | First Install Date:              | 20220804                   |     |
|                                     | Last Use Date:                   | 20220921                   |     |
|                                     | Non-HP Magenta Cartridge++       |                            |     |
|                                     | Order 508A (CE363A)              |                            | 10( |

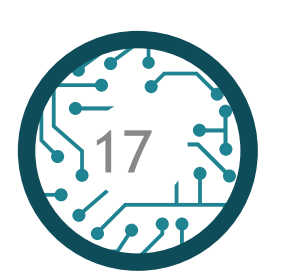

The clone cartridge appropriately identified as non-HP.

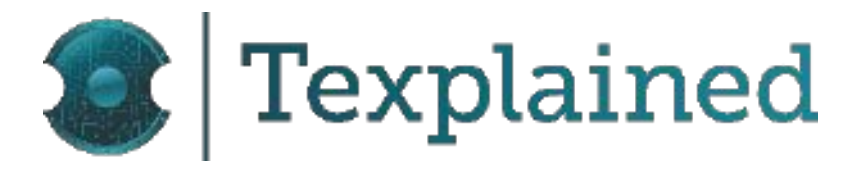

| Status:                                                                                          | OK                                                          |       |
|--------------------------------------------------------------------------------------------------|-------------------------------------------------------------|-------|
| Approximate Pages Remaining:†                                                                    | >4100                                                       |       |
| Serial Number:                                                                                   | 100729767                                                   |       |
| Pages printed with this supply:*                                                                 | 1                                                           |       |
| First Install Date:                                                                              | 20220921                                                    |       |
| Last Use Date:                                                                                   | 20220921                                                    |       |
| Non-HP Yellow Cartridge ++                                                                       |                                                             |       |
| Order 508A (CF362A)                                                                              | 1                                                           | 100%* |
|                                                                                                  |                                                             |       |
| Status:                                                                                          | OK                                                          |       |
| Approximate Pages Remaining:†                                                                    | >3750                                                       |       |
| Serial Number:                                                                                   | 100798195                                                   |       |
| Pages printed with this supply:*                                                                 | 5                                                           |       |
| First Install Date:                                                                              | 20220804                                                    |       |
| Last Use Date:                                                                                   | 20220921                                                    |       |
| Fuser Kit                                                                                        |                                                             |       |
| Order 110V-B5L35A, 220V-B5L36A                                                                   | -                                                           | 100%* |
|                                                                                                  |                                                             |       |
| Status:                                                                                          | OK                                                          |       |
| Toner Collection Unit                                                                            |                                                             |       |
| Order B5L37A                                                                                     |                                                             |       |
| Status:                                                                                          | OK                                                          |       |
| Ordering Information                                                                             |                                                             |       |
| HP supplies can be ordered on the internet ( <u>http://www.suresu</u><br>an authorized reseller. | upply.com), on-line through your product software, or by ca | lling |
| Return & Recycling                                                                               |                                                             |       |
| Please return your genuine HP supplies for recycling to HP. Fo                                   | or more information, please visit us at                     |       |

http://www.hp.com/go/recycle

#### Note

\* Approximate only; varies depending on types of documents printed and other factors.

+ HP uses the first 20% of cartridge use to estimate pages remaining.

†† A non-HP supply has been installed. If you believe you purchased a genuine HP supply, visit us at http://www.hp.com/go/anticounterfeit. Any printer repair required as a result of using non-HP supplies is not covered under warranty.

### Setting-up The Printers - HP LaserJet Enterprise M553dn- Reports

#### • Sample 1064 - Found on counterfeit cartridge seized in China

| General                            | Print Troubleshooting Security   | HP Web Services Networking |       |
|------------------------------------|----------------------------------|----------------------------|-------|
| evice Status<br>configuration Page | Supplies Status Page             |                            |       |
| upplies Status Page                | Non-HP Black Cartridge ++        |                            |       |
| vent Log Page                      | Order 508A (CF360A)              |                            | 100%* |
| Isage Page                         |                                  |                            |       |
| control Panel Snapshot             | Status:                          | OK                         |       |
| rintable Reports and Pages         | Approximate Pages Remaining:†    | >4800                      |       |
|                                    | Serial Number.                   | 100730119                  |       |
| ther Links<br>Plinstant Support    | Pages printed with this supply:* | 34                         |       |
| hop for Supplies                   | First Install Date:              | 20220804                   |       |
| roduct Support                     | Last Use Date:                   | 20220922                   |       |
|                                    | Cyan Cartridge                   |                            |       |
|                                    | Order 508A (CF361A)              |                            | 100%* |
|                                    |                                  |                            |       |
|                                    | Status:                          | OK                         |       |
|                                    | Approximate Pages Remaining:†    | >4100                      |       |
|                                    | Serial Number.                   | 100795560                  |       |
|                                    | Pages printed with this supply:* | 1                          |       |
|                                    | First Install Date:              | 20210820                   |       |
|                                    | Last Use Date:                   | 20220922                   |       |
|                                    | Non-HP Magenta Cartridge         |                            |       |
|                                    | Order 508A (CF363A)              |                            | 100%* |
|                                    |                                  |                            |       |
|                                    |                                  |                            |       |

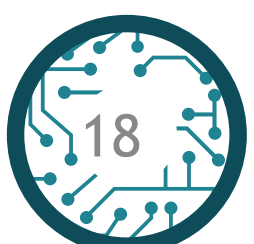

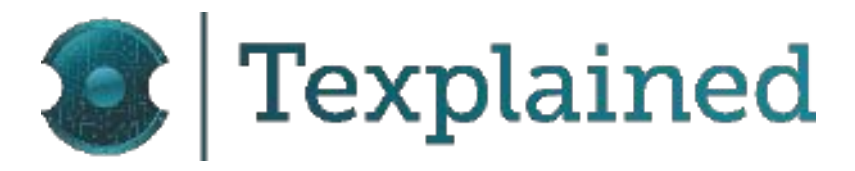

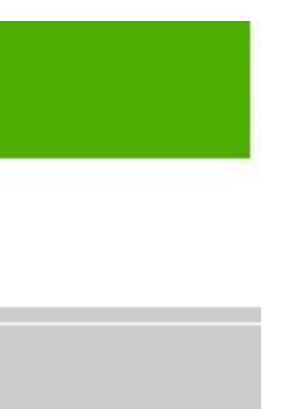

| Status:                                                                                     | OK                                                                 |
|---------------------------------------------------------------------------------------------|--------------------------------------------------------------------|
| Approximate Pages Remaining:†                                                               | >4100                                                              |
| Serial Number:                                                                              | 100729312                                                          |
| Pages printed with this supply:*                                                            | 3                                                                  |
| First Install Date:                                                                         | 20220804                                                           |
| Last Use Date:                                                                              | 20220922                                                           |
| Non-HP Yellow Cartridge++                                                                   |                                                                    |
| Order 508A (CF362A)                                                                         | 100%*                                                              |
|                                                                                             |                                                                    |
| Status:                                                                                     | OK                                                                 |
| Approximate Pages Remaining:†                                                               | >3750                                                              |
| Serial Number:                                                                              | 100798195                                                          |
| Pages printed with this supply:*                                                            | 7                                                                  |
| First Install Date:                                                                         | 20220804                                                           |
| Last Use Date:                                                                              | 20220922                                                           |
| Fuser Kit                                                                                   |                                                                    |
| Order 110V-B5L35A, 220V-B5L36A                                                              | 100%*                                                              |
|                                                                                             |                                                                    |
| Status:                                                                                     | OK                                                                 |
| Toner Collection Unit                                                                       |                                                                    |
| Order B5L37A                                                                                |                                                                    |
| Status:                                                                                     | OK                                                                 |
| Ordering Information                                                                        |                                                                    |
| HP supplies can be ordered on the Internet (http://www.sure<br>an authorized reseller.      | esupply.com), on-line through your product software, or by calling |
| Return & Recycling                                                                          |                                                                    |
| Please return your genuine HP supplies for recycling to HP.<br>http://www.hp.com/go/recycle | For more information, please visit us at                           |
|                                                                                             |                                                                    |

#### Note

\* Approximate only; varies depending on types of documents printed and other factors.

† HP uses the first 20% of cartridge use to estimate pages remaining.

tt A non-HP supply has been installed. If you believe you purchased a genuine HP supply, visit us at http://www.hp.com/go/anticounterfeit. Any printer repair required as a result of using non-HP supplies is not covered under warranty.

### Setting-up The Printers - HP LaserJet Enterprise M553dn- Reports

#### • APUS CF361A - Cyan - from Apus Soluções

| Information General                                                                                                    | Print Troubleshooting Security                                                                                                    | HP Web Services Networking                             |                     |
|----------------------------------------------------------------------------------------------------|----------------------------------------------------------------------------------------------------|--------------------------------------------------------|---------------------|
| Device Status<br>Configuration Page                                                                                                    | Supplies Status Page                                                                                                    |                                                        |                     |
| Supplies Status Page                                                                                                    | Non-HP Black Cartridge††                                                                                                    |                                                        |                     |
| Event Log Page<br>Jsage Page<br>Device Information                                                                                                    | Order 508A (CF360A)                                                                                                    |                                                        | <mark>100%</mark> * |
| Device Information<br>Control Panel Snapshot<br>Printable Reports and Pages<br>Other Links<br>HP Instant Support<br>Shop for Supplies<br>Product Support | Status:<br>Approximate Pages Remaining:†<br>Serial Number:<br>Pages printed with this supply:*<br>First Install Date:<br>Last Use Date:<br>Cyan Cartridge<br>Order 508A (CF361A) | OK<br>>4800<br>100730119<br>40<br>20220804<br>20221102 | 100%*               |
|                                                                                                    | Status:<br>Approximate Pages Remaining:†<br>Serial Number:<br>Pages printed with this supply:*<br>First Install Date:<br>Last Use Date:<br>Non-HP Magenta Cartridge††            | OK<br>>4100<br>100730034<br>1<br>20221102<br>20221102  |                     |

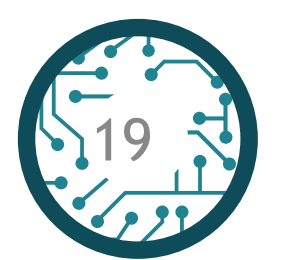

The clone chip is identified as an original HP

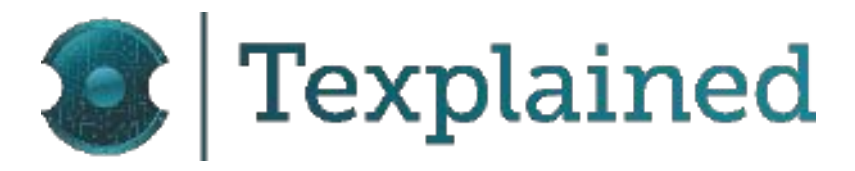

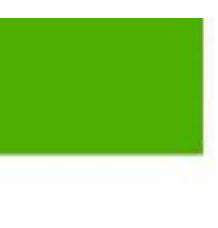

| Status:                                                                                   | OK                                                                             |
|-------------------------------------------------------------------------------------------|--------------------------------------------------------------------------------|
| Approximate Pages Remaining:†                                                             | >4100                                                                          |
| Serial Number:                                                                            | 100729312                                                                      |
| Pages printed with this supply:*                                                          | 11                                                                             |
| First Install Date:                                                                       | 20220804                                                                       |
| Last Use Date:                                                                            | 20221102                                                                       |
| Non-HP Yellow Cartridge++                                                                 |                                                                                |
| Order 508A (CF362A)                                                                       | 100                                                                            |
|                                                                                           |                                                                                |
| Status:                                                                                   | OK                                                                             |
| Approximate Pages Remaining:†                                                             | >3750                                                                          |
| Serial Number:                                                                            | 100798195                                                                      |
| Pages printed with this supply:*                                                          | 13                                                                             |
| First Install Date:                                                                       | 20220804                                                                       |
| Last Use Date:                                                                            | 20221102                                                                       |
| Fuser Kit                                                                                 |                                                                                |
| Order 110V-B5L35A, 220V-B5L36A                                                            | 100                                                                            |
|                                                                                           |                                                                                |
| Status:                                                                                   | OK                                                                             |
| Toner Collection Unit                                                                     |                                                                                |
| Order B5L37A                                                                              |                                                                                |
| Status:                                                                                   | OK                                                                             |
| Ordering Information                                                                      |                                                                                |
| HP supplies can be ordered on the internet ( <u>ht</u><br>calling an authorized reseller. | <u>tp://www.suresupply.com</u> ), on-line through your product software, or by |
| Return & Recycling                                                                        |                                                                                |
| Please return your genuine HP supplies for rec<br>http://www.hp.com/go/recycle            | ycling to HP. For more information, please visit us at                         |
| Note                                                                                      |                                                                                |
| * Approximate only; varies depending on types                                             | of documents printed and other factors.                                        |

+ HP uses the first 20% of cartridge use to estimate pages remaining.

†† A non-HP supply has been installed. If you believe you purchased a genuine HP supply, visit us at <u>http://www.hp.com/go/anticounterfeit</u>. Any printer repair required as a result of using non-HP supplies is not covered under warranty.

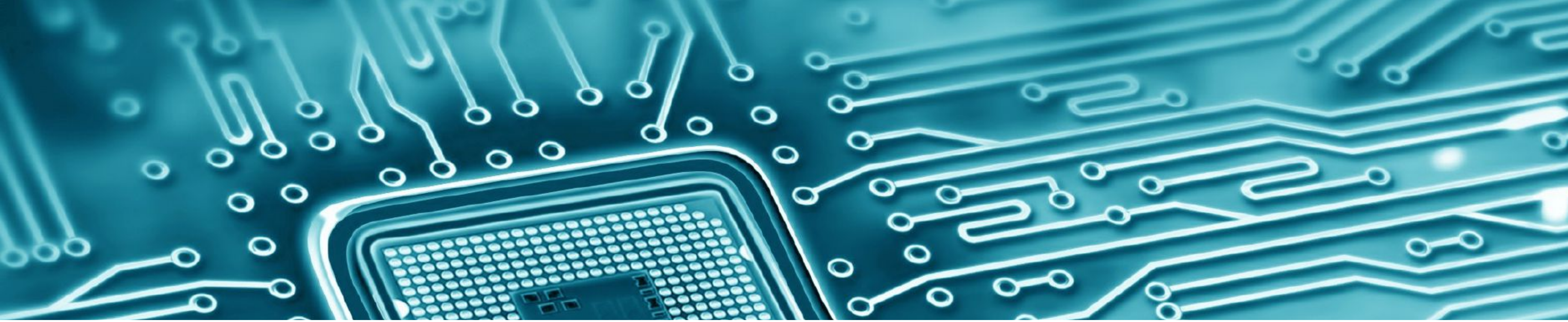

# TESTING RESETTABLE CHIPS WITH UNISMART DEVICE

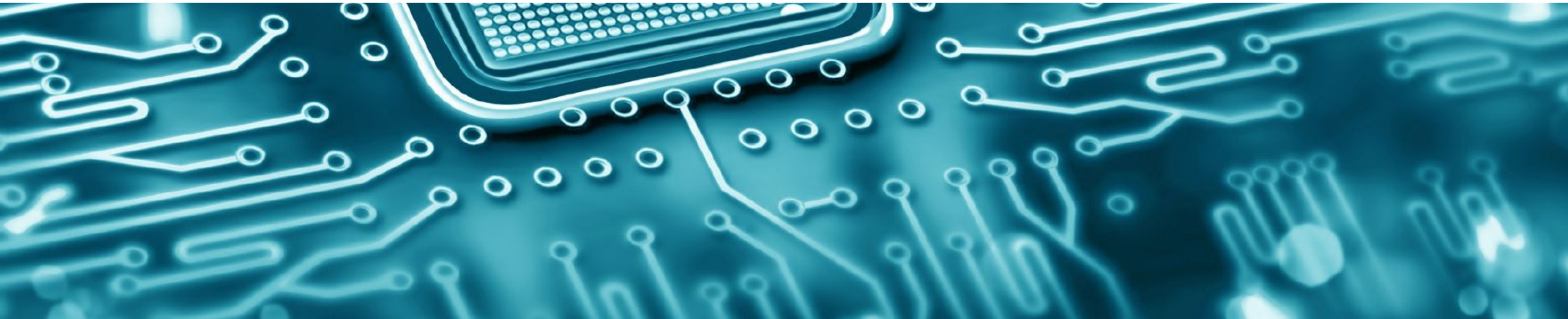

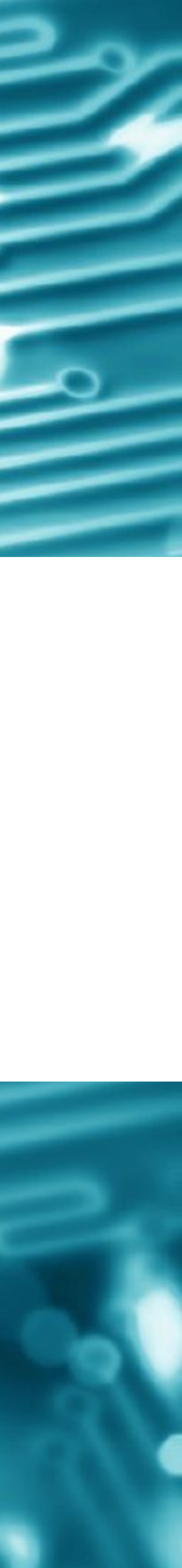

#### **Testing Resettable Chips with Unismart Device**

- Blank B73 re-programmable chips made by Apex Microelectronics were used to program CF226A and CF360A chips
- The programmed chip status has been checked the following way:
  - The Unismart device has been configured to program:
    - A CF226A-N-V2 product
    - A CF226A-V2 product
    - A CF360A-N-V2 product
    - A CF360A-V2 product
  - The device has been set to « reset » status
  - The jig holder has been put in position and its button pressed
  - The device has been set in « check » status
  - The jig holder has been placed and its button pressed in order to confirm the chip has been programmed
  - => the operation has been reported as successful for the four chips.
  - SNMP OID Data, Firmware Report Data)

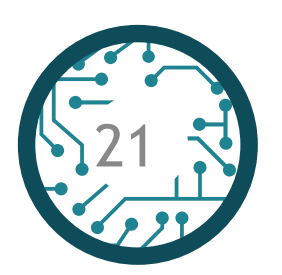

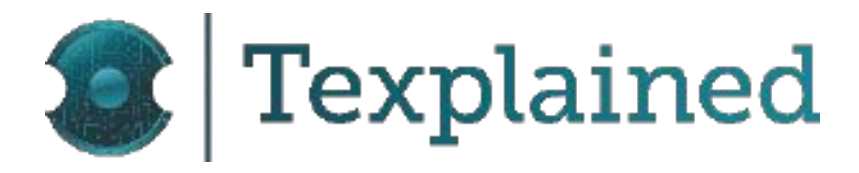

• After that operation, the various tests have been performed (Initial Display Message, Supplies Status Report,

### Testing Resettable Chips with Unismart Device

| Printer            | M402dn               |                      | M553dn                        |                               |
|--------------------|----------------------|----------------------|-------------------------------|-------------------------------|
| Cartridges B73 <-  | CF226A-V2            | CF226A-N-V2          | CF360A-V2                     | CF360A-N-V2                   |
| Brand              | HP                   | HP                   | HP                            | HP                            |
| Product            | CF226A-V2            | CF226A-N-V2          | CF360A-V2                     | CF360A-N-V2                   |
| Color              | BK                   | BK                   | BK                            | BK                            |
| Region             | WW                   | WW                   | WW                            | WW                            |
| Apex credits       | 35                   | 35                   | 36                            | 36                            |
| Chip type          | APEX Chip            | APEX Chip            | APEX Chip                     | APEX Chip                     |
| Chip Status        | Chip already OK/new  | Chip already OK/new  | Chip already OK/new           | Chip already OK/new           |
| Series             | Laser Jet Pro M402dn | Laser Jet Pro M402dn | Laser Jet Enterprise<br>M553n | Laser Jet Enterprise<br>M553n |
| PCB                | B65                  | B65                  | B64                           | B64                           |
| Туре               | Laserjet             | Laserjet             | Laserjet                      | Laserjet                      |
| JIG                | H20                  | H20                  | H20                           | H20                           |
| Yield              | 3,1K                 | 3,1K                 | 6K                            | 6K                            |
| <b>OEM</b> credits |                      |                      |                               |                               |
| Page/Times         |                      |                      |                               |                               |
| Ink/toner          |                      |                      |                               |                               |
| Status             | Operation succeeded  | Operation succeeded  | Operation succeeded           | Operation succeeded           |

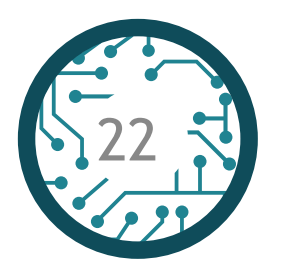

B73 Programmation - Results summary displayed on Unismart screen

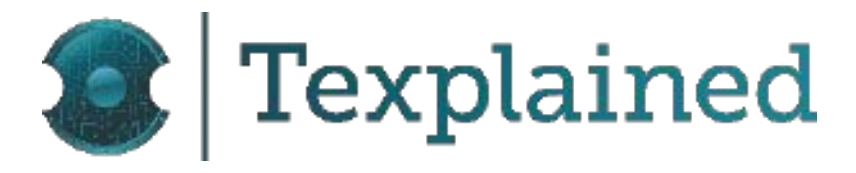

#### Testing Resettable Chips with Unismart Device - Initial Display Message

• For the HP LaserJet Pro M402dn, the initial message of the printer has been photographed when installing a new has then been extracted with a screen capture of the corresponding video

| Printer         | IDM Tested Cartridges | Initial Display Message |
|-----------------|-----------------------|-------------------------|
| HP LaserJet Pro | B73 <- CF226A-N-V2    | Non-HP Supply Installed |
| M402dn          | B73 <- CF226A-V2      | Genuine HP Installed    |

Initial Display Message - Results summary displayed on the printer

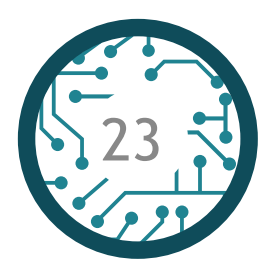

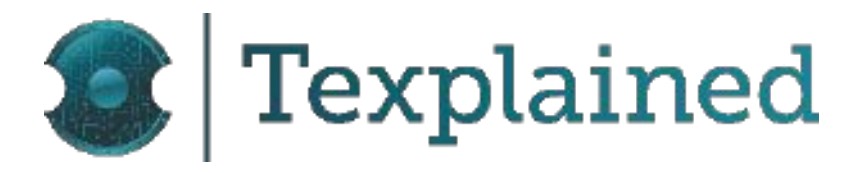

cartridge. To make sure not to miss the shot, the full starting sequence has been filmed and the display message

#### Testing Resettable Chips with Unismart Device - M402dn

- Configuration and supplies status reports have been printed using the printer's control panel
- The Firmware Report file has also been extracted

| Printer Tests<br>Cartridges | Product Number | Serial Number   | Brand | Manufacturer<br>Brand | First Install<br>Date | Last Used Date | IsSetup | Concumable State |
|-----------------------------|----------------|-----------------|-------|-----------------------|-----------------------|----------------|---------|------------------|
| B73-CF226A-N-V2             | CF226A         | 0016842825-6F21 | clone |                       | Not Available         | Not Available  |         | newGenuineHP     |
| B73-CF226A-V2               | CF226A         | 0016842833-5F17 | HP    | HP                    | Not Available         | Not Available  |         | newGenuineHP     |

**Results Summary** 

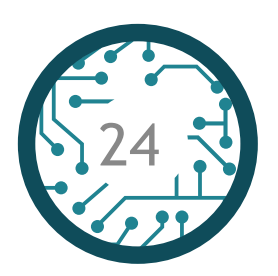

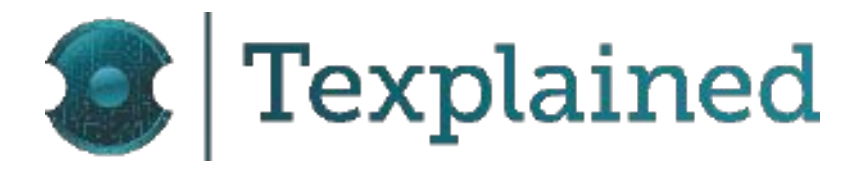

### Setting-up The Printers - HP LaserJet Pro M402dn- Reports

#### • B73 <- CF226A-V2

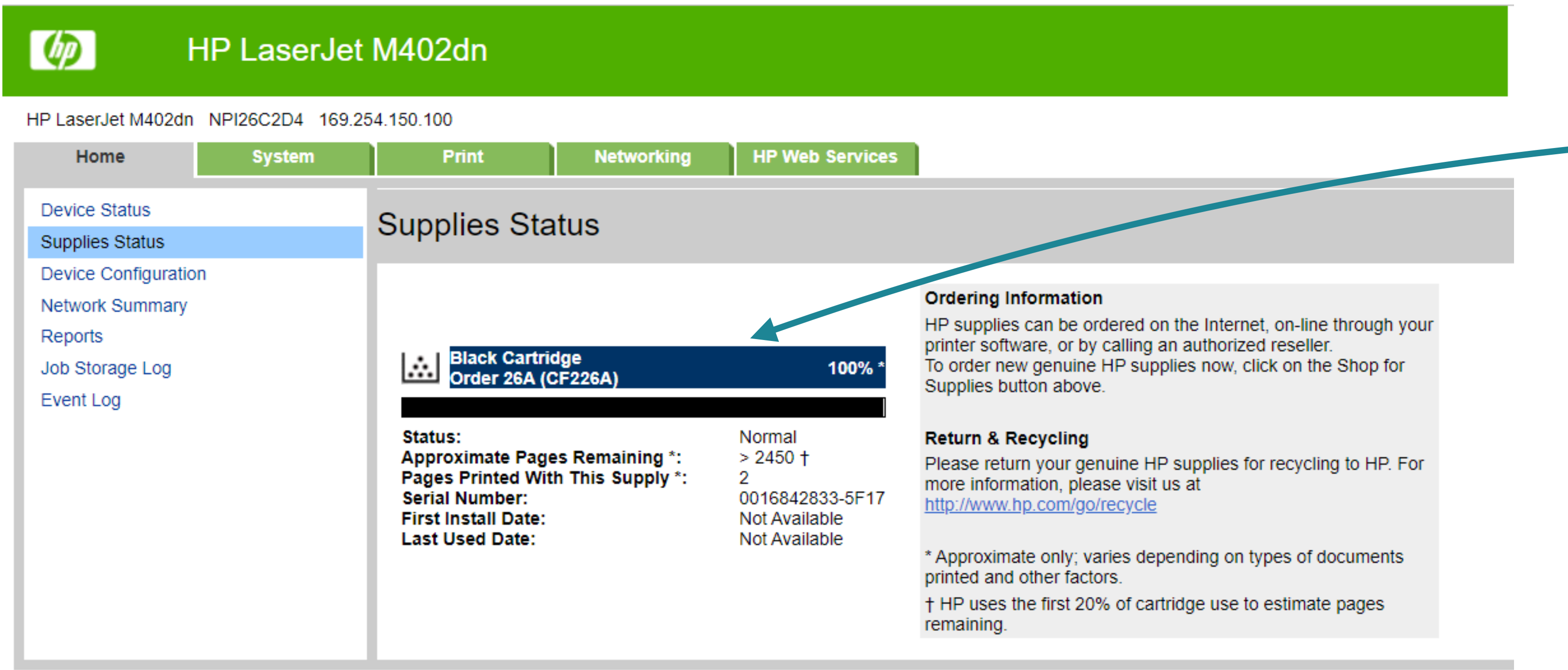

**Supplies Status Page** 

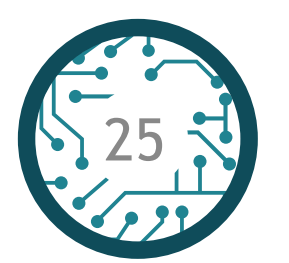

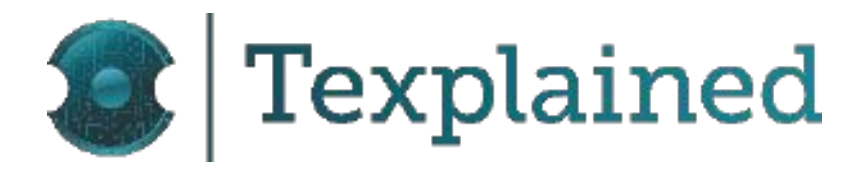

The header (blue box) inaccurately indicates the cartridge as original HP.

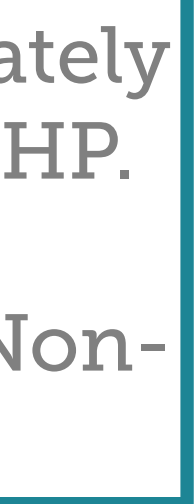

### Setting-up The Printers - HP LaserJet Pro M402dn- Reports

#### • B73 <- CF226A-N-V2

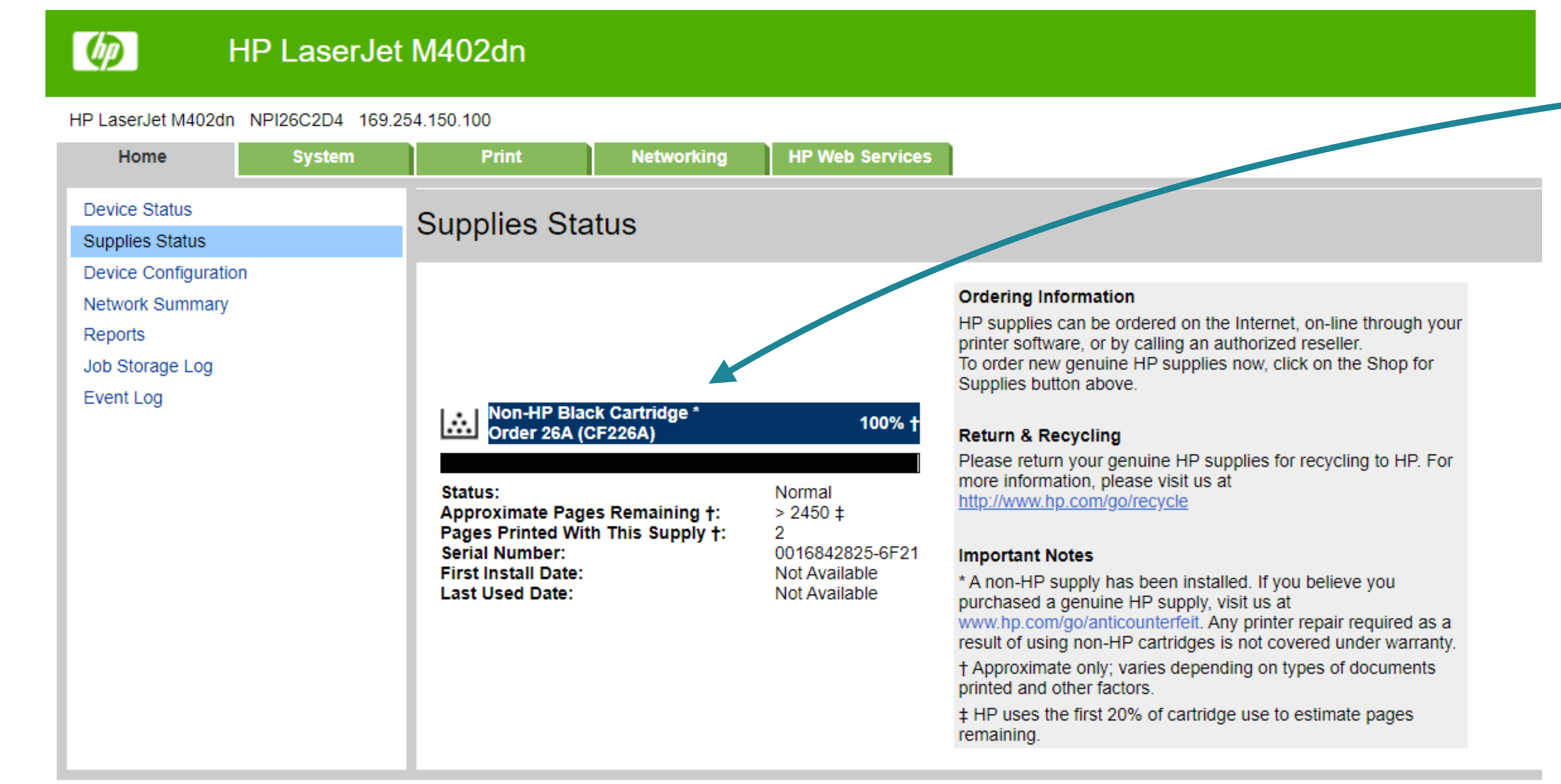

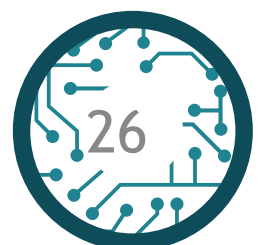

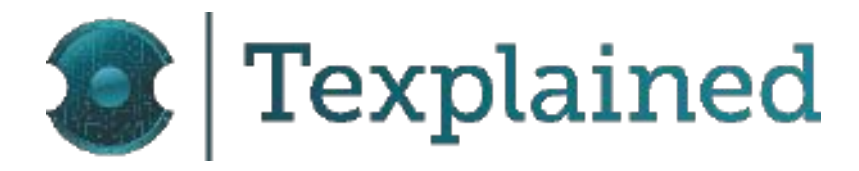

The clone cartridge appropriately identified as non-HP.

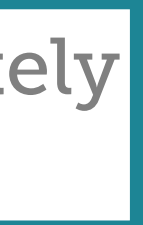

#### Testing Resettable Chips with Unismart Device - M553dn

- Configuration and supplies status reports have been printed using the printer's control panel
- The SNMP OID data have been extracted

|                    | B73-CF360A-N-V2           | B73-CF360A-V2   |
|--------------------|---------------------------|-----------------|
| Color              | Black                     | Black           |
| Cartridge Name     | Non-HP Black<br>Cartridge | Black Cartridge |
| Serial             | 100728850                 | 100728852       |
| First Install Date | 20220922                  | 20220922        |
| Last Use Date      | 20220922                  | 20220922        |

| Prompt   | Command | B73-CF360A-N-V2 | B73-CF360A-V2 | Comment                                                       |
|----------|---------|-----------------|---------------|---------------------------------------------------------------|
| Prompt_1 | 1.0     | yè              | yèHP          | The value is set to "yèHP when the cartridge is identified    |
|          | 2.0     | yèlQ            | yèlQ          | as an HP original cartridge.                                  |
|          | 3.0     | yèlQ            | yèlQ          | The value is set to "yè when the cartridge is identified as   |
|          | 4.0     | yèlQ            | yèlQ          | an aftermarket cartridge.                                     |
| Prompt_2 | 1.0     | 80 00 00 02     | 80 00 00 01   | The value is set to 01 when the cartridge is identified as an |
|          | 2.0     | 80 00 00 02     | 80 00 00 02   | HP original cartridge.                                        |
|          | 3.0     | 80 00 00 02     | 80 00 00 02   | The value is set to 02 when the cartridge is identified as a  |
|          | 4.0     | 80 00 00 02     | 80 00 00 02   | non-HP cartridge                                              |

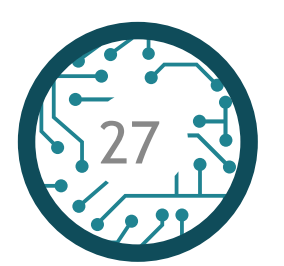

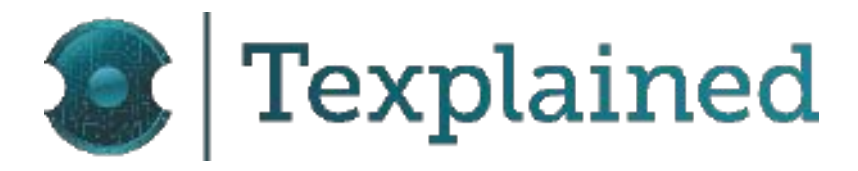

### Setting-up The Printers - HP LaserJet Enterprise M553dn- Reports

#### • B73 <- CF360A-V2

| Information General                 | Print Troubleshooting Security      | HP Web Services Networking |      |
|-------------------------------------|-------------------------------------|----------------------------|------|
| Device Status<br>Configuration Page | Supplies Status Page                |                            |      |
| Supplies Status Page                | Black Cartridge                     |                            |      |
| Event Log Page<br>Usage Page        | Order 508A (CF360A)                 |                            | 1009 |
| Device Information                  |                                     |                            |      |
| Control Panel Snapshot              | Status:                             | OK                         |      |
| Printable Reports and Pages         | Approximate Pages Remaining:†       | >4800                      |      |
| Other Links                         | Serial Number.                      | 100728852                  |      |
| HP Instant Support                  | Pages printed with this supply:*    | 5                          |      |
| Shop for Supplies                   | First Install Date:                 | 20220922                   |      |
| Product Support                     | Last Use Date:                      | 20220922                   |      |
|                                     | Non-HP Cyan Cartridge <del>††</del> |                            |      |
|                                     | Order 508A (CF361A)                 |                            | 100% |
|                                     | Status:                             | OK                         |      |
|                                     | Approximate Pages Remaining: †      | >4100                      |      |
|                                     | Serial Number:                      | 100728986                  |      |
|                                     | Pages printed with this supply:*    | 7                          |      |
|                                     | First Install Date:                 | 20220804                   |      |
|                                     | Last Use Date:                      | 20220922                   |      |
|                                     | Non-HP Magenta Cartridge++          |                            |      |
|                                     |                                     |                            |      |

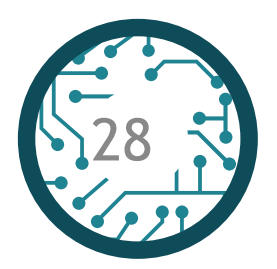

#### Supplies Status Page

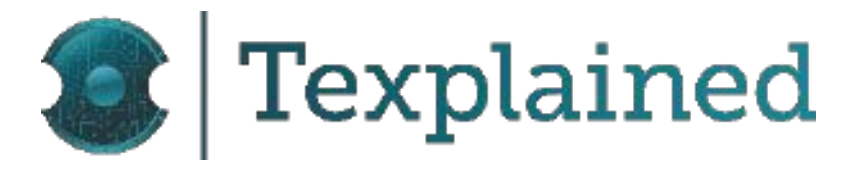

| Status:                                                                                         | OK                                                       |         |
|-------------------------------------------------------------------------------------------------|----------------------------------------------------------|---------|
| Approximate Pages Remaining:†                                                                   | >4100                                                    |         |
| Serial Number:                                                                                  | 100729312                                                |         |
| Pages printed with this supply:*                                                                | 7                                                        |         |
| First Install Date:                                                                             | 20220804                                                 |         |
| Last Use Date:                                                                                  | 20220922                                                 |         |
| Non-HP Yellow Cartridge++                                                                       |                                                          |         |
| Order 508A (CF362A)                                                                             |                                                          | 100%*   |
|                                                                                                 |                                                          |         |
| Status:                                                                                         | ОК                                                       |         |
| Approximate Pages Remaining:+                                                                   | >3750                                                    |         |
| Serial Number:                                                                                  | 100798195                                                |         |
| Pages printed with this supply:*                                                                | 9                                                        |         |
| First Install Date:                                                                             | 20220804                                                 |         |
| Last Use Date:                                                                                  | 20220922                                                 |         |
| Fuser Kit                                                                                       |                                                          |         |
| Order 110V-B5L35A, 220V-B5L36A                                                                  |                                                          | 100%*   |
|                                                                                                 |                                                          |         |
| Status:                                                                                         | ОК                                                       |         |
| Toner Collection Unit                                                                           |                                                          |         |
| Order B5L37A                                                                                    |                                                          |         |
| Status:                                                                                         | OK                                                       |         |
| Ordering Information                                                                            |                                                          |         |
| HP supplies can be ordered on the internet ( <u>http://www.sures</u><br>an authorized reseller. | upply.com), on-line through your product software, or by | calling |
| Return & Recycling                                                                              |                                                          |         |

Please return your genuine HP supplies for recycling to HP. For more information, please visit us at http://www.hp.com/go/recycle

#### Note

\* Approximate only; varies depending on types of documents printed and other factors.

† HP uses the first 20% of cartridge use to estimate pages remaining.

†† A non-HP supply has been installed. If you believe you purchased a genuine HP supply, visit us at http://www.hp.com/go/anticounterfeit. Any printer repair required as a result of using non-HP supplies is not covered under warranty.

### Setting-up The Printers - HP LaserJet Enterprise M553dn- Reports

#### • B73 <- CF360A-N-V2

#### (hp) HP Color LaserJet M553

| Information General          | Print Troubleshooting Security   | HP Web Services Networking |  |
|------------------------------|----------------------------------|----------------------------|--|
| Device Status                | Supplies Status Page             |                            |  |
| Sumlies Status Dane          |                                  |                            |  |
| Event Log Page<br>Usage Page | Order 508A (CF360A)              |                            |  |
| Device Information           |                                  |                            |  |
| Control Panel Snapshot       | Status:                          | OK                         |  |
| Printable Reports and Pages  | Approximate Pages Remaining:†    | >4800                      |  |
|                              | Serial Number:                   | 100728850                  |  |
| Other Links                  | Pages printed with this supply.* | 5                          |  |
| Shop for Supplies            | First Install Date:              | 20220922                   |  |
| Product Support              | Last Use Date:                   | 20220922                   |  |
|                              | Non-HP Cyan Cartridgett          |                            |  |
|                              | Order 508A (CF361A)              |                            |  |
|                              | Status:                          | OK                         |  |
|                              | Approximate Pages Remaining:†    | >4100                      |  |
|                              | Serial Number:                   | 100728986                  |  |
|                              | Pages printed with this supply:* | 9                          |  |
|                              | First Install Date:              | 20220804                   |  |
|                              | Last Use Date:                   | 20220922                   |  |
|                              | Non-HP Magenta Cartridgett       |                            |  |
|                              | Order 508A (CF363A)              |                            |  |

#### Supplies Status Page

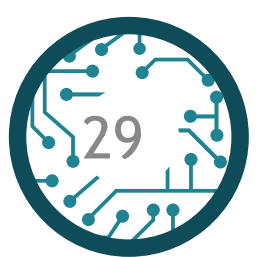

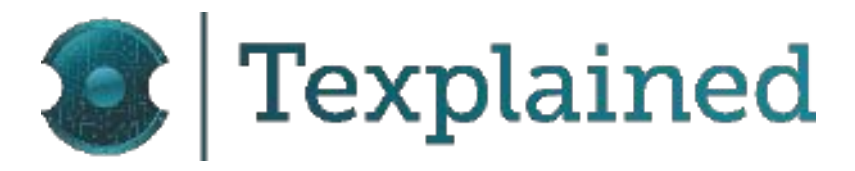

| Status:                                                                                                    | OK        |     |  |  |  |
|----------------------------------------------------------------------------------------------------|-----------|-----|--|--|--|
| Approximate Pages Remaining:†                                                                                                    | >4100     |     |  |  |  |
| Serial Number:                                                                                                    | 100729312 |     |  |  |  |
| Pages printed with this supply:*                                                                                                    | 9         |     |  |  |  |
| First Install Date:                                                                                                    | 20220804  |     |  |  |  |
| Last Use Date:                                                                                                    | 20220922  |     |  |  |  |
| Non-HP Yellow Cartridge++                                                                                                    |           |     |  |  |  |
| Order 508A (CF362A)                                                                                                    | 100       | )%* |  |  |  |
|                                                                                                    |           |     |  |  |  |
| Status:                                                                                                    | ОК        |     |  |  |  |
| Approximate Pages Remaining:+                                                                                                    | >3750     |     |  |  |  |
| Serial Number:                                                                                                    | 100798195 |     |  |  |  |
| Pages printed with this supply:*                                                                                                    | 11        |     |  |  |  |
| First Install Date:                                                                                                    | 20220804  |     |  |  |  |
| Last Use Date:                                                                                                    | 20220922  |     |  |  |  |
| Fuser Kit                                                                                                    |           |     |  |  |  |
| Order 110V-B5L35A, 220V-B5L36A                                                                                                    | 100       | )%* |  |  |  |
|                                                                                                    |           |     |  |  |  |
| Status:                                                                                                    | ОК        |     |  |  |  |
| Toner Collection Unit                                                                                                    |           |     |  |  |  |
| Order B5L37A                                                                                                    |           |     |  |  |  |
| Status:                                                                                                    | OK        |     |  |  |  |
| Ordering Information                                                                                                    |           |     |  |  |  |
| HP supplies can be ordered on the internet ( <u>http://www.suresupply.com</u> ), on-line through your product software, or by calling an authorized reseller. |           |     |  |  |  |
| Return & Recycling                                                                                                    |           |     |  |  |  |

Please return your genuine HP supplies for recycling to HP. For more information, please visit us at http://www.hp.com/go/recycle

#### Note

\* Approximate only; varies depending on types of documents printed and other factors.

+ HP uses the first 20% of cartridge use to estimate pages remaining.

++ A non-HP supply has been installed. If you believe you purchased a genuine HP supply, visit us at <u>http://www.hp.com/go/anticounterfeit</u>. Any printer repair required as a result of using non-HP supplies is not covered under warranty.

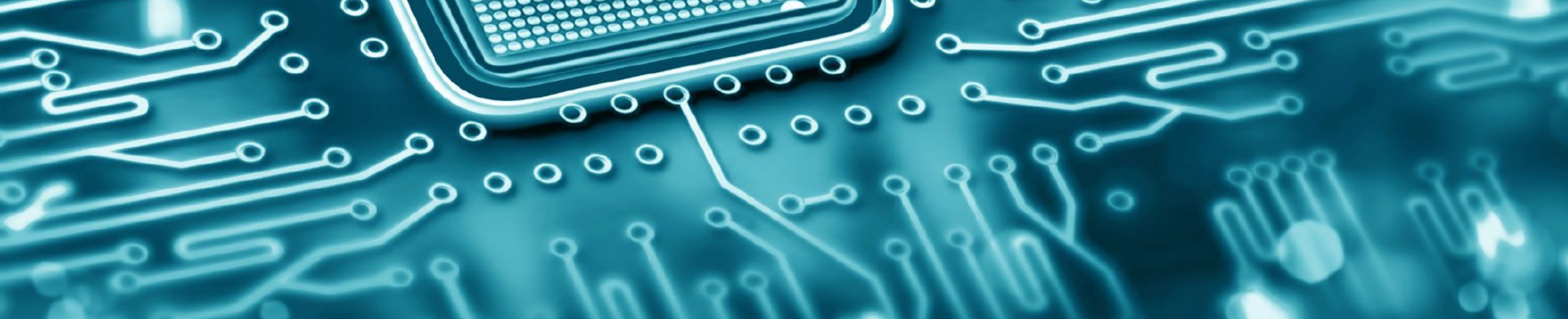

# TESTING CHIP SAMPLES WITH UNISMART DEVICE

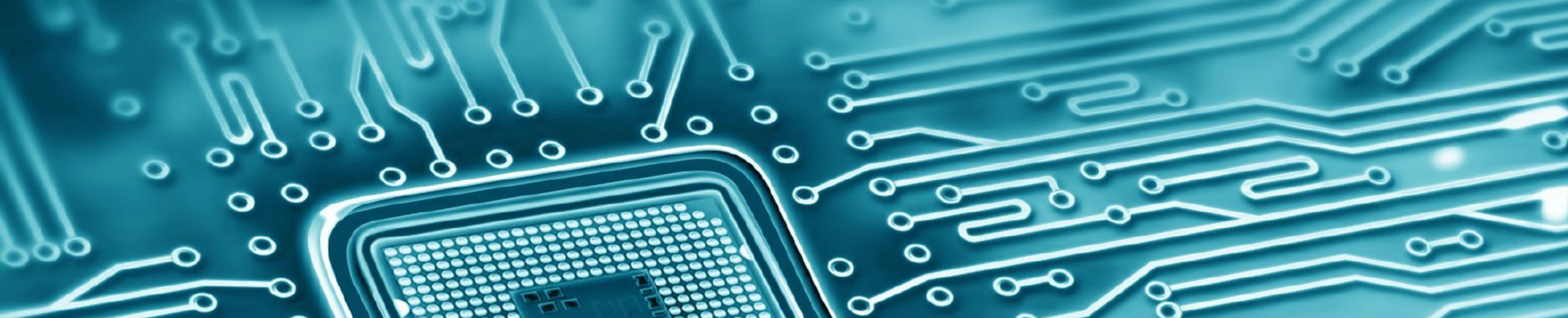

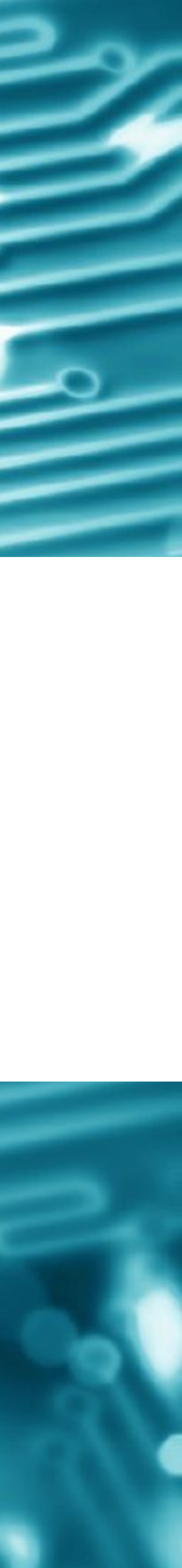

#### Testing Chip Samples with Unismart Device

- For this test, the Unismart has been set to its home screen
- The jig holder has been put in position and its button pressed to get the status of the samples
- The Apex Unismart controller recognized the chips found on counterfeit cartridges as Apex chips.

| Printer            | M402dn           |                                             |                                             |                                                | M553dn                         |                  |  |
|--------------------|------------------|---------------------------------------------|---------------------------------------------|------------------------------------------------|--------------------------------|------------------|--|
| Cartridges         | APUS_CF226X      | Sample 10                                   | Sample 9                                    | Sample 1064                                    | NT-CH363FM                     | APUS_CF361A      |  |
| Origin             |                  | Found on counterfeit cartridge from Germany | Found on counterfeit cartridge from Germany | Found on counterfeit cartridge seized in China | Made by Ninestar               |                  |  |
| Brand              |                  | HP                                          |                                             | HP                                             | HP                             |                  |  |
| Product            |                  | CF226X-V2                                   |                                             | CF361A-V2                                      | CF363A-N-V2                    |                  |  |
| Color              |                  | BK                                          |                                             | С                                              | Μ                              |                  |  |
| Region             |                  | WW                                          |                                             | WW                                             | WW                             |                  |  |
| Apex credits       |                  | 35                                          |                                             | 36                                             | 36                             |                  |  |
| Chip type          |                  | APEX Chip                                   |                                             | APEX Chip                                      | APEX Chip                      |                  |  |
| Chip Status        |                  | Chip used                                   |                                             | Chip used                                      | Chip used                      |                  |  |
| Series             |                  | Laser Jet Pro M402dn                        |                                             | Laser Jet Enterprise<br>M553dn                 | Laser Jet Enterprise<br>M553dn |                  |  |
| PCB                |                  | B65                                         |                                             | B64                                            | B64                            |                  |  |
| Туре               |                  | Laserjet                                    |                                             | Laserjet                                       | Laserjet                       |                  |  |
| JIG                |                  | H20                                         |                                             | H20                                            | H20                            |                  |  |
| Yield              |                  | 9K                                          |                                             | 5K                                             | 5K                             |                  |  |
| <b>OEM</b> credits |                  |                                             |                                             |                                                |                                |                  |  |
| Page/Times         |                  |                                             |                                             |                                                |                                |                  |  |
| Ink/toner          |                  |                                             |                                             |                                                |                                |                  |  |
| Status             | Operation failed |                                             | Operation failed                            |                                                |                                | Operation failed |  |

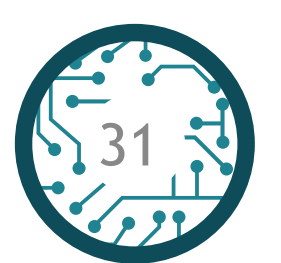

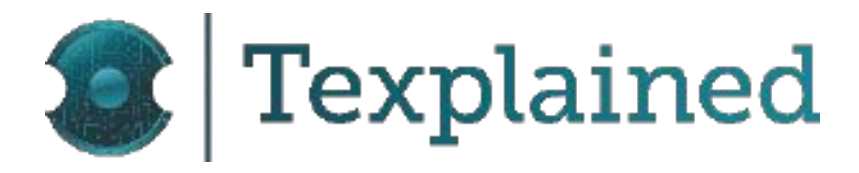

#### Initial Display Message - Results summary on Unismart screen

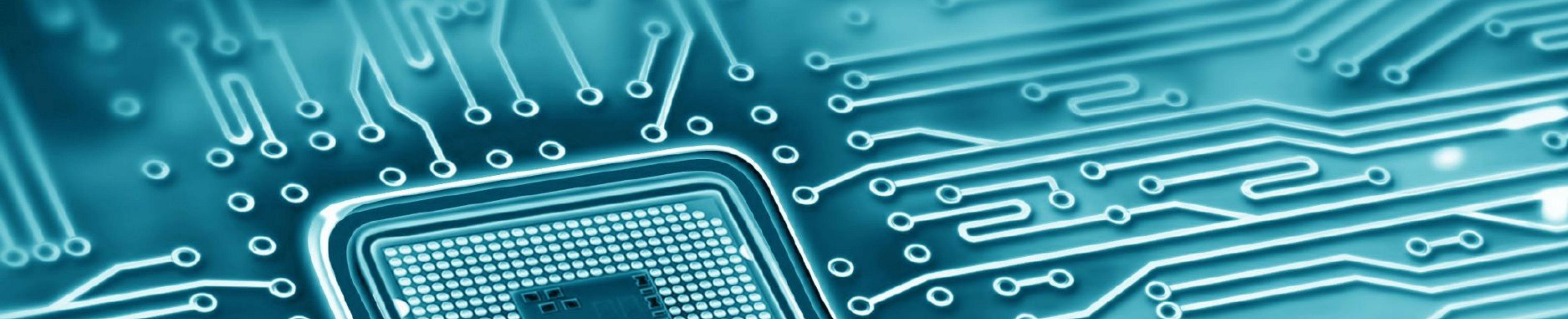

# DECAPPING CHIP SAMPLES

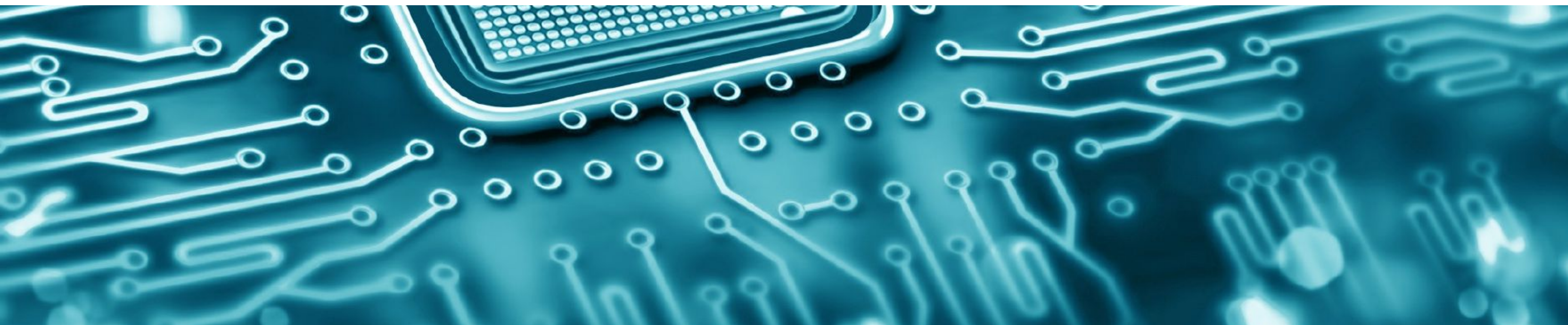

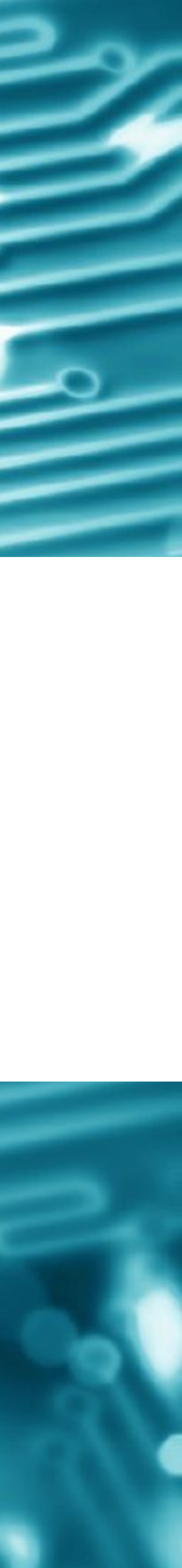

#### Decapping Chip Samples

- Samples have been depackaged and their top layers have been optically scanned
- Several samples are embedding two Integrated Circuits
- In total, four different ICs could be seen for three configurations only
- 3/4 ICs have SCC marks, which shows a common origin. The last chip with the die mark UM590 I (written in mirror) could not be identified
- Samples 1 to 7 had only one IC
- Samples 8 to 11 had two ICs. The origin of the second IC is unknown.

|                                             | Chi                         | Chip 2                      |          |
|---------------------------------------------|-----------------------------|-----------------------------|----------|
| Cartridges                                  | Die Mark 1                  | Die Mark 2                  | Die Mark |
| 1_Chip_Ninestar_NT_CHFM_Type_AA             | SCC75603                    | —                           |          |
| 2_Chip_Apus_CF361A_Type_AB                  | Sec-Chlp<br>UM5012V20160715 | SCC2016<br>HII790FS         |          |
| 3_Chip_Apus_CF226X_Type_AB                  | Sec-Chlp<br>UM5012V20160715 | SCC2016<br>HII790FS         | _        |
| 4_Chip_Unismart_Blank_B73                   | SCC75603                    | —                           |          |
| 5_Chip_Counterfeit_CF226X_Sample_9_Type_AB  | Sec-Chlp<br>UM5012V20160715 | SCC2016<br>HII790FS         | _        |
| 6_Chip_Counterfeit_CF226X_Sample_10_Type_AB | SCC75603                    | _                           |          |
| 7_Chip_Counterfeit_CF361A_Type_AA           | SCC75603                    | _                           |          |
| 8_Chip_APEX_W1106A12_V3                     | SCC75605                    | SEC-CHIP<br>SCC232V20190529 | UM590 I  |
| 9_Chip_APEX_W1106AN22_V6                    | SCC75605                    | SEC-CHIP<br>SCC232V20190529 | UM590 I  |
| 10_Chip_Ninestar_W1106AN21_V4               | SCC75605                    | SEC-CHIP<br>SCC232V20190529 | UM590 I  |
| 11_Chip_Counterfeit_W1106A12_V3             | SCC75605                    | SEC-CHIP<br>SCC232V20190529 | UM590 I  |

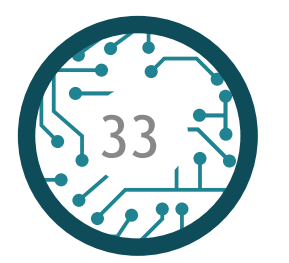

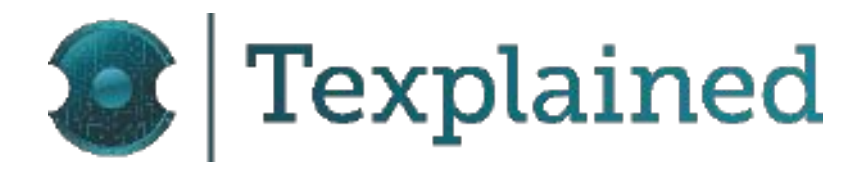

Depackaging - Visible Die Marks

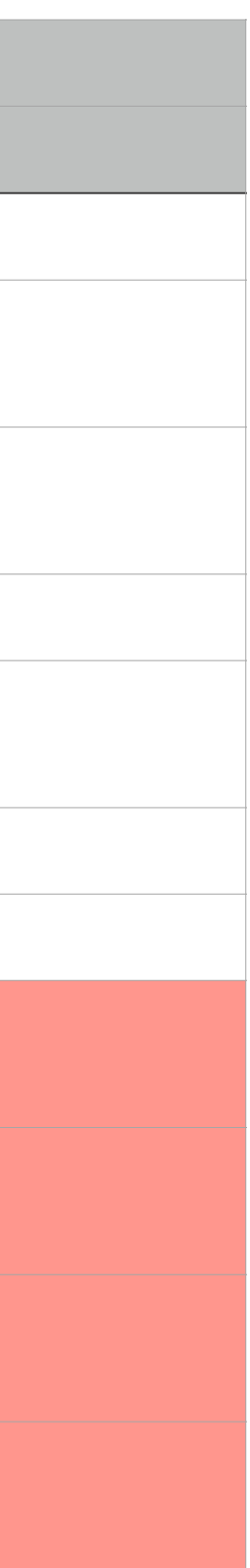

### Decapping Chip Samples - SCC75603

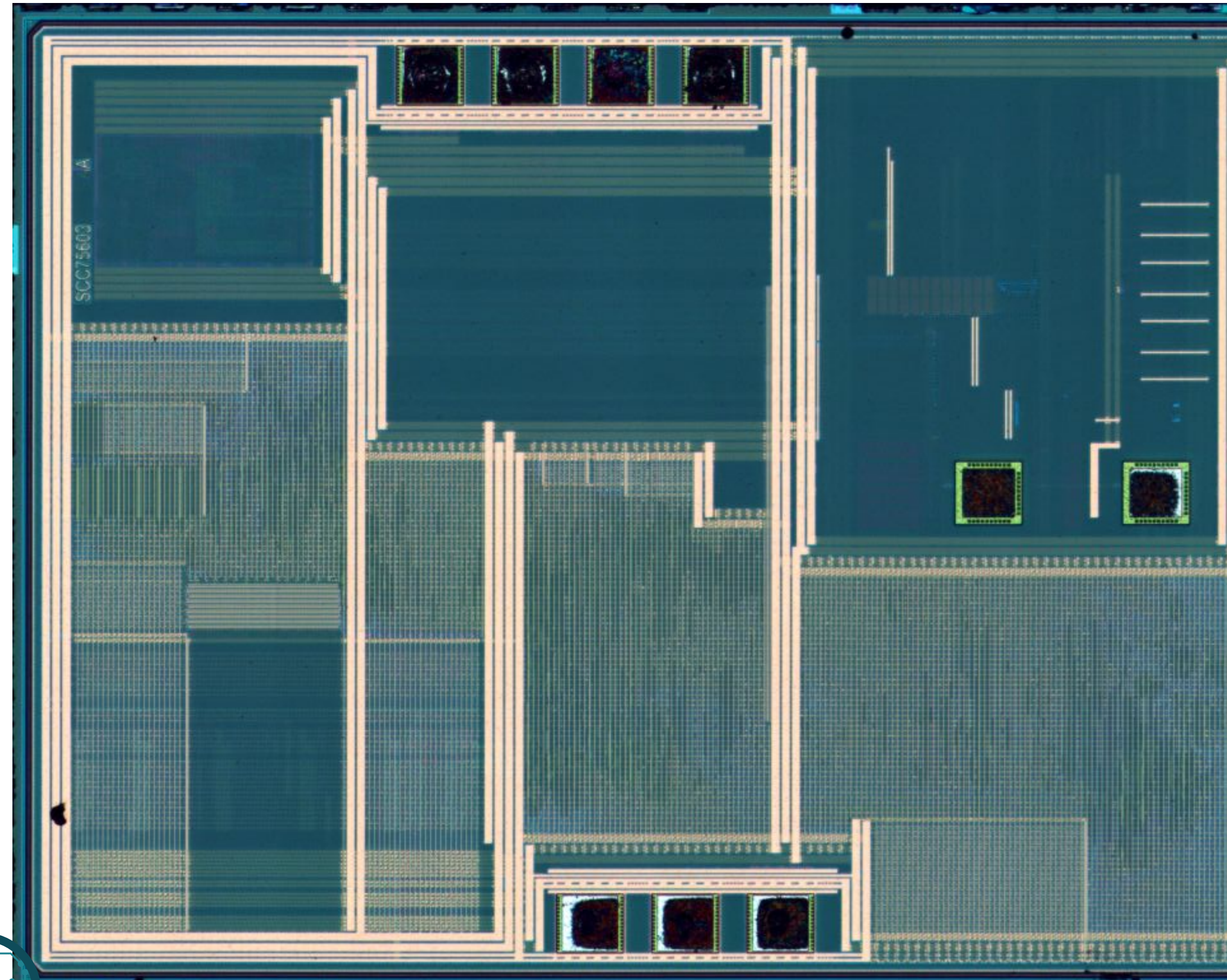

34

**Top Optical Imagery** 

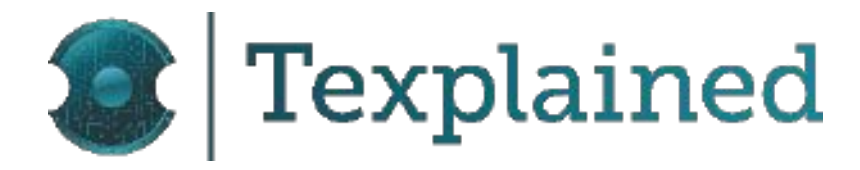

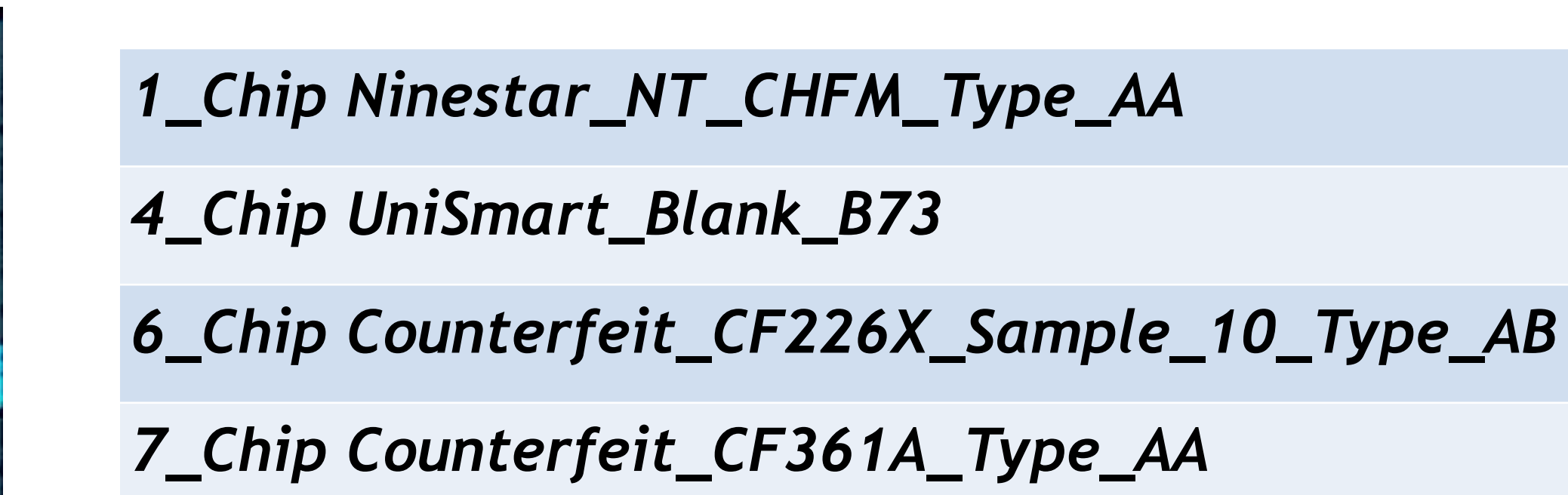

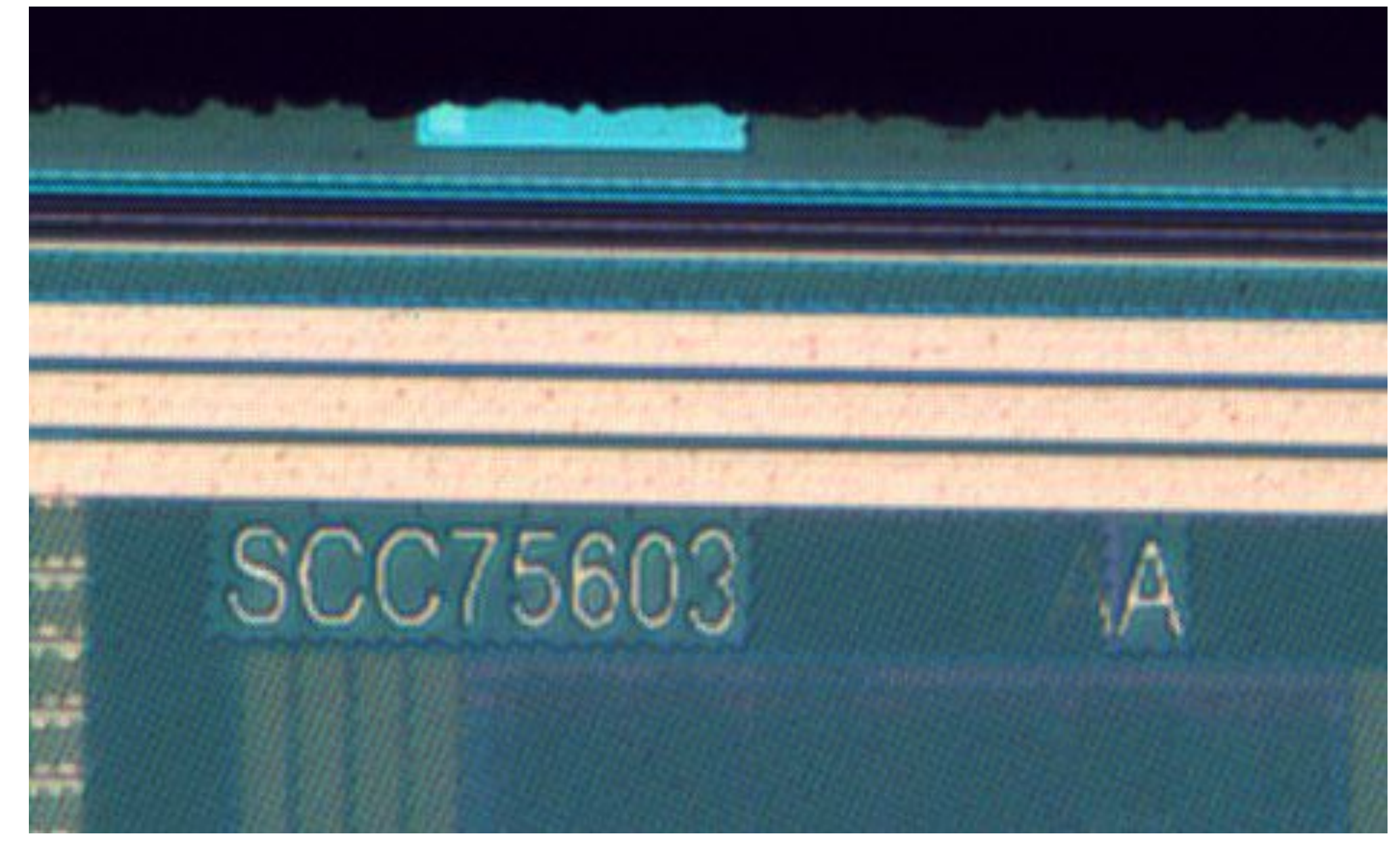

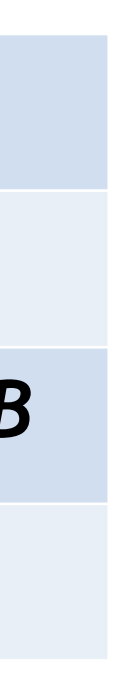

### Decapping Chip Samples - Sec-Chip UM5012V20160715

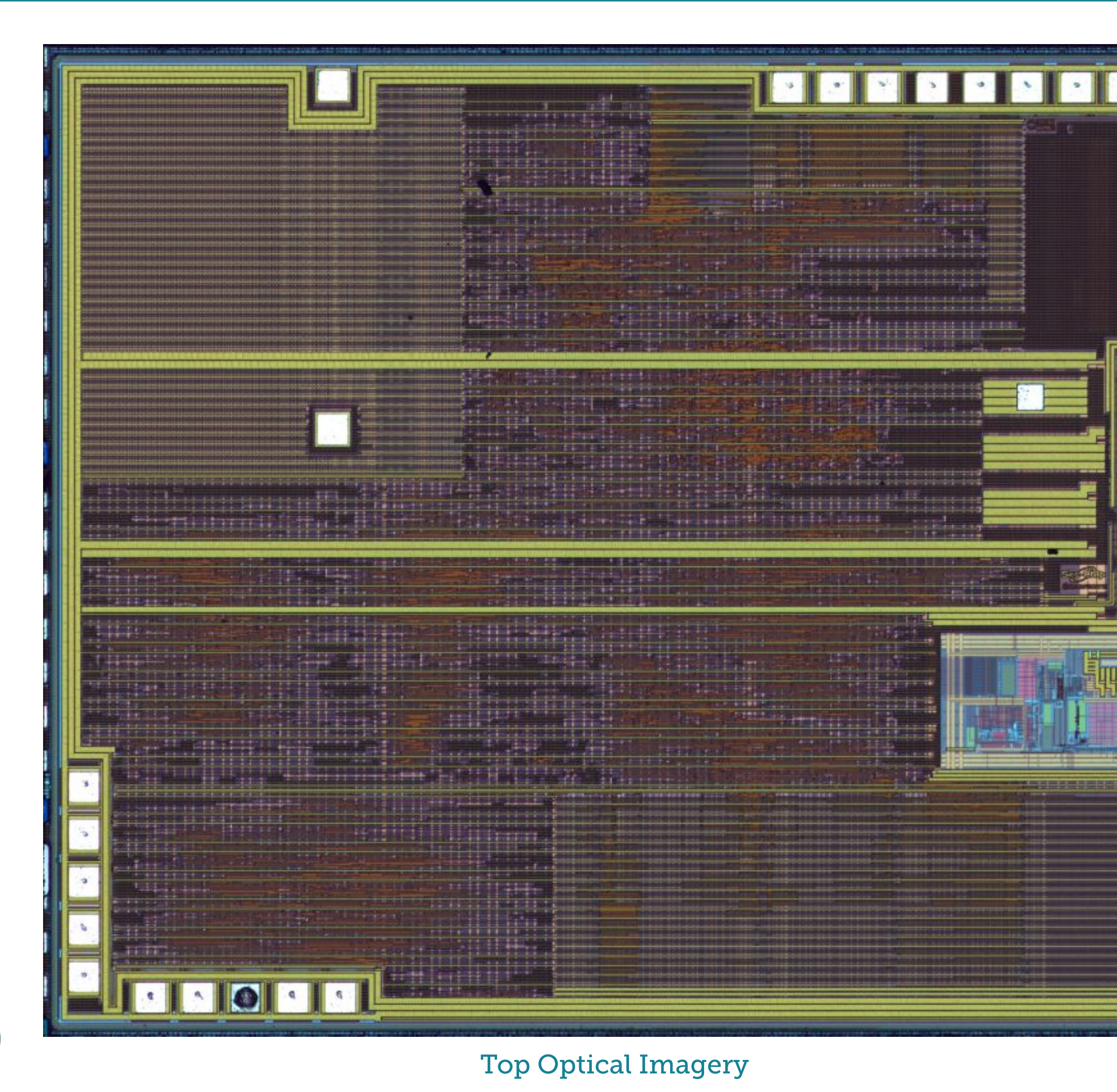

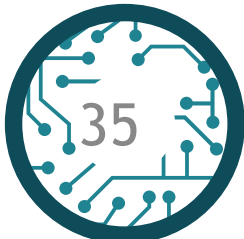

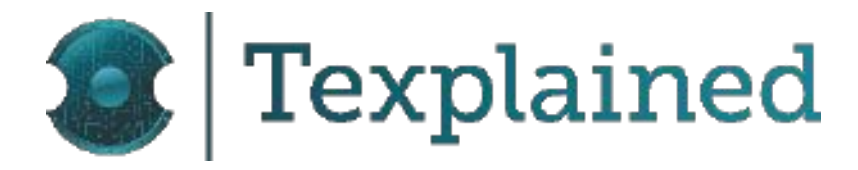

#### 2\_Chip APUS\_CF361A\_Type\_AB

#### 3\_Chip APUS\_CF226X\_Type\_AB

#### 5\_Chip Counterfeit\_CF226X\_Sample\_9\_Type\_AB

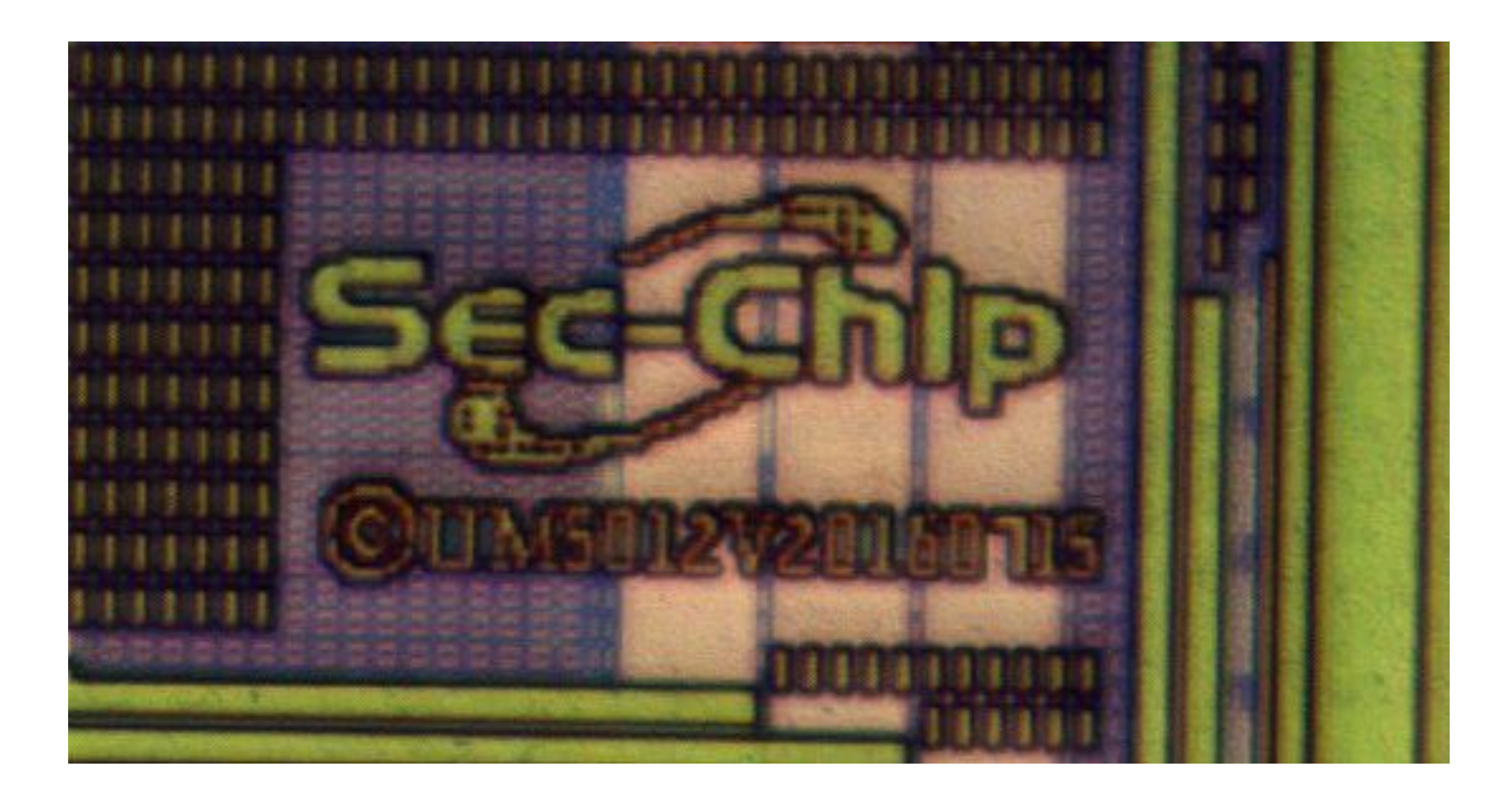

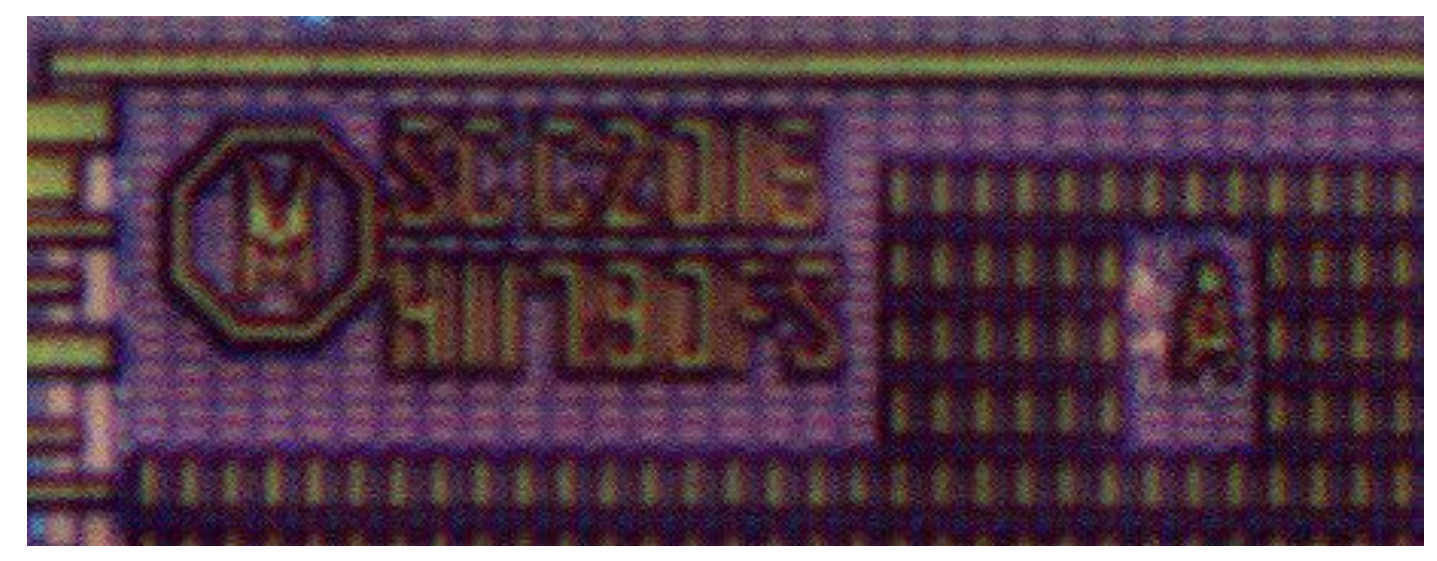

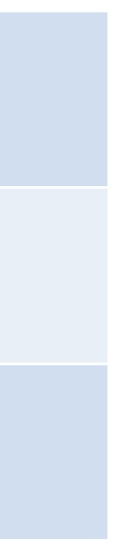

#### Decapping Chip Samples - SCC75605

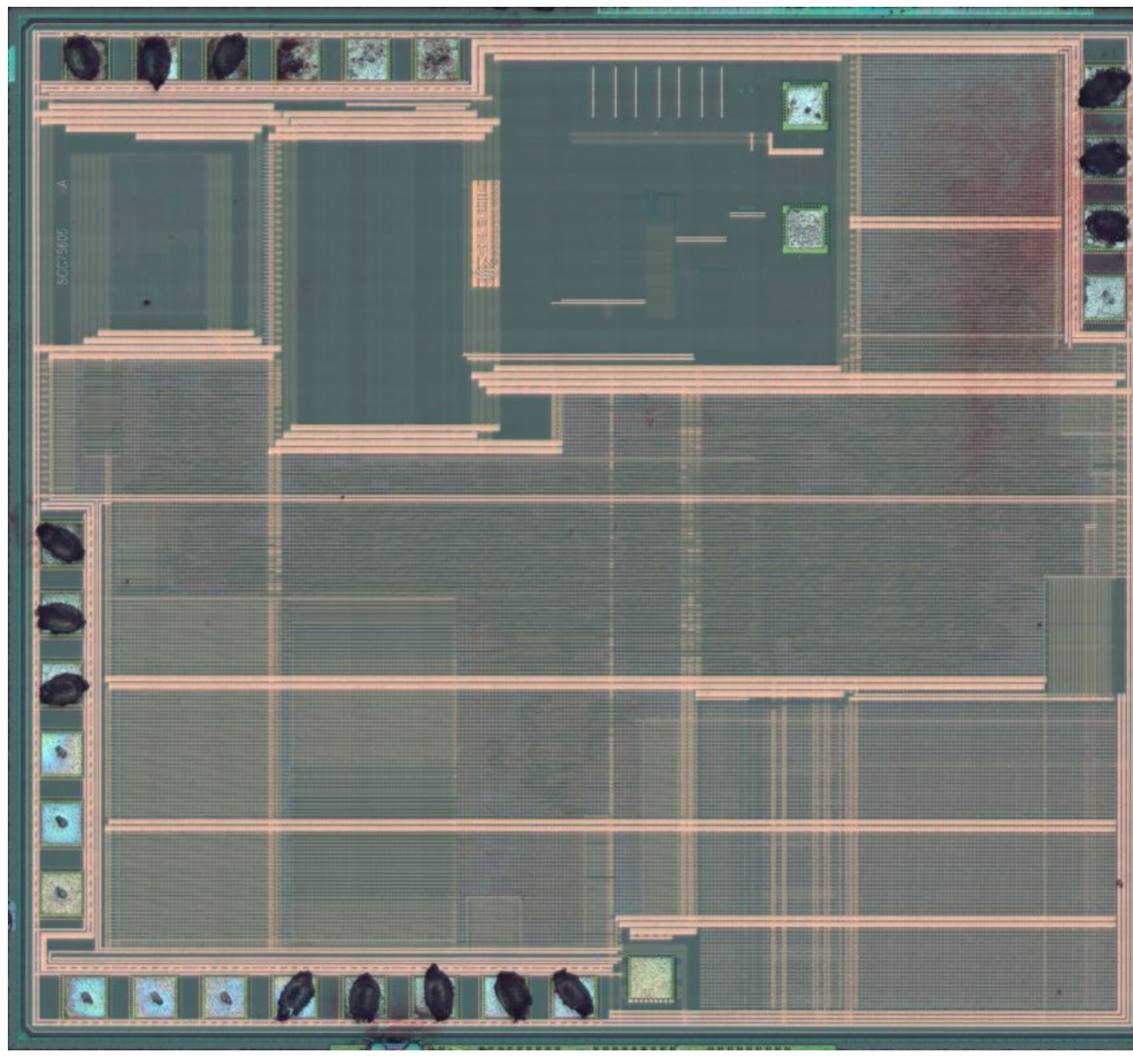

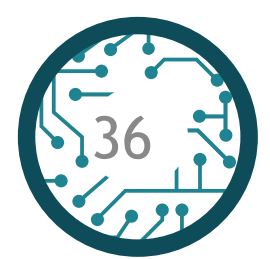

**Top Optical Imagery** 

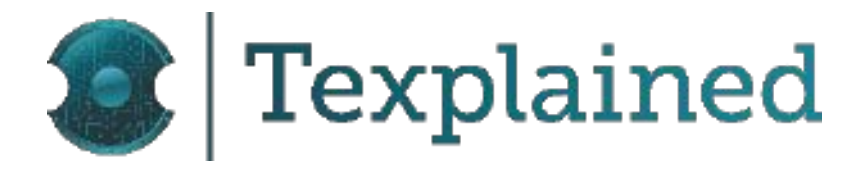

**8\_Chip APEX\_W1106A12\_V3 9\_Chip APEX\_W1106AN22\_V6** 10\_Chip NineStar\_W1106AN21\_V4 11\_Chip Counterfeit\_W1106A12\_V3

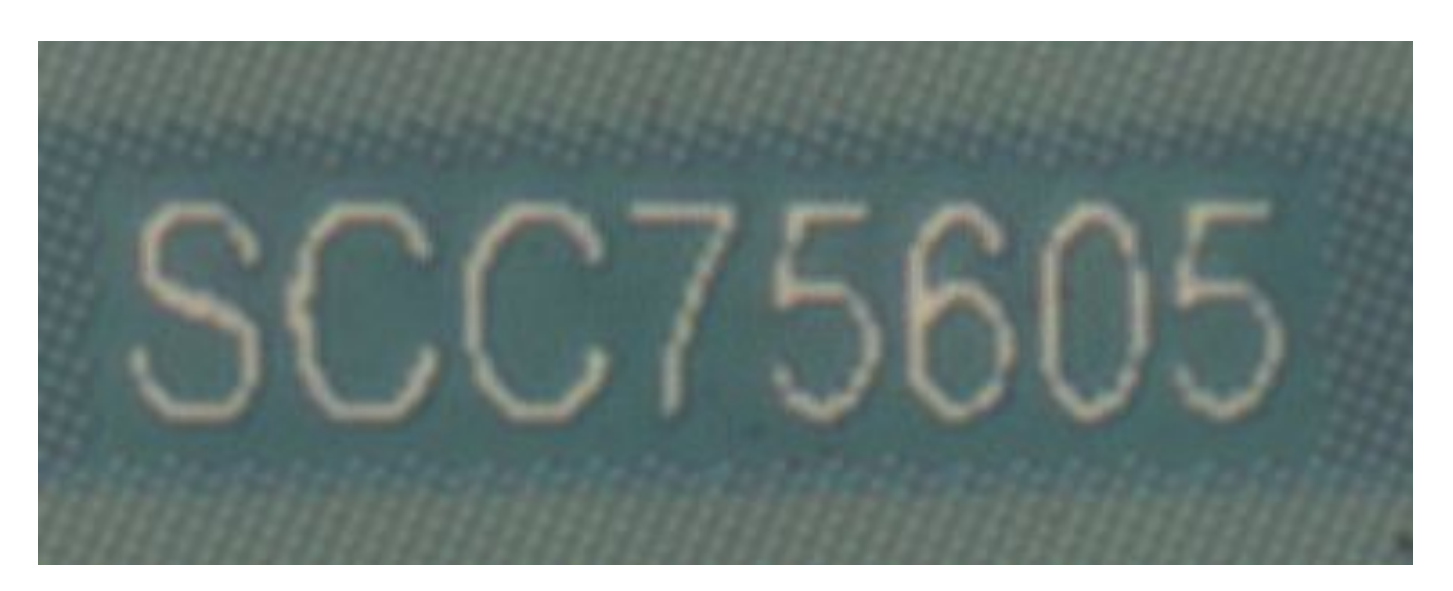

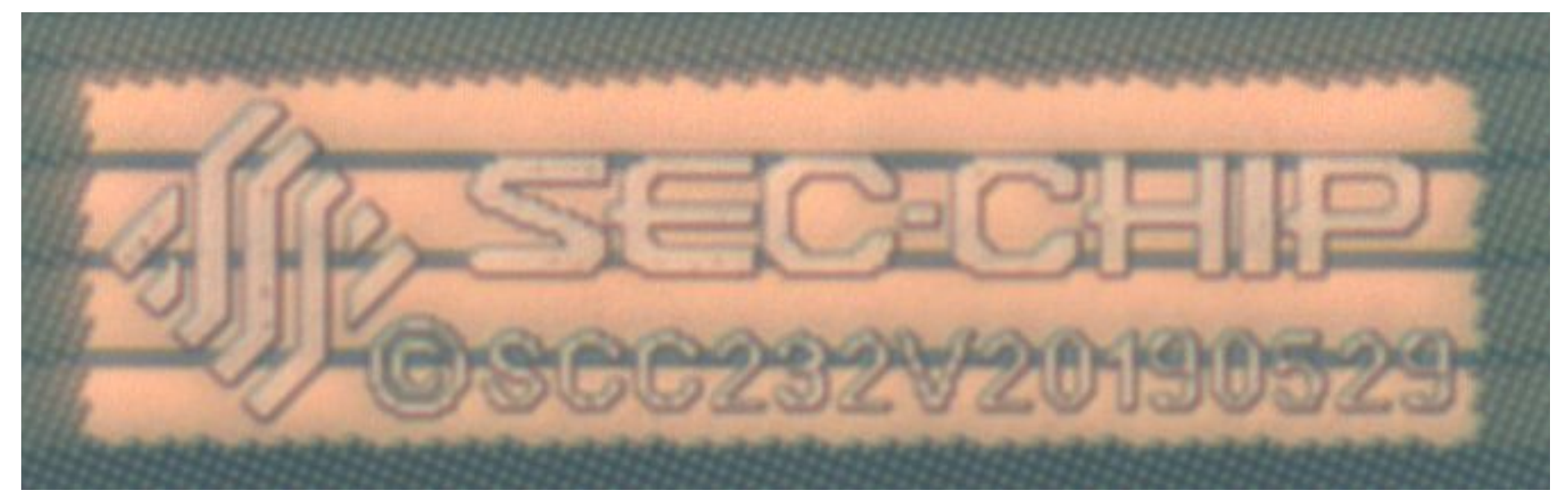

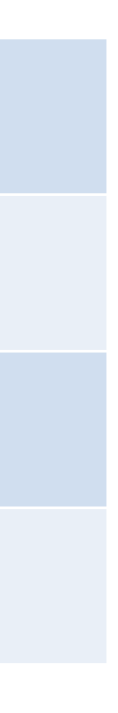

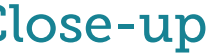

#### Decapping Chip Samples - UM590 I

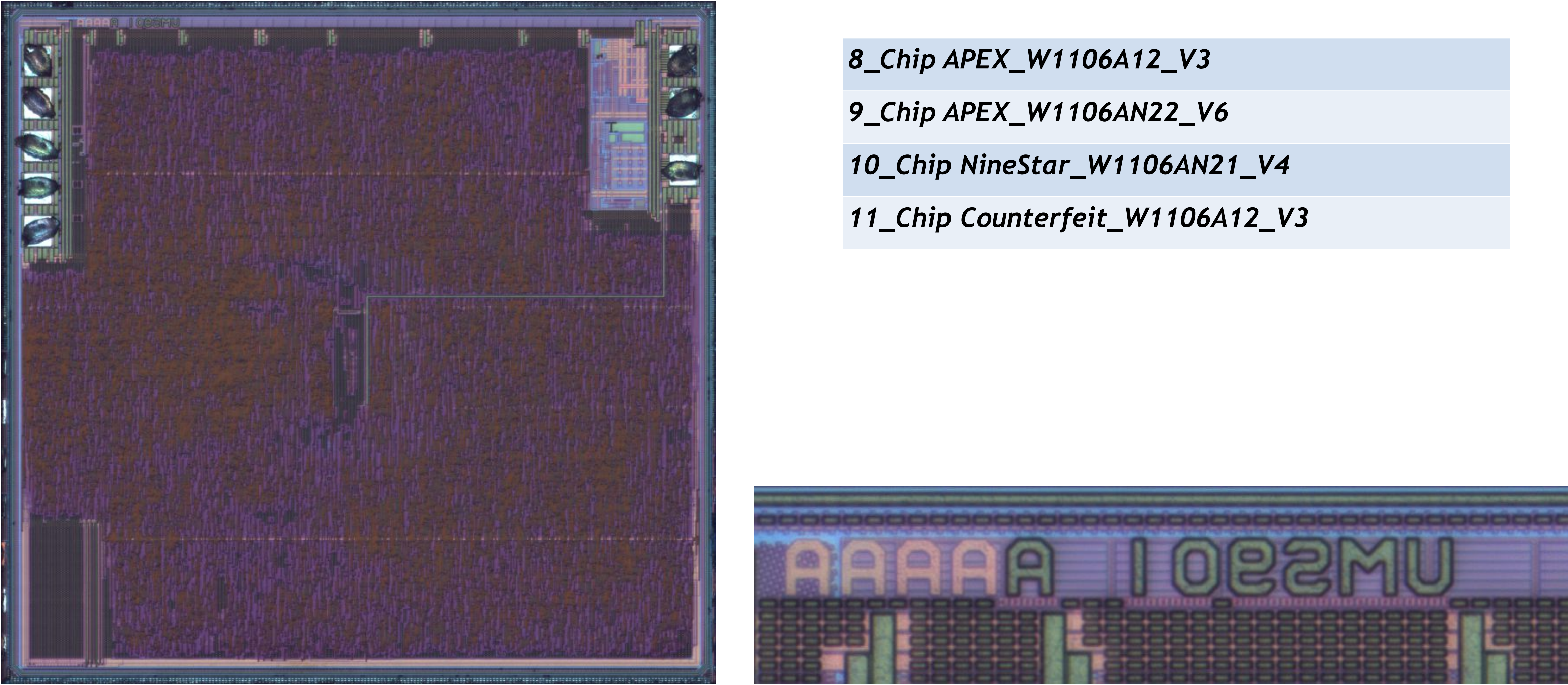

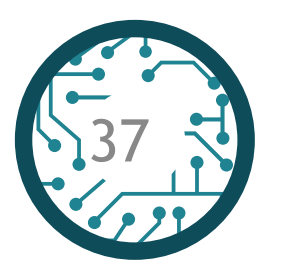

**Top Optical Imagery** 

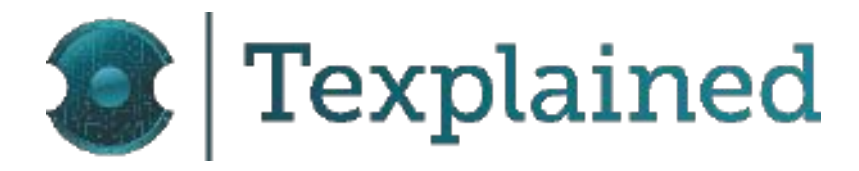

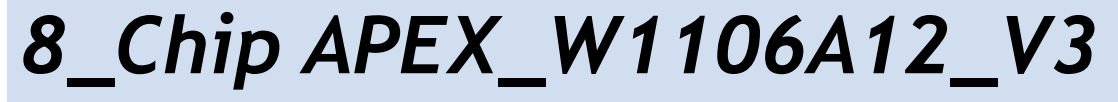

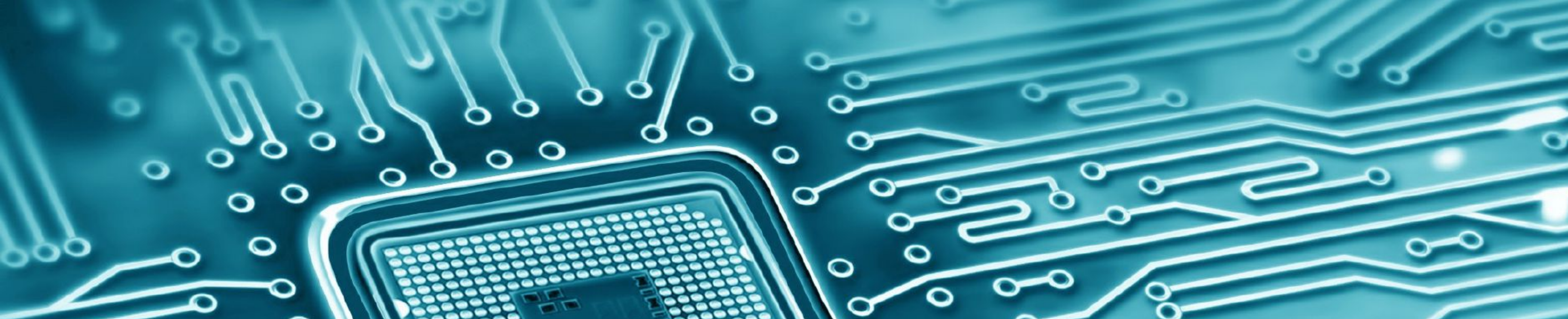

# ANNEX A - SAMPLE PICTURES

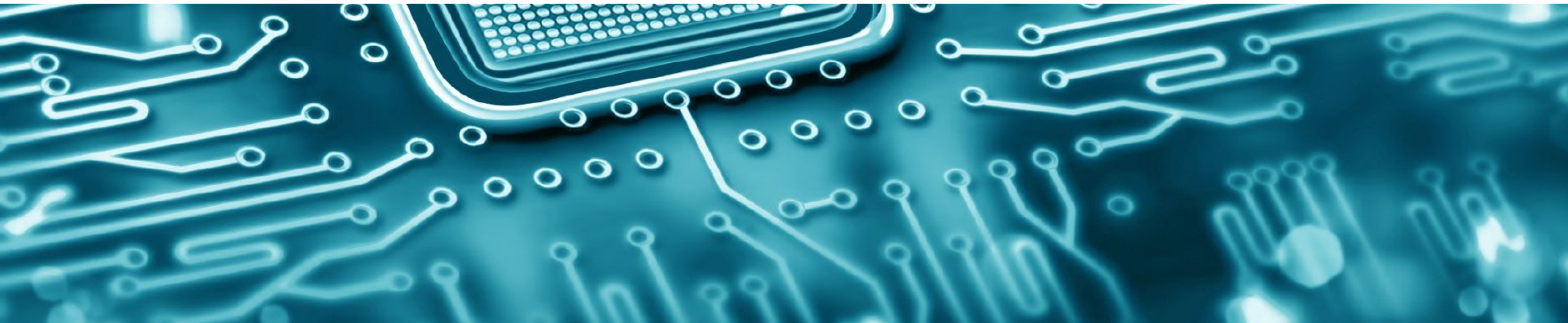

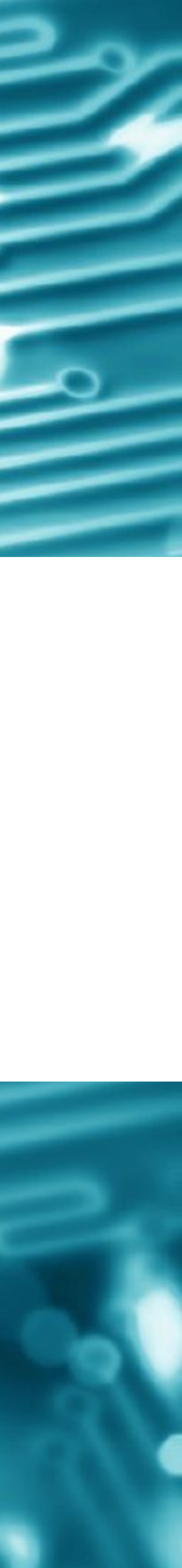

#### 1. Ninestar NT\_CHFM Type\_AA

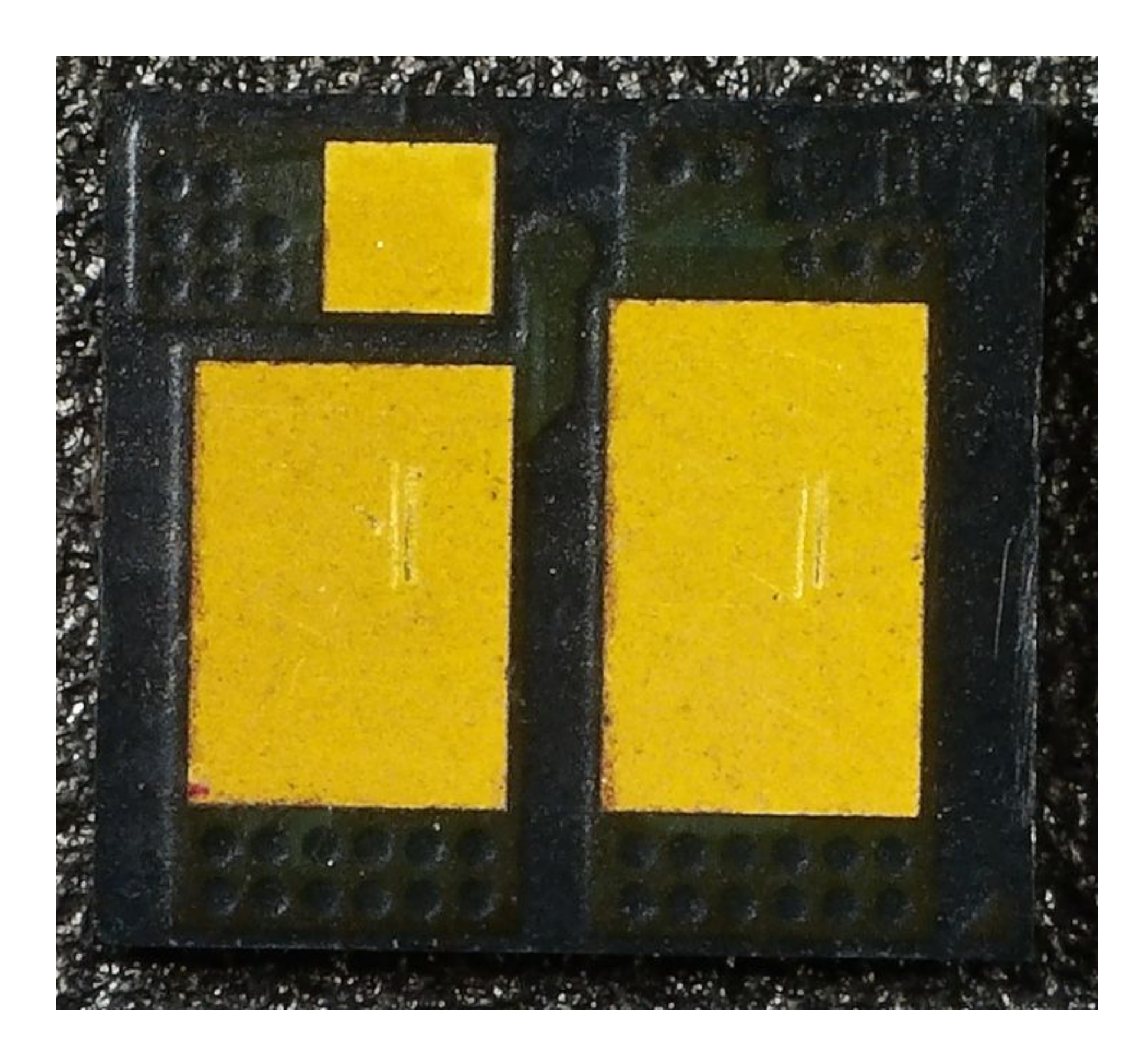

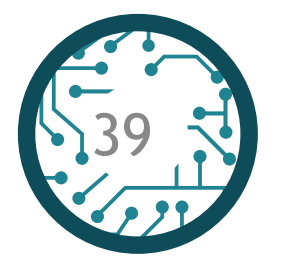

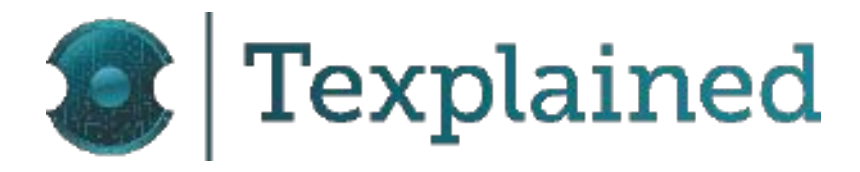

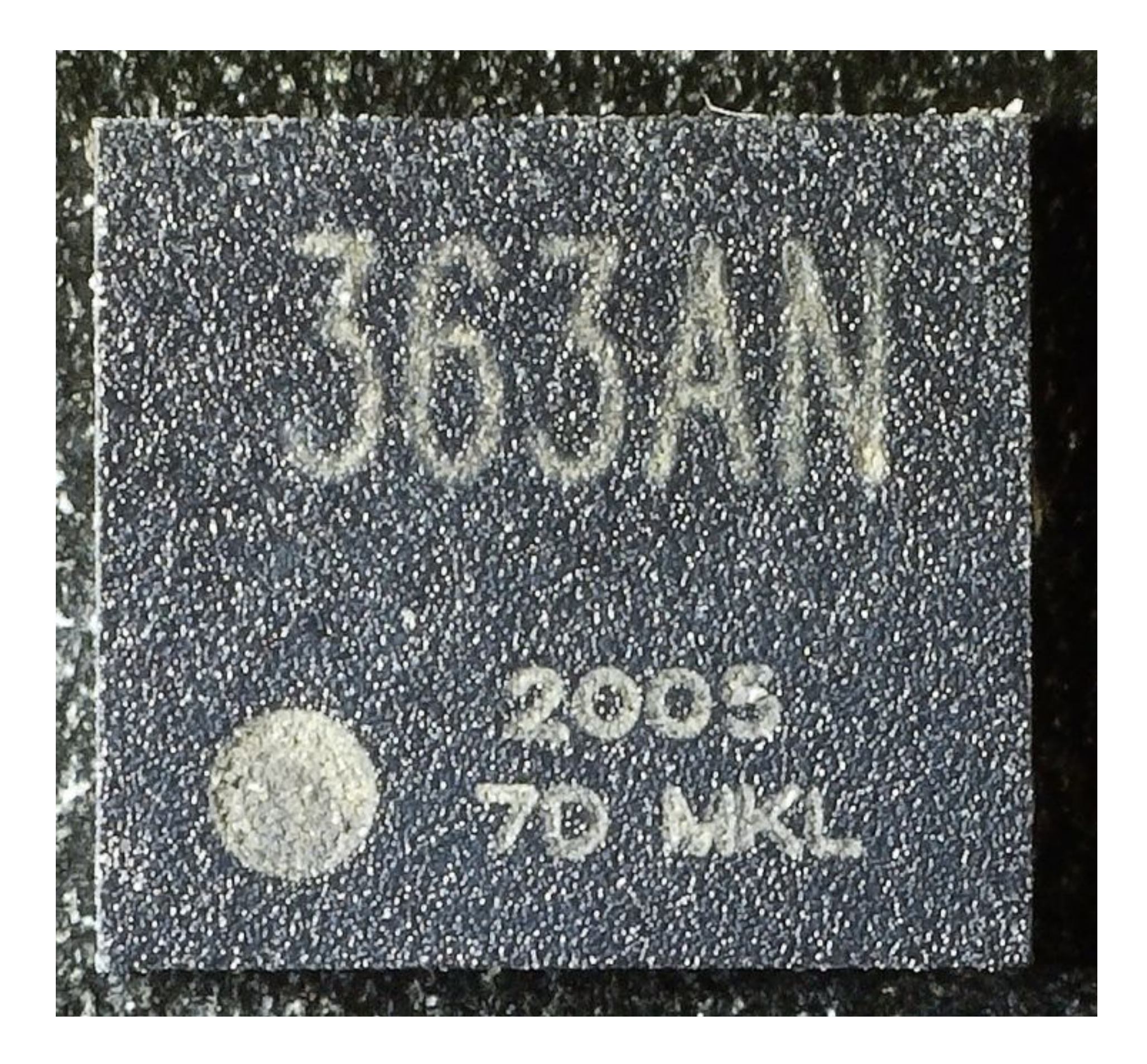

#### 2. Apus CF361A Type AB

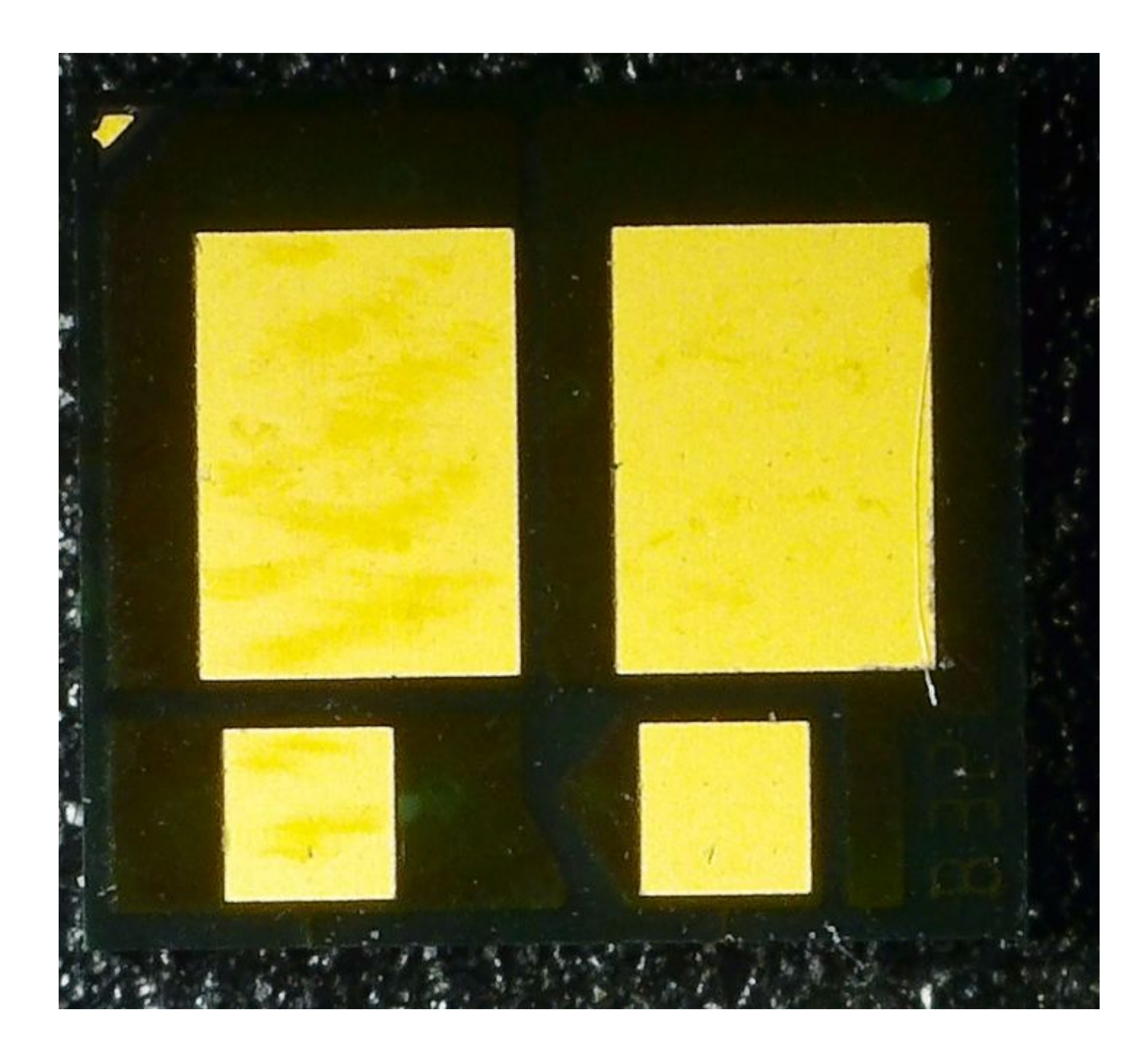

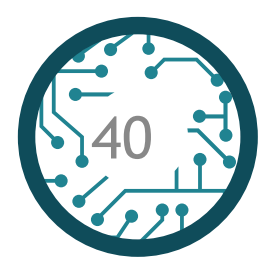

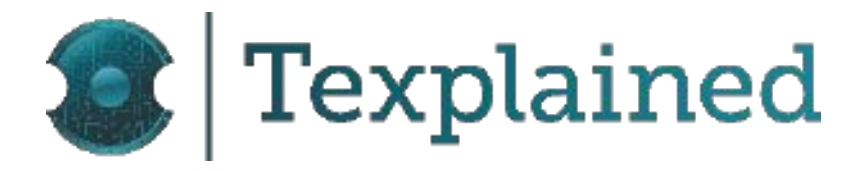

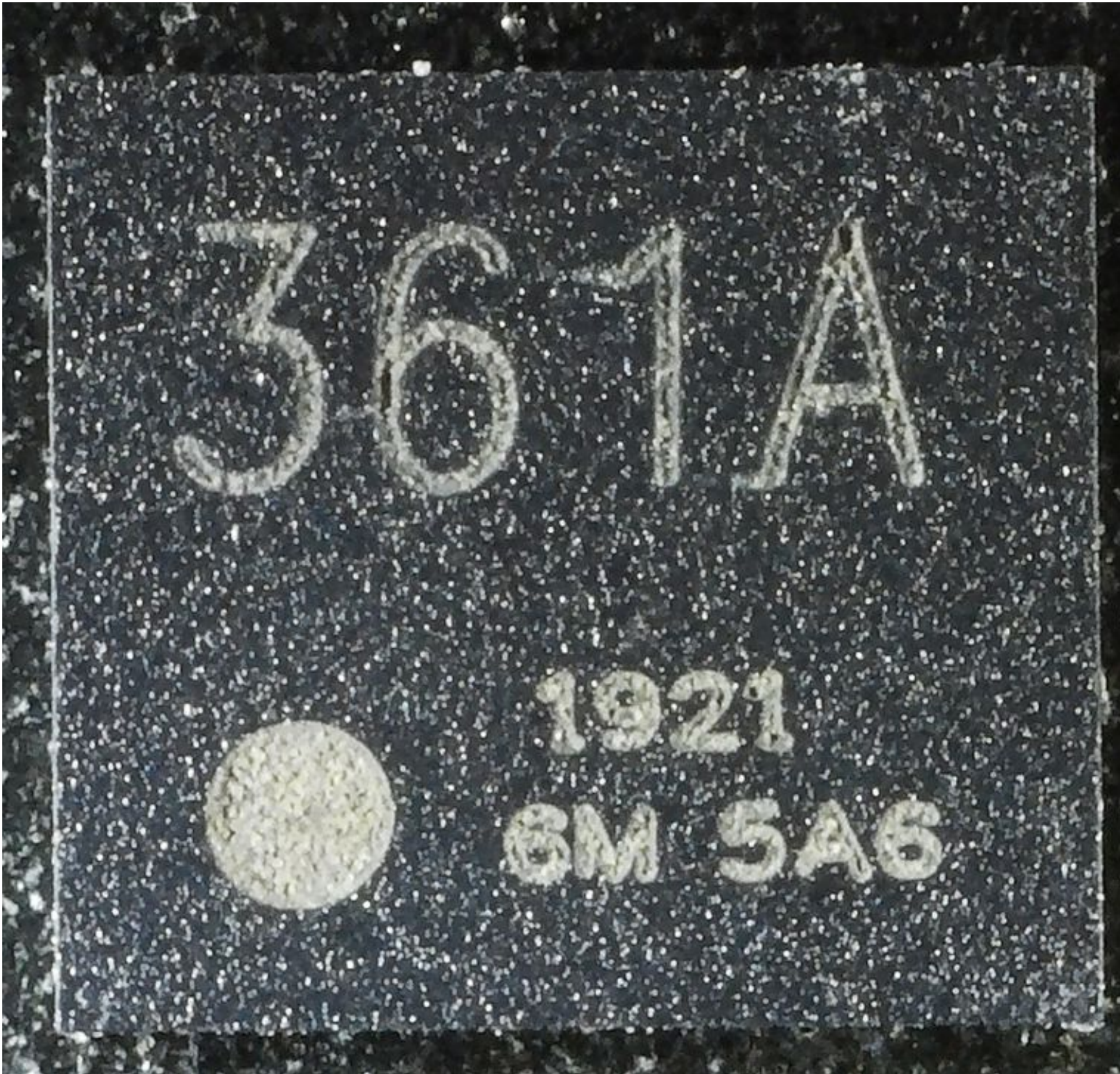

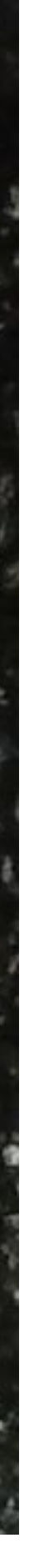

#### 3. Apus CF226X Type AB

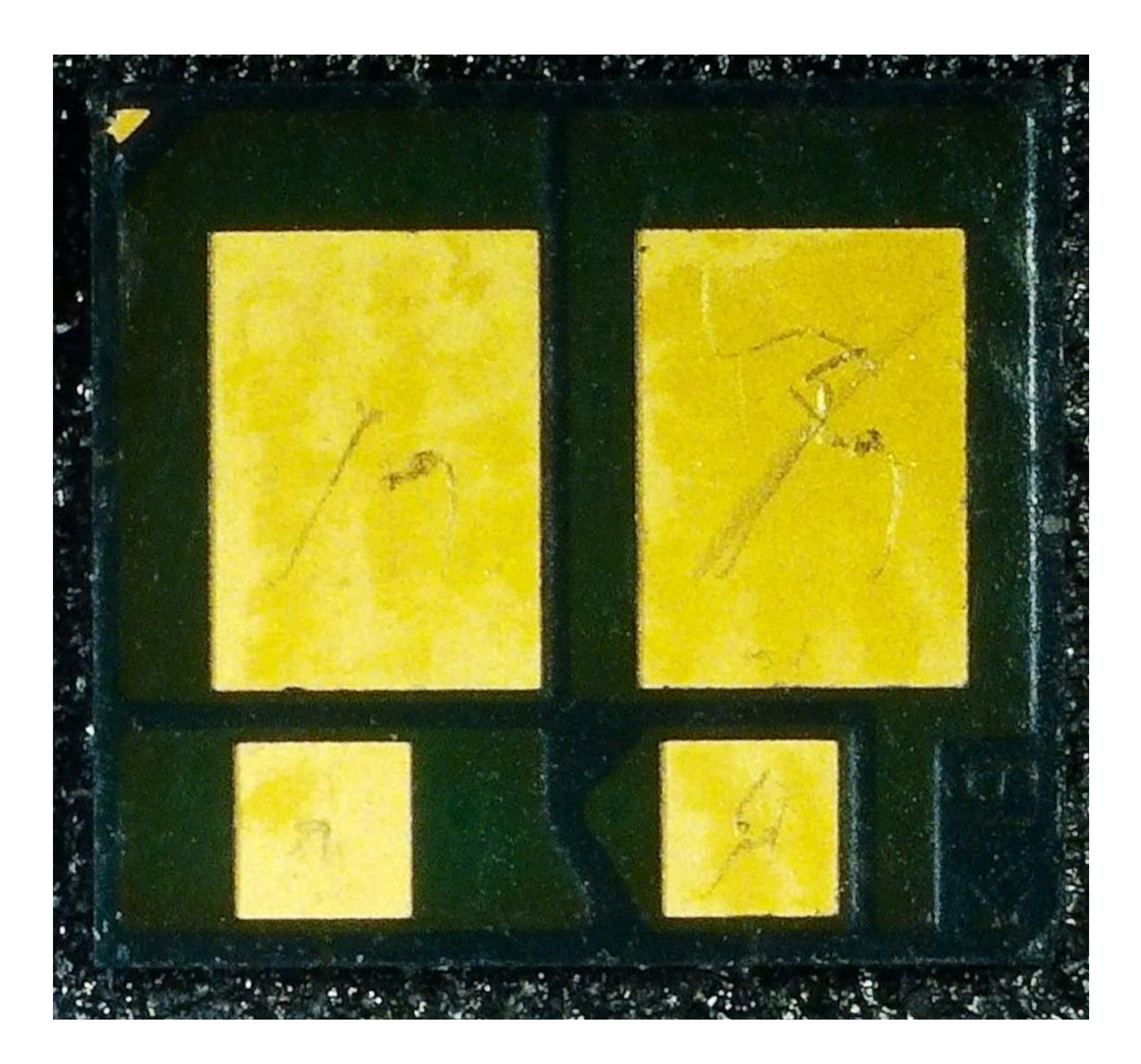

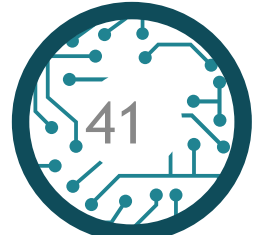

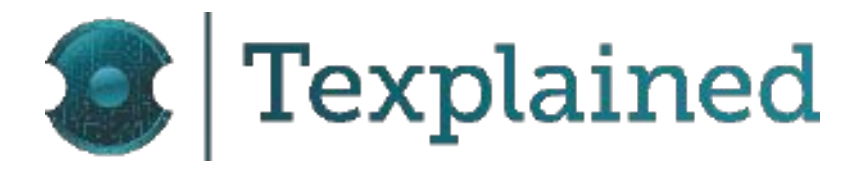

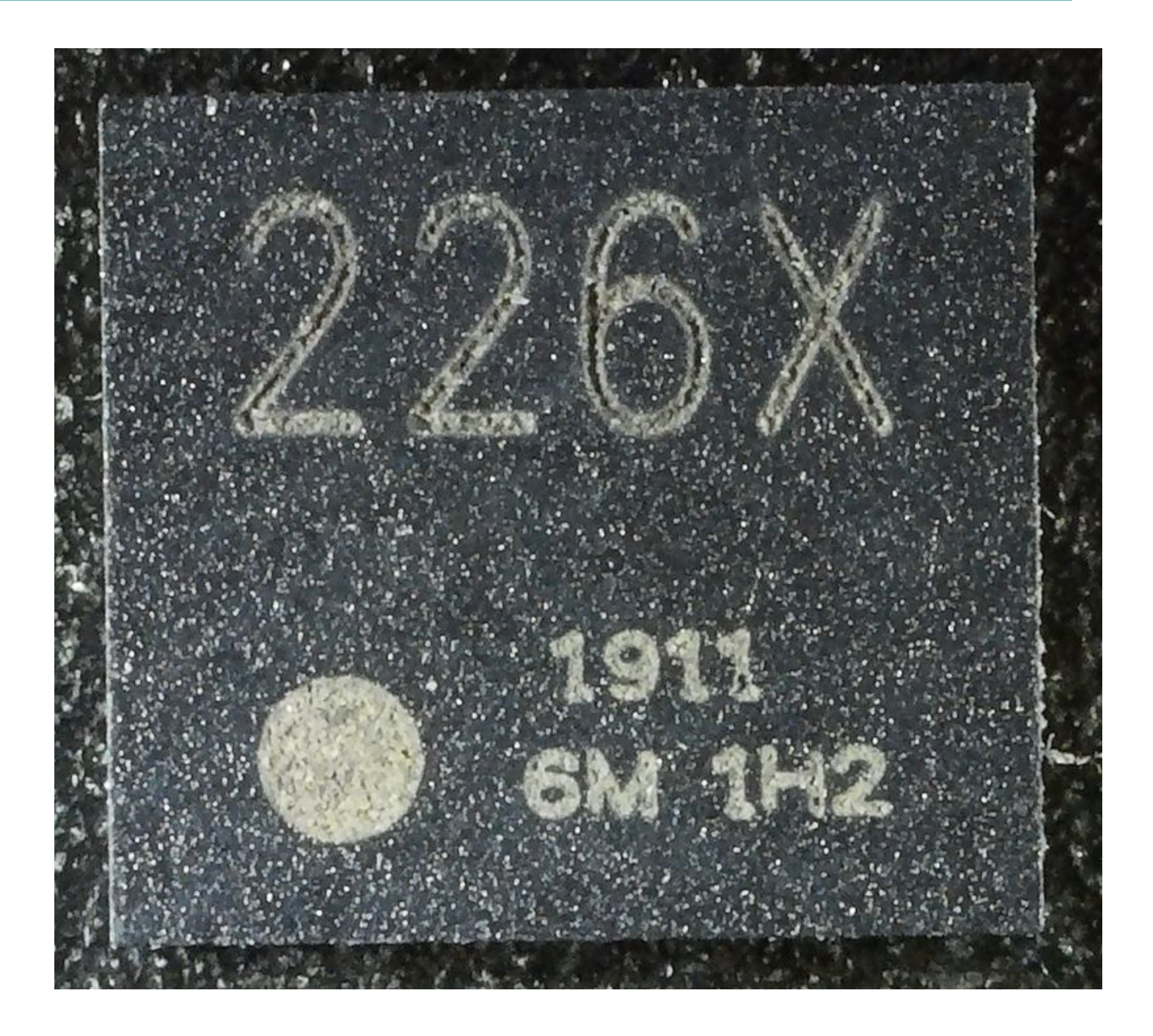

#### 4. Unismart Blank B73

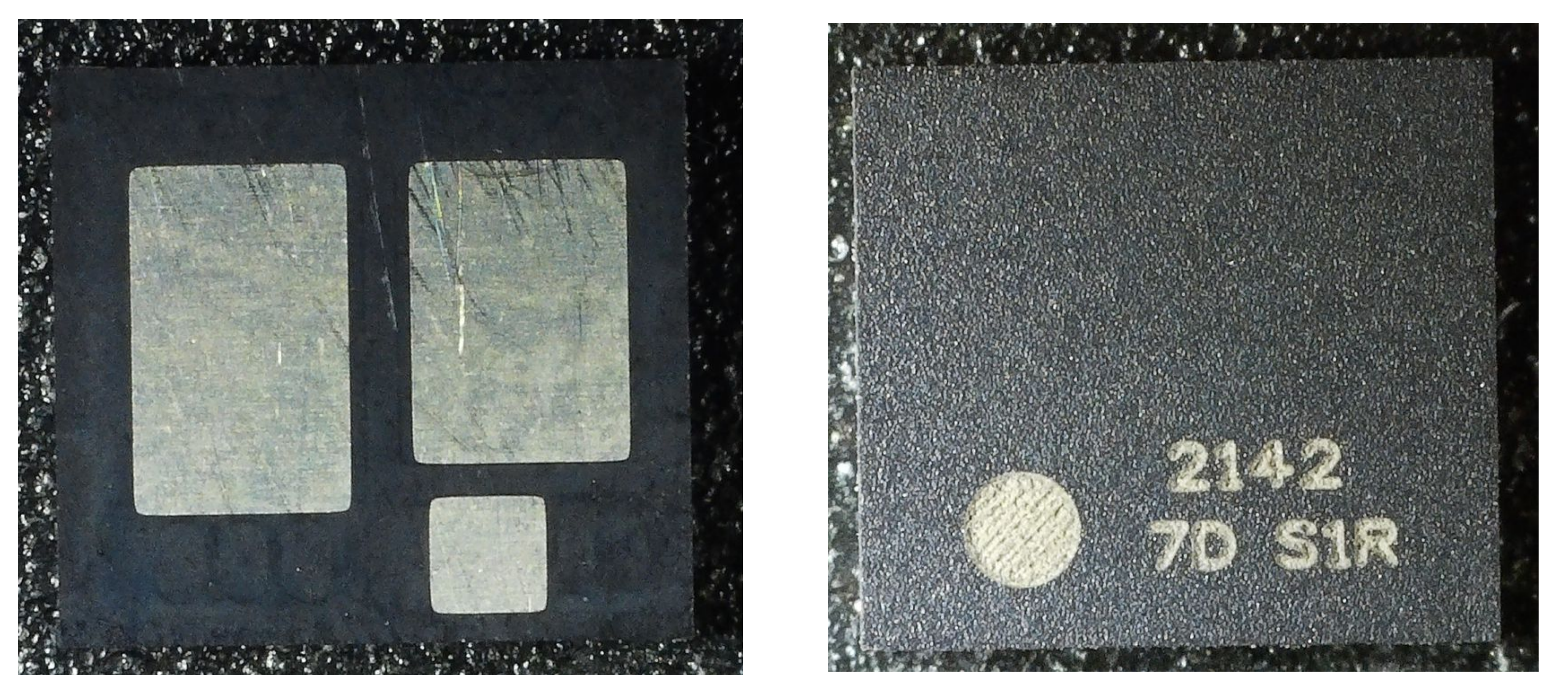

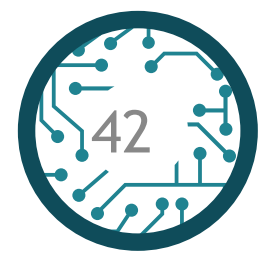

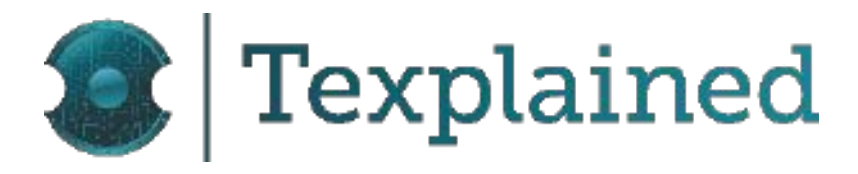

#### 5. Counterfeit CF226X - Sample 9 - Type AB

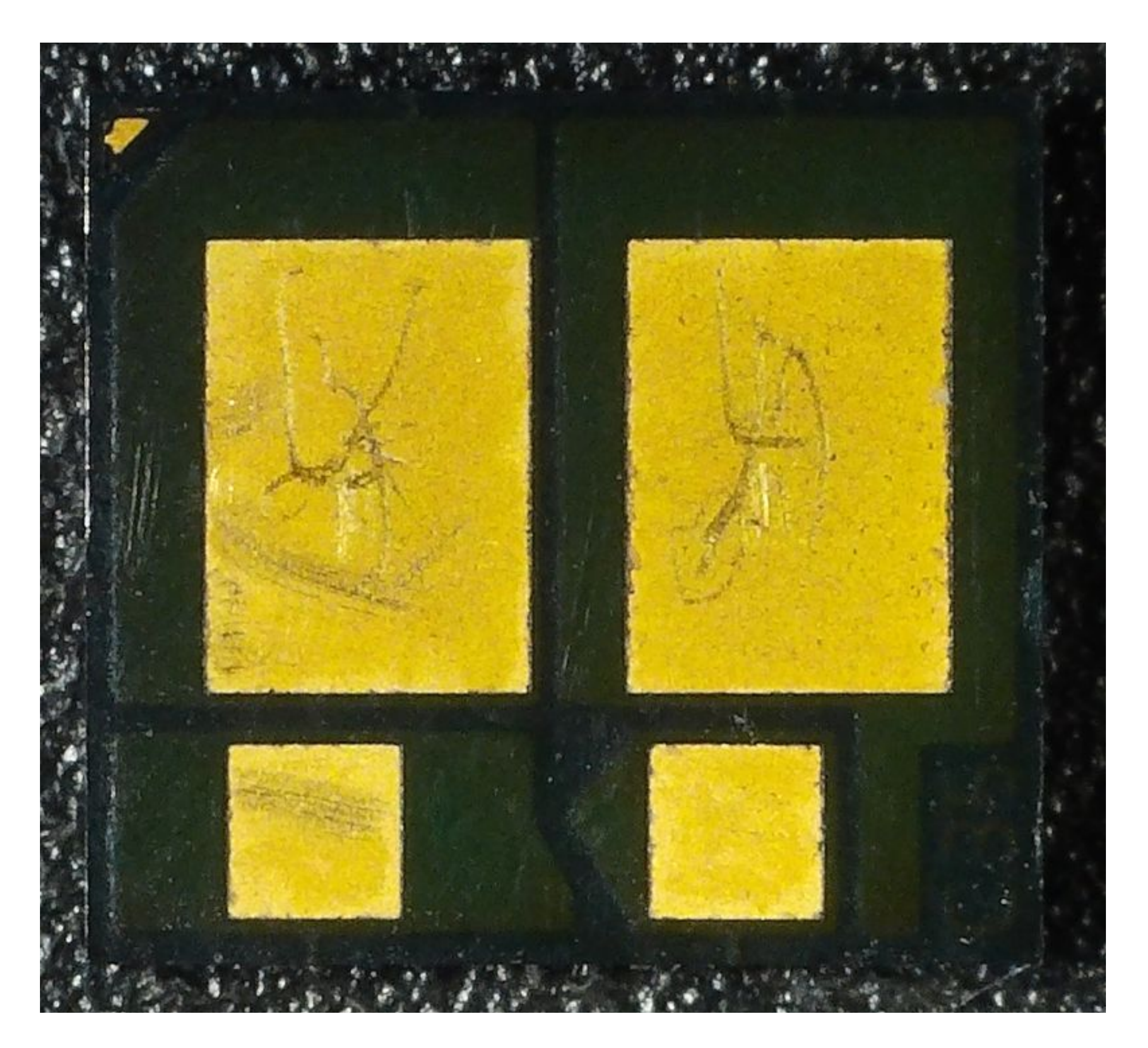

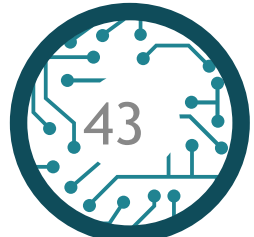

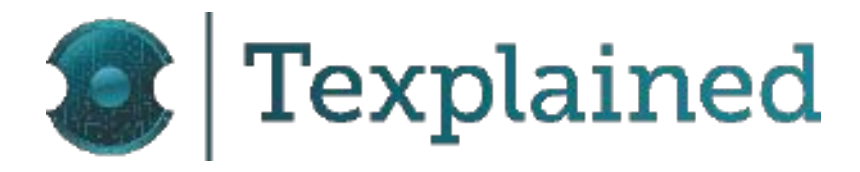

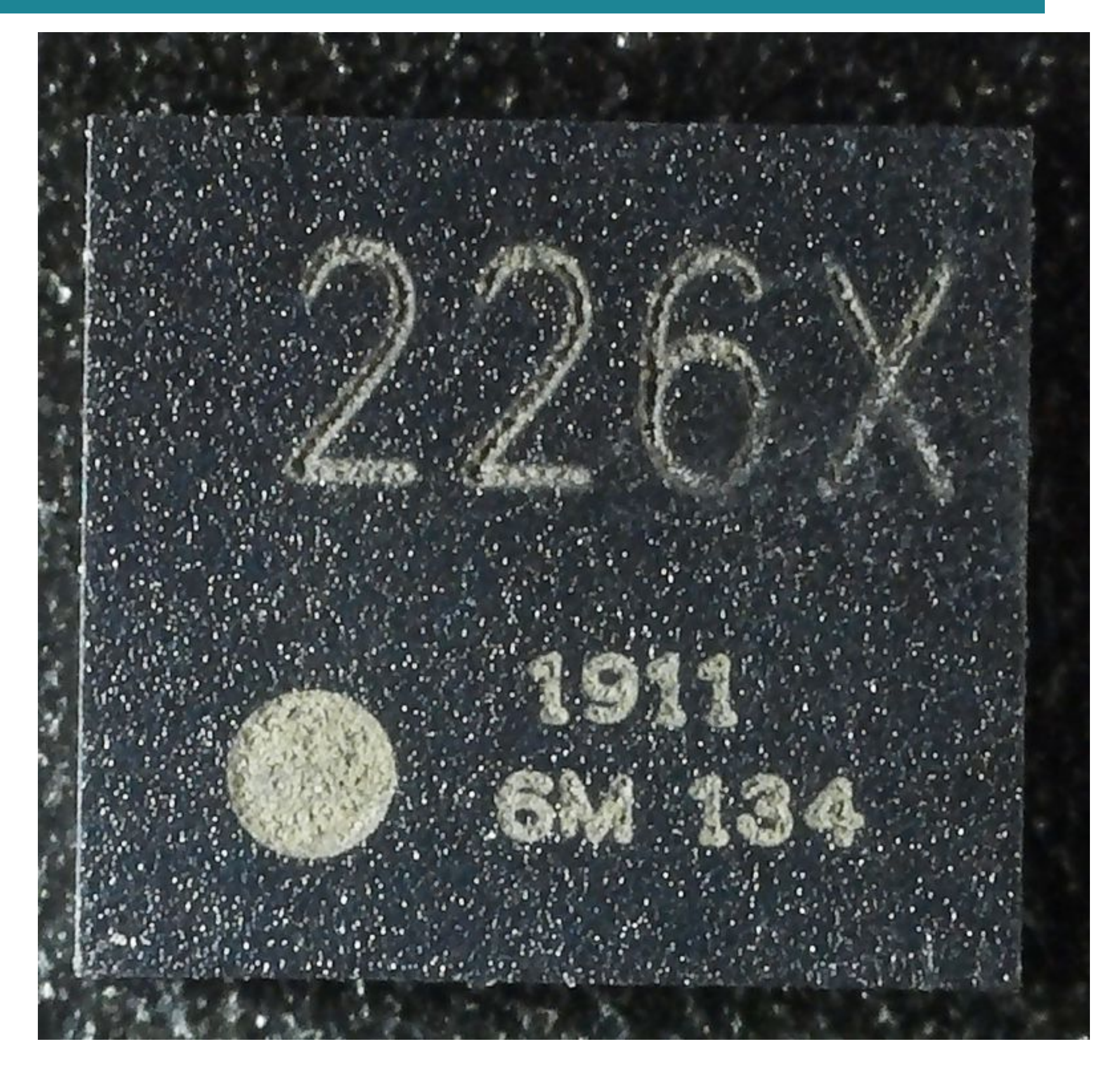

#### 6. Counterfeit CF226X - Sample 10 - Type AB

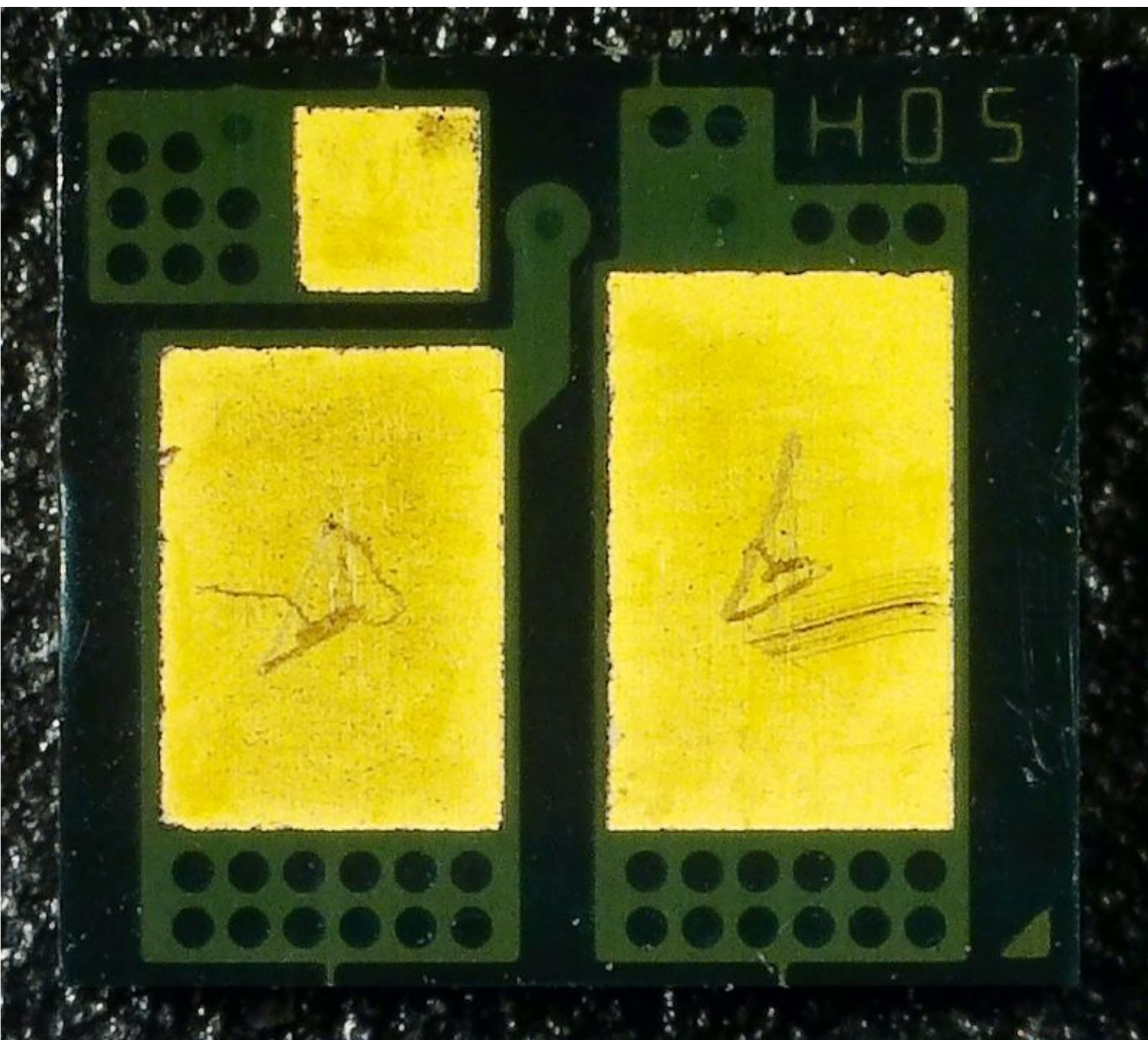

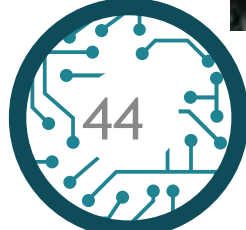

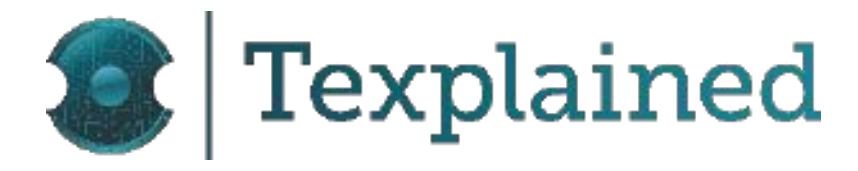

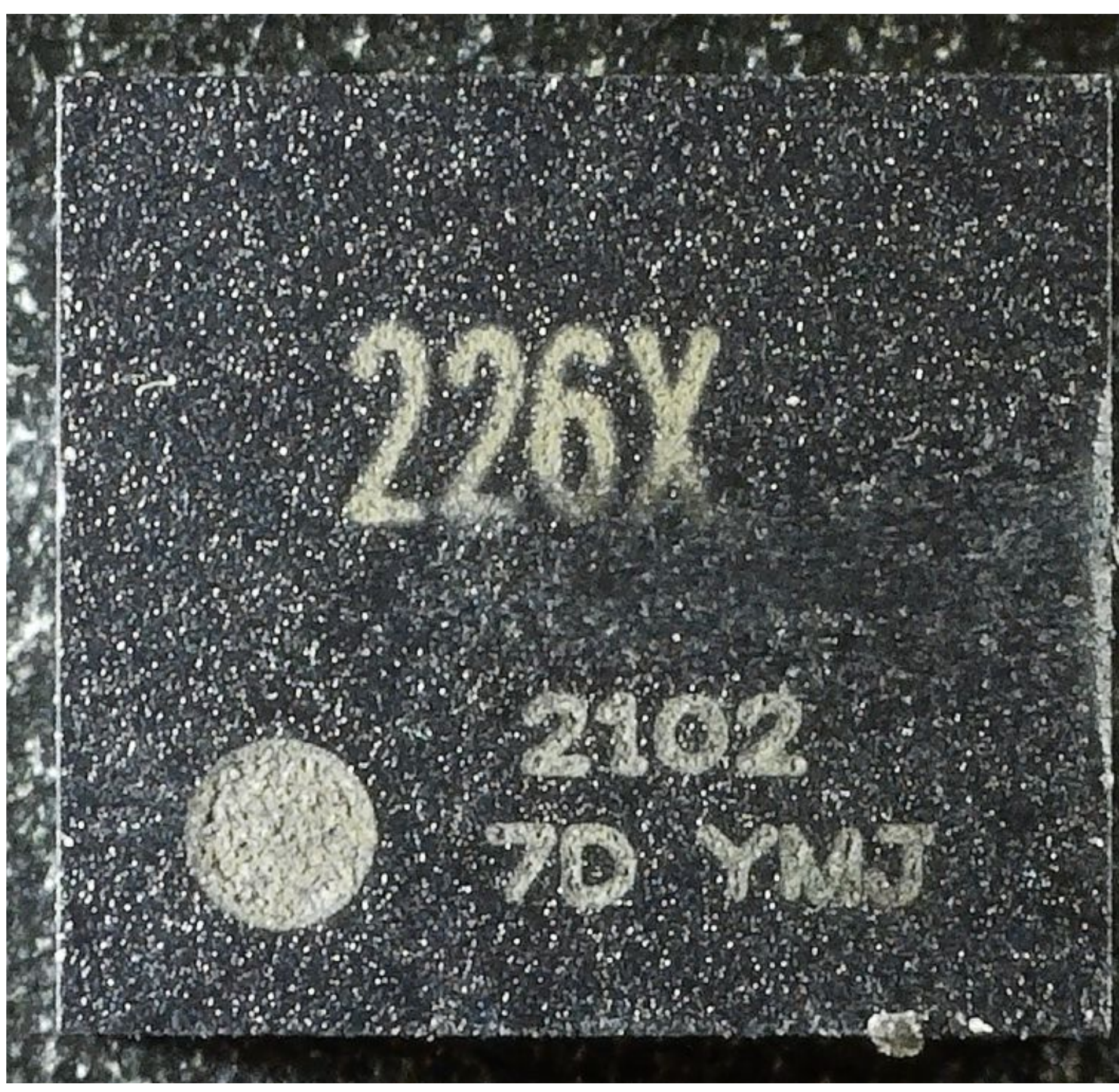

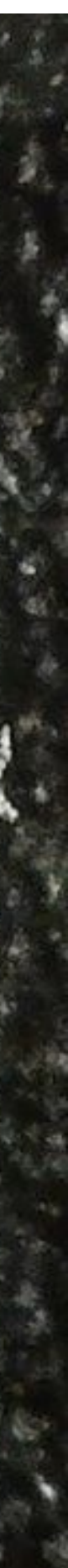

#### 7. Counterfeit CF361A - Type AA

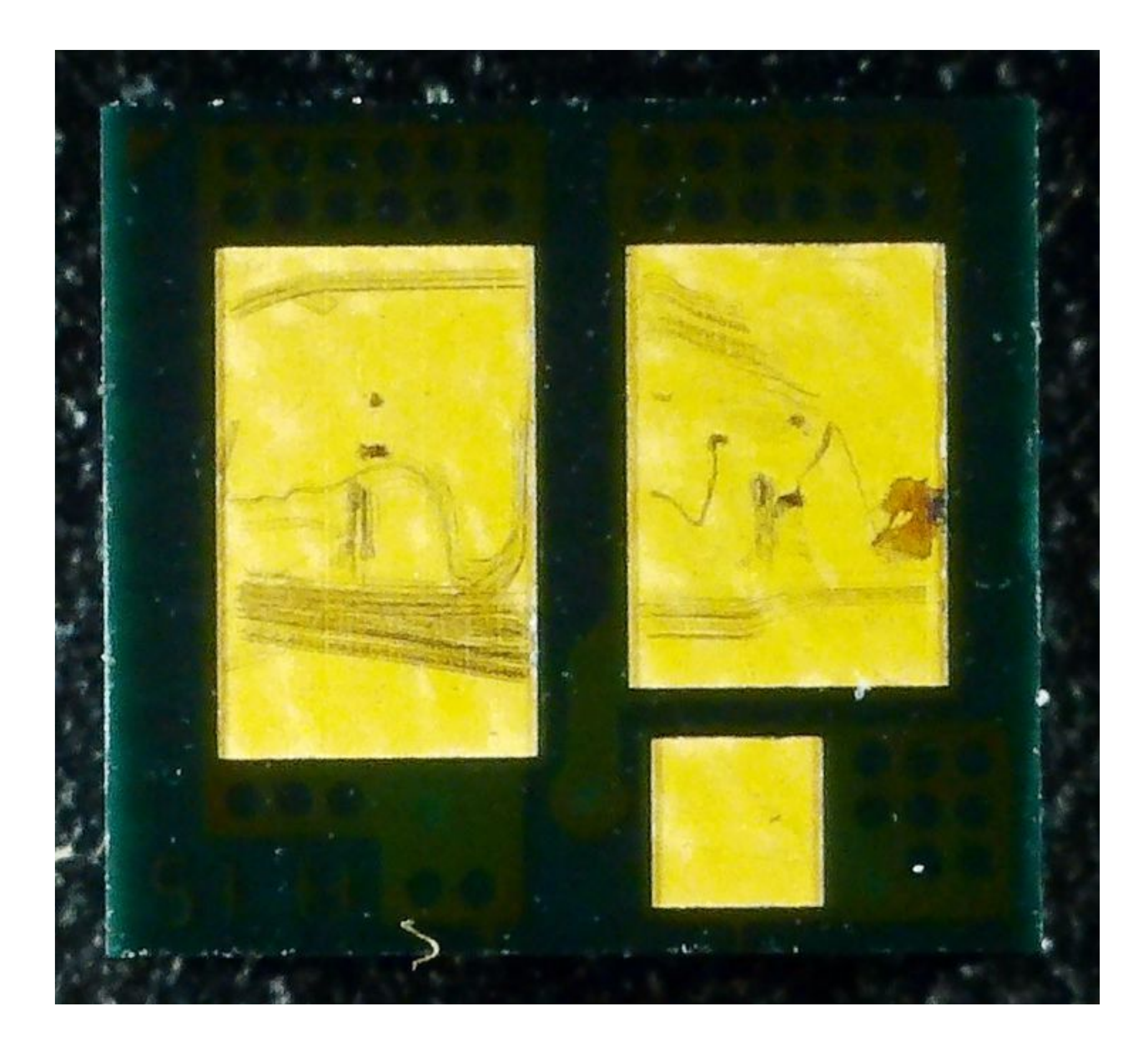

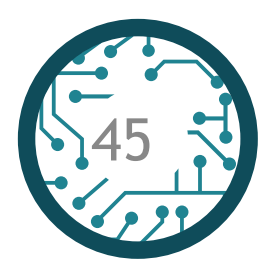

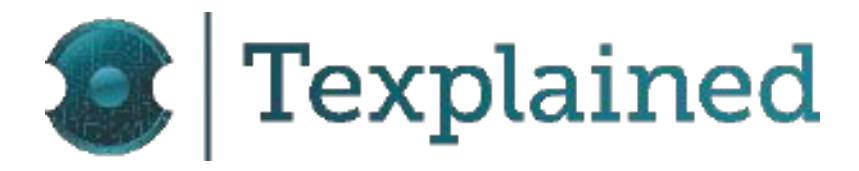

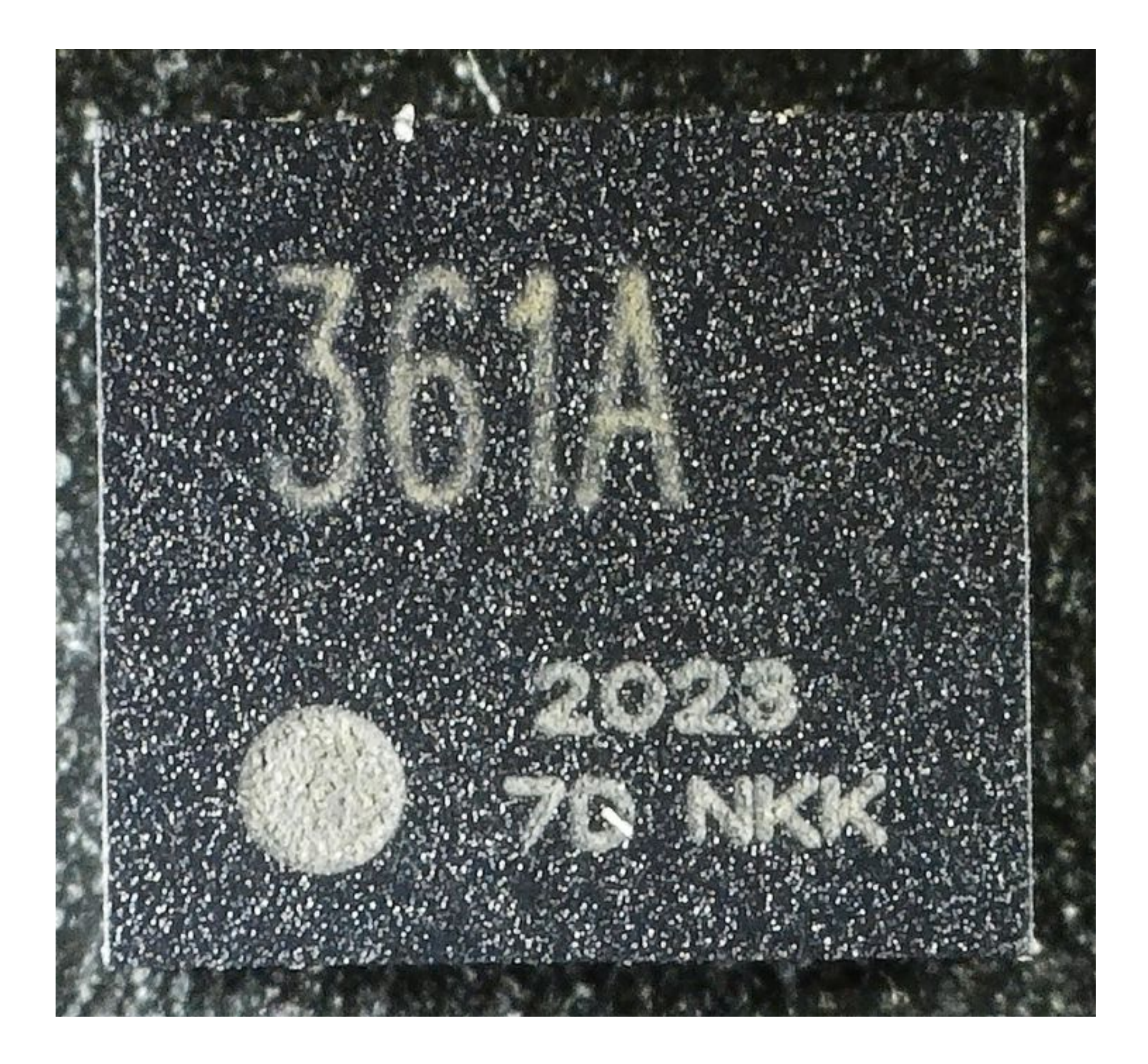

#### 8. APEX W1106A12 V3

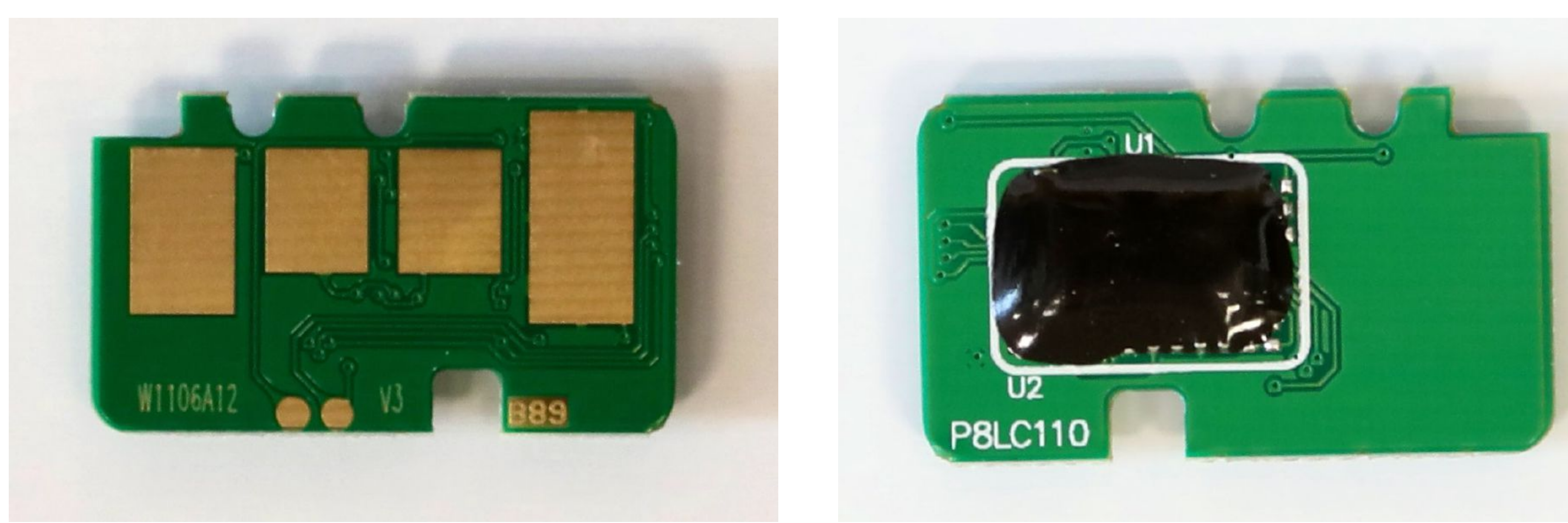

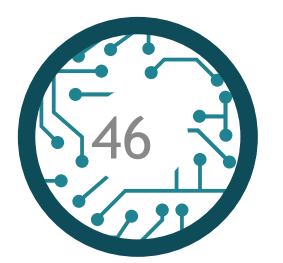

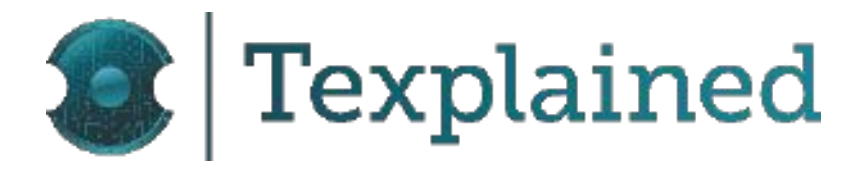

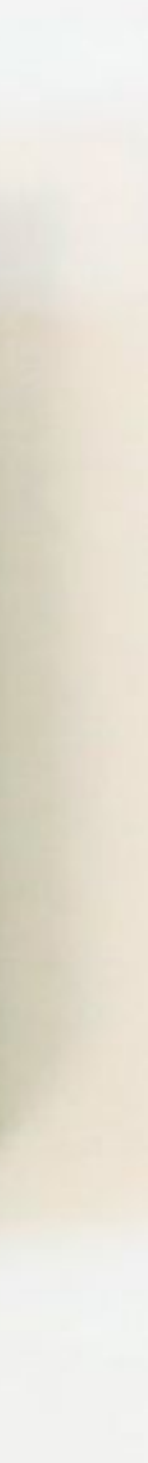

#### 9. APEX W1106AN22 V6

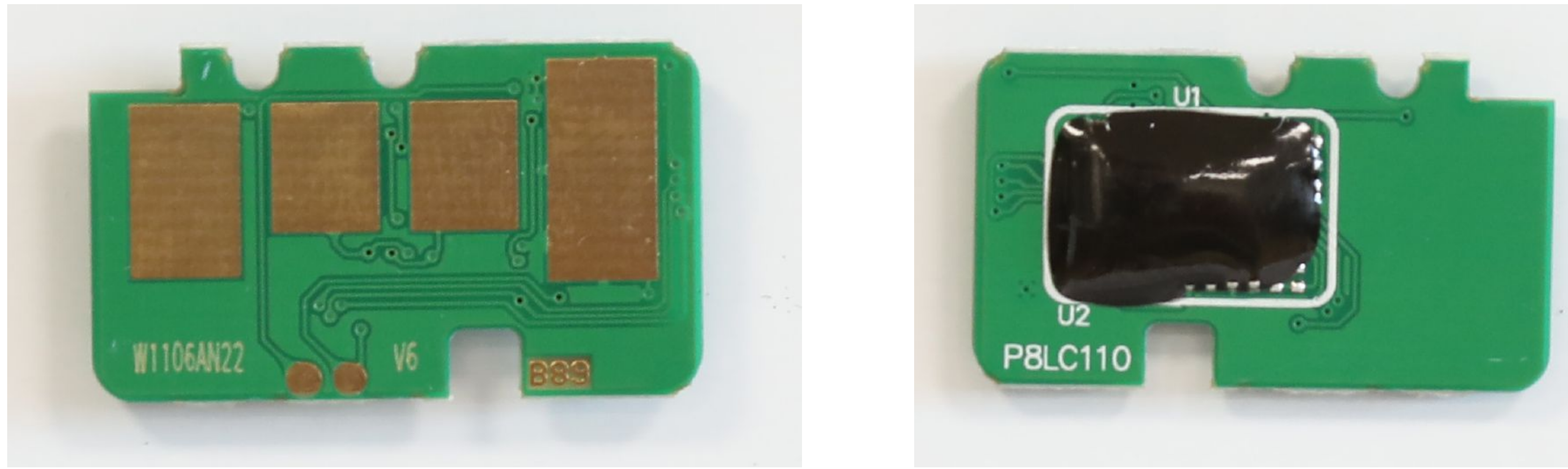

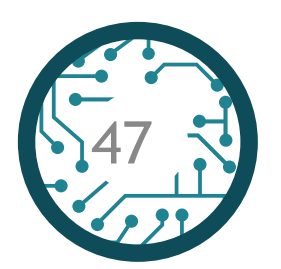

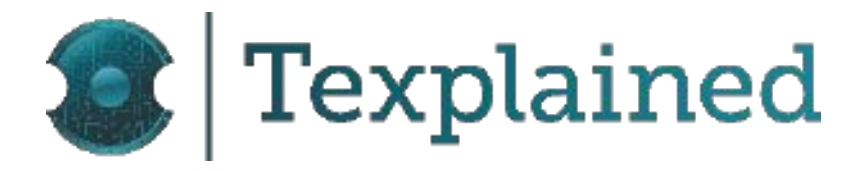

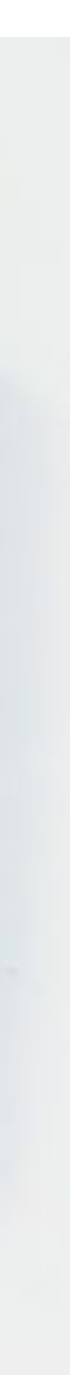

#### 10. Ninestar W1106AN21 V4

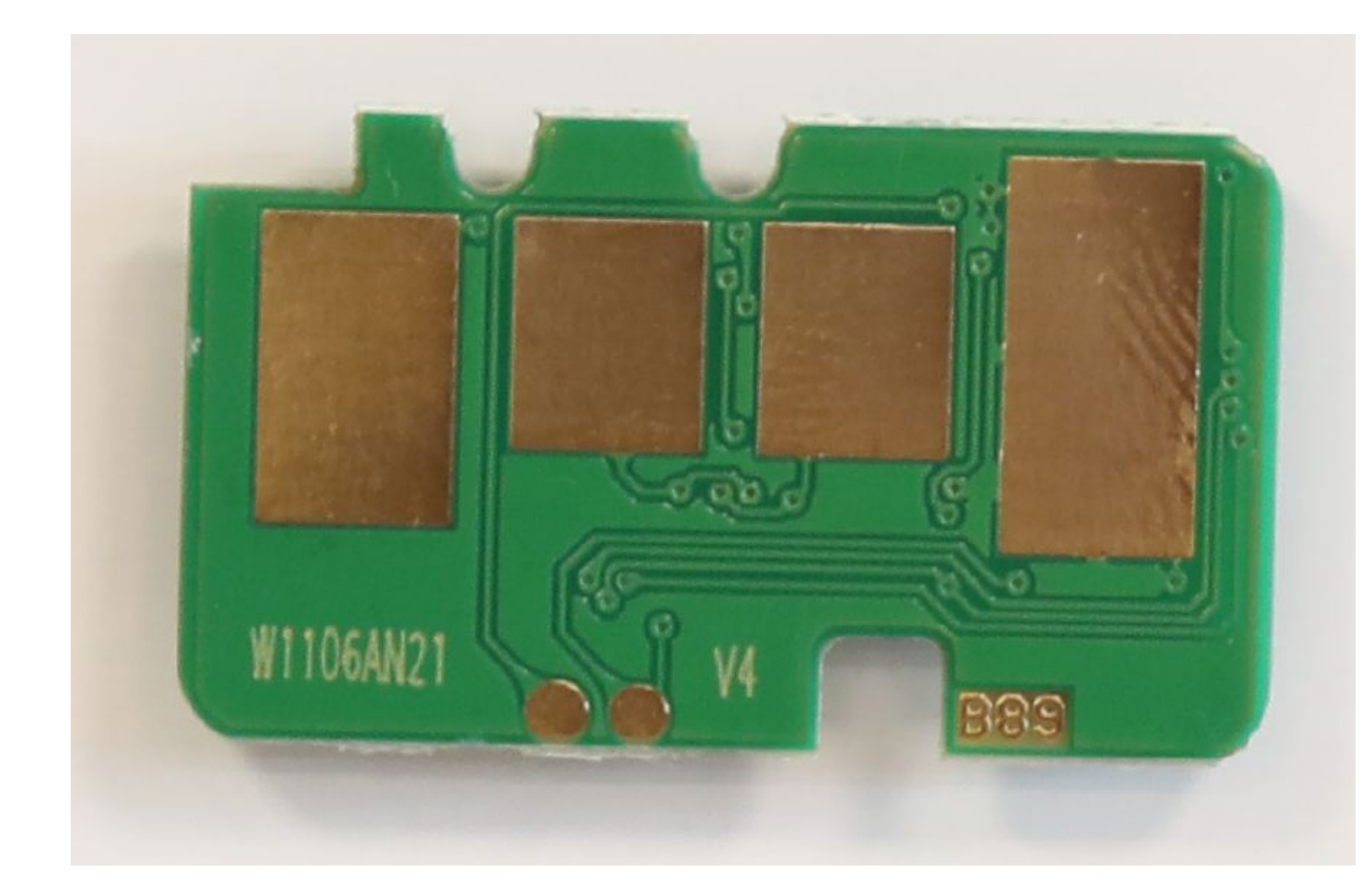

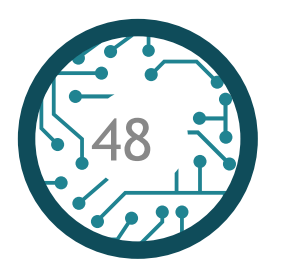

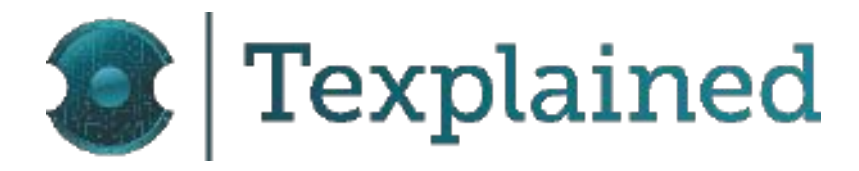

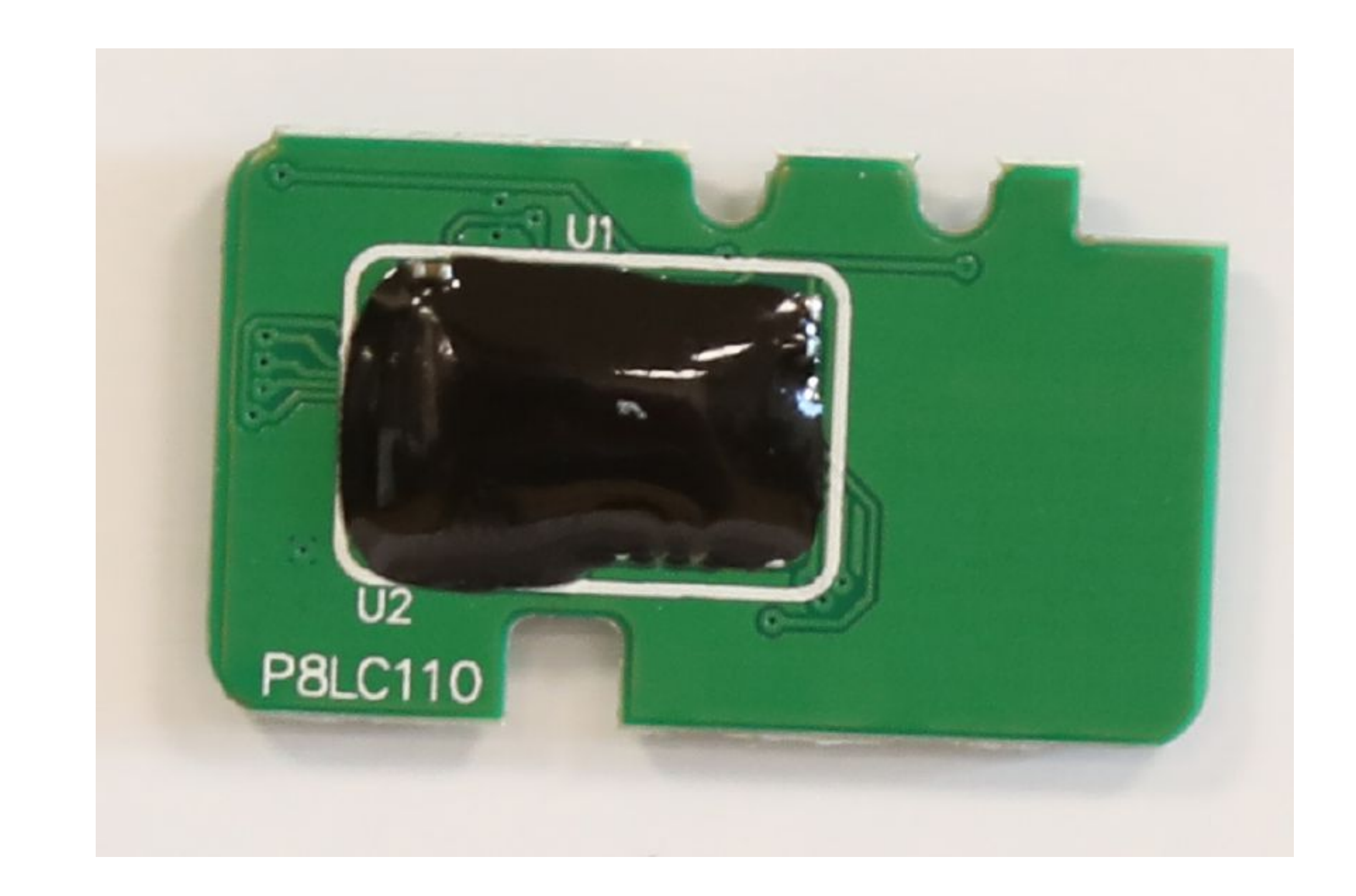

#### 11. Counterfeit W1106A12 V3

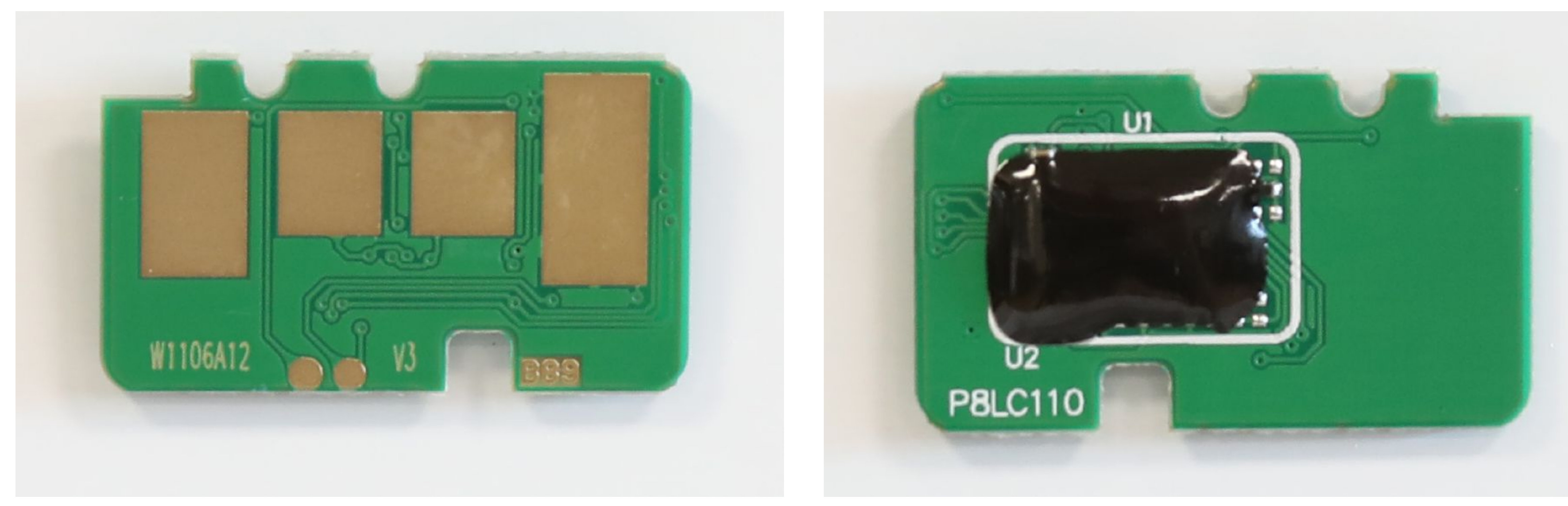

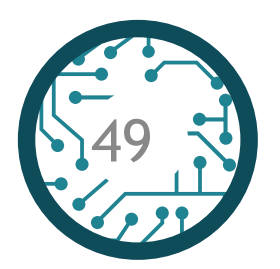

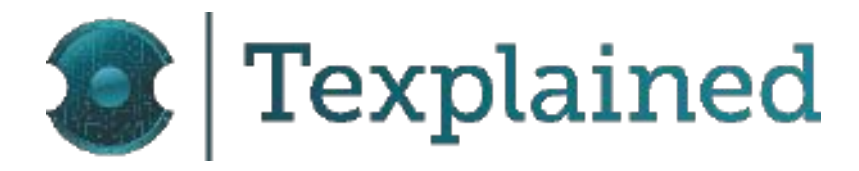

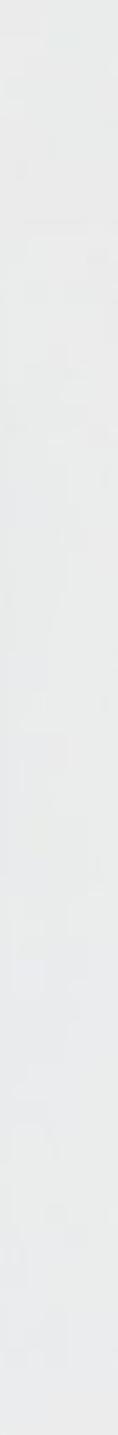

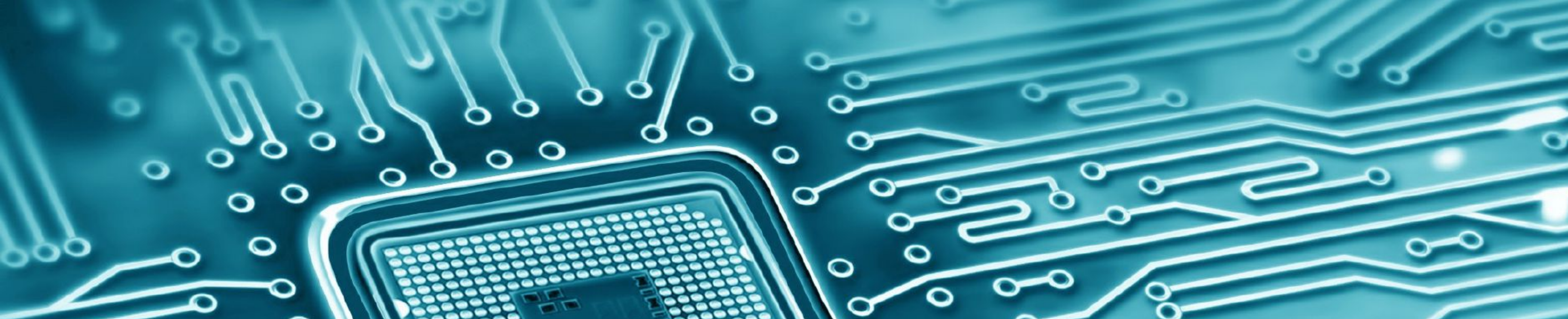

# ANNEX B - CARTRIDGE PICTURES

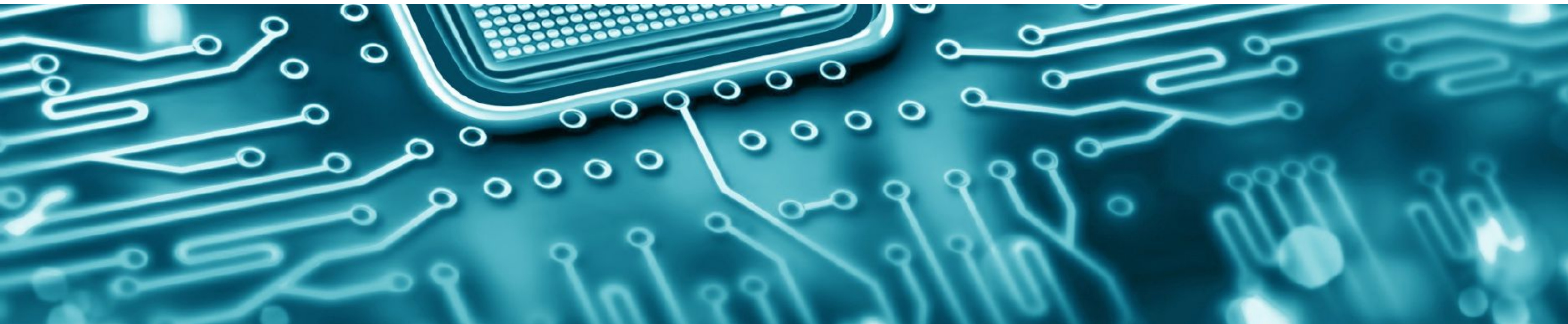

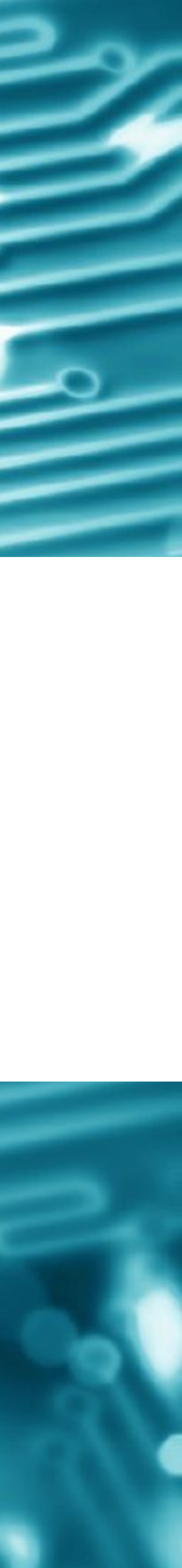

#### Inside Printer HP Laser 107w

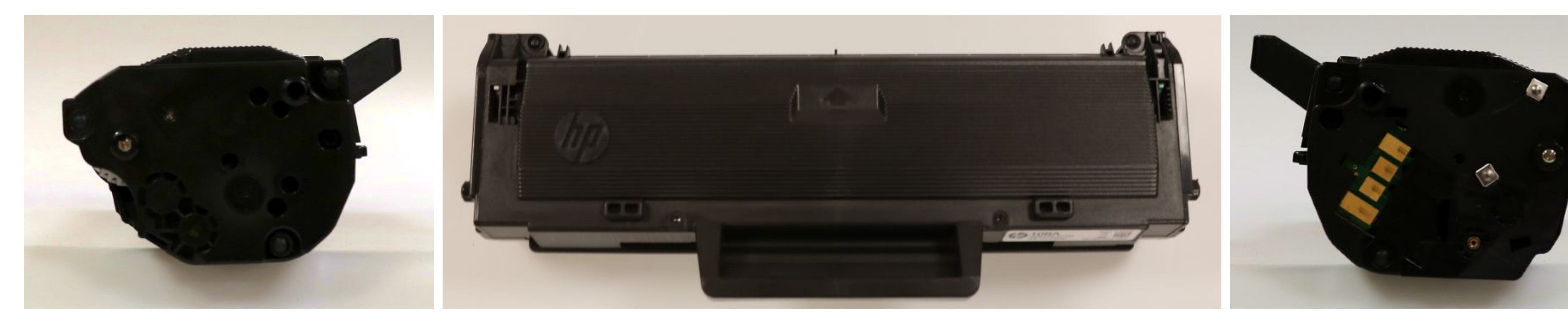

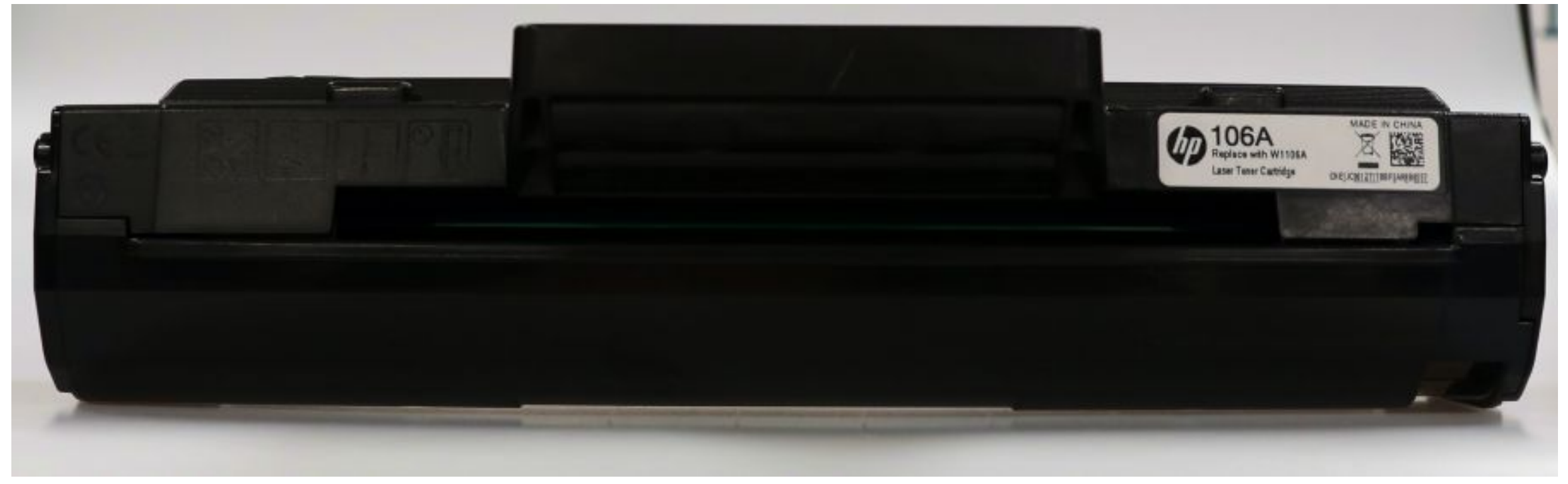

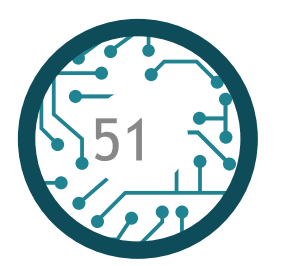

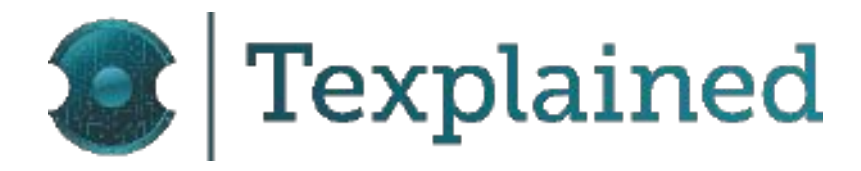

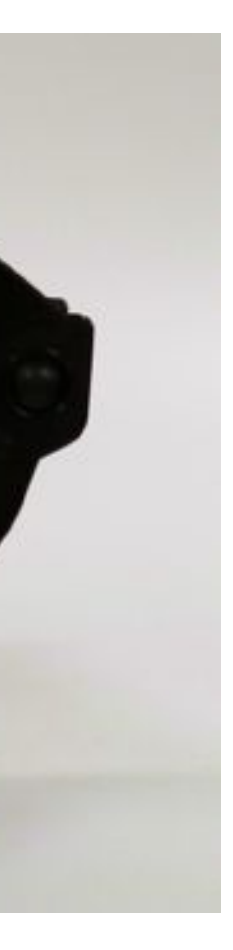

#### HP Laser 107w - Counterfeit W1106 Cartridge

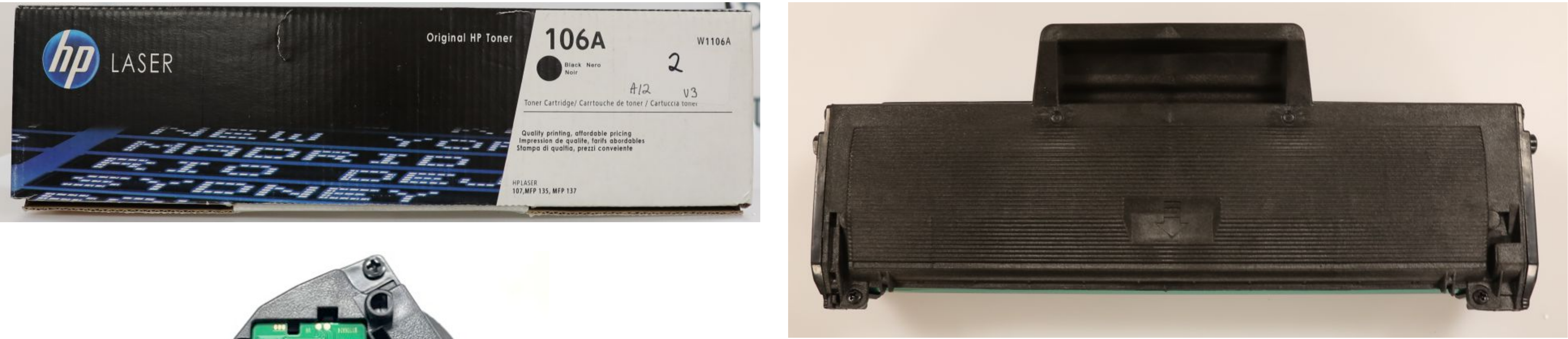

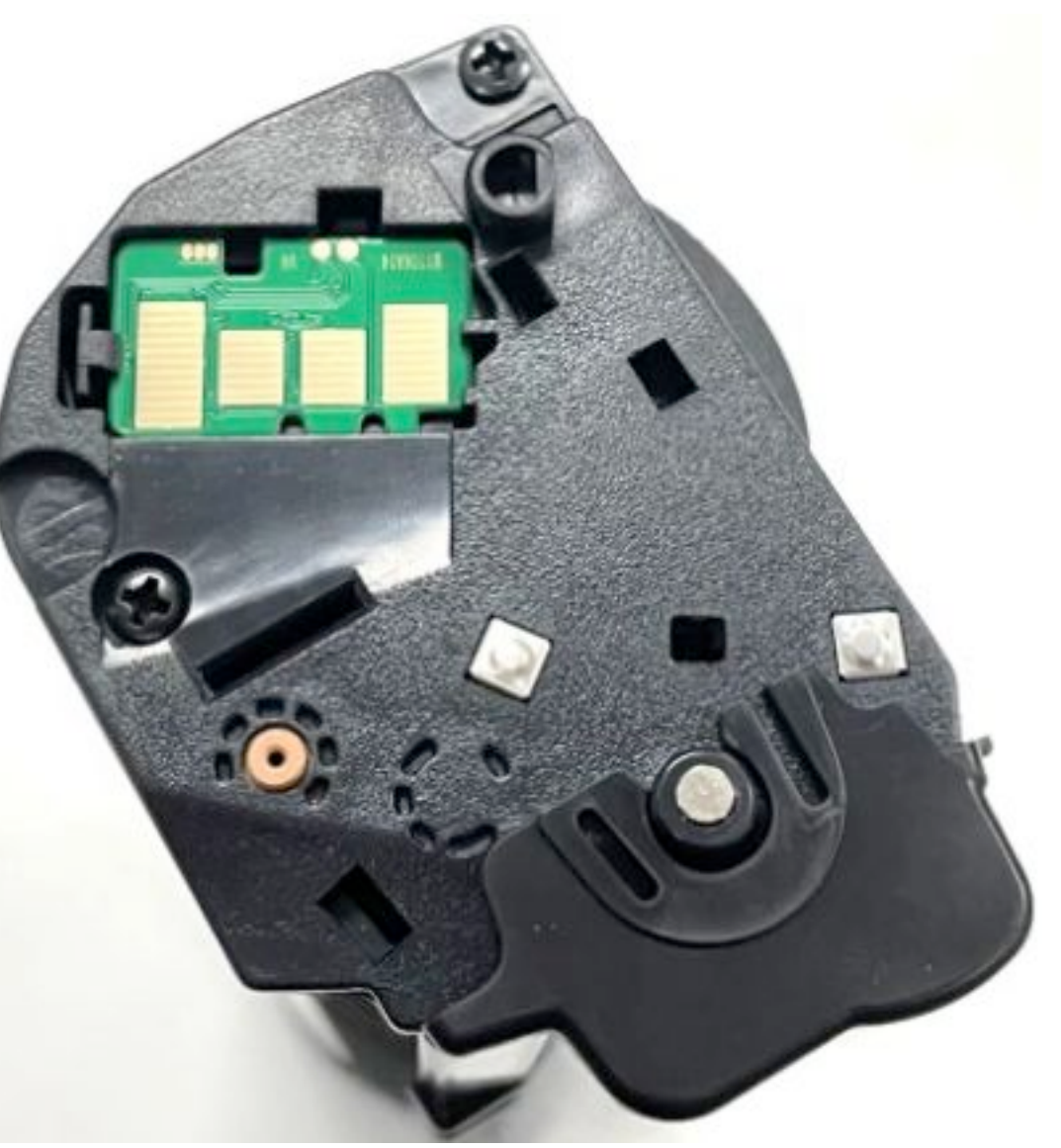

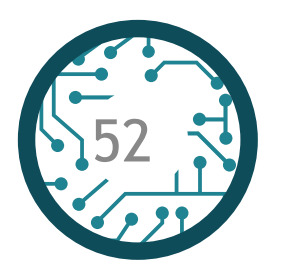

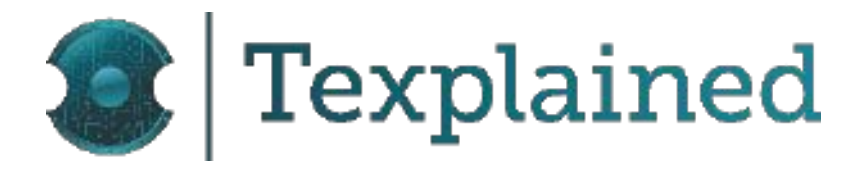

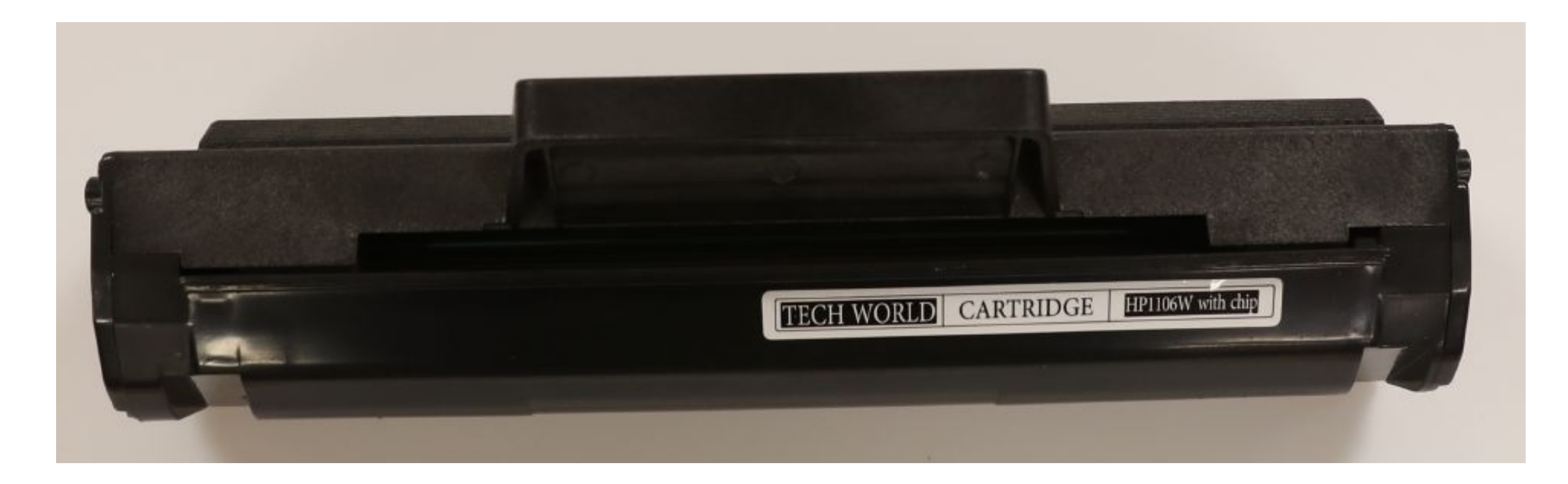

#### HP Laser 107w - G&G W1106 Cartridge

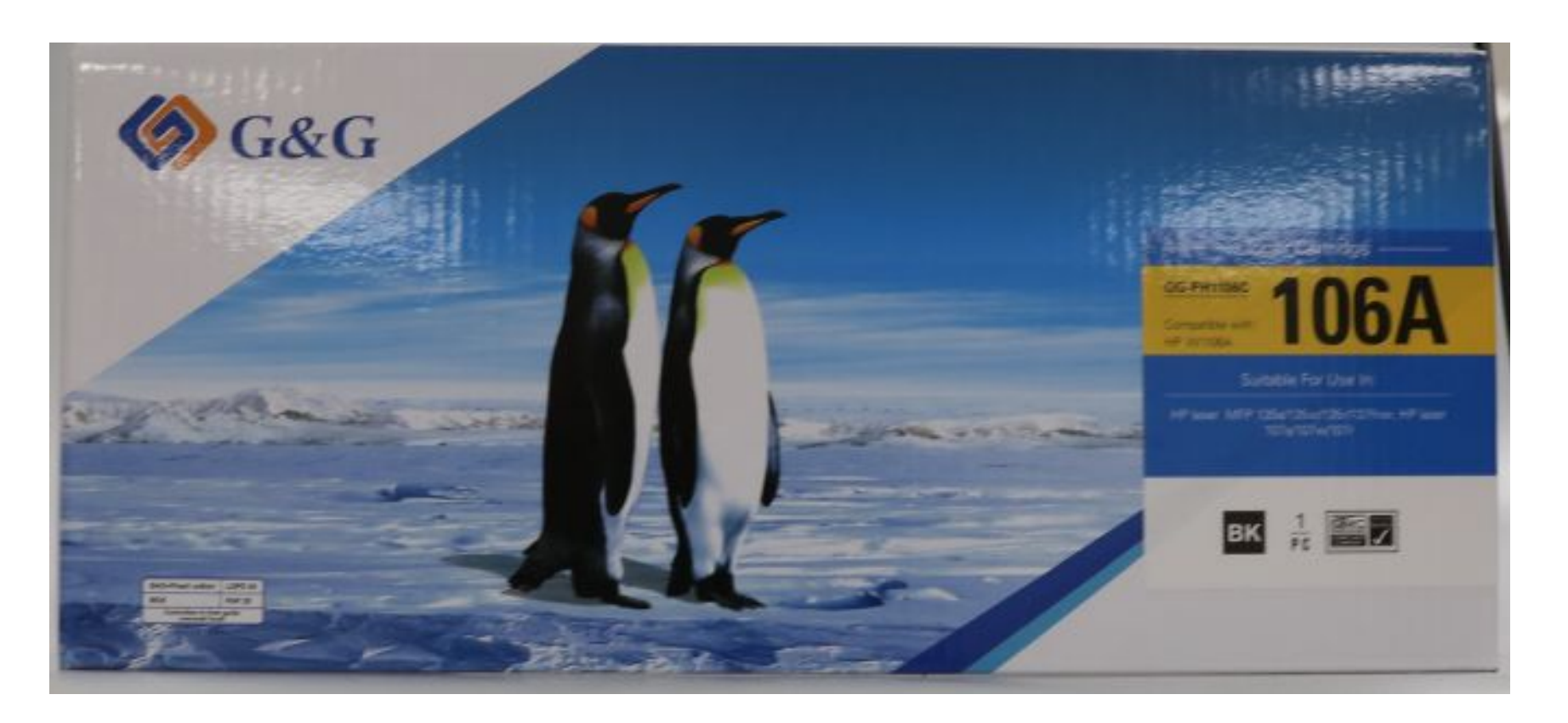

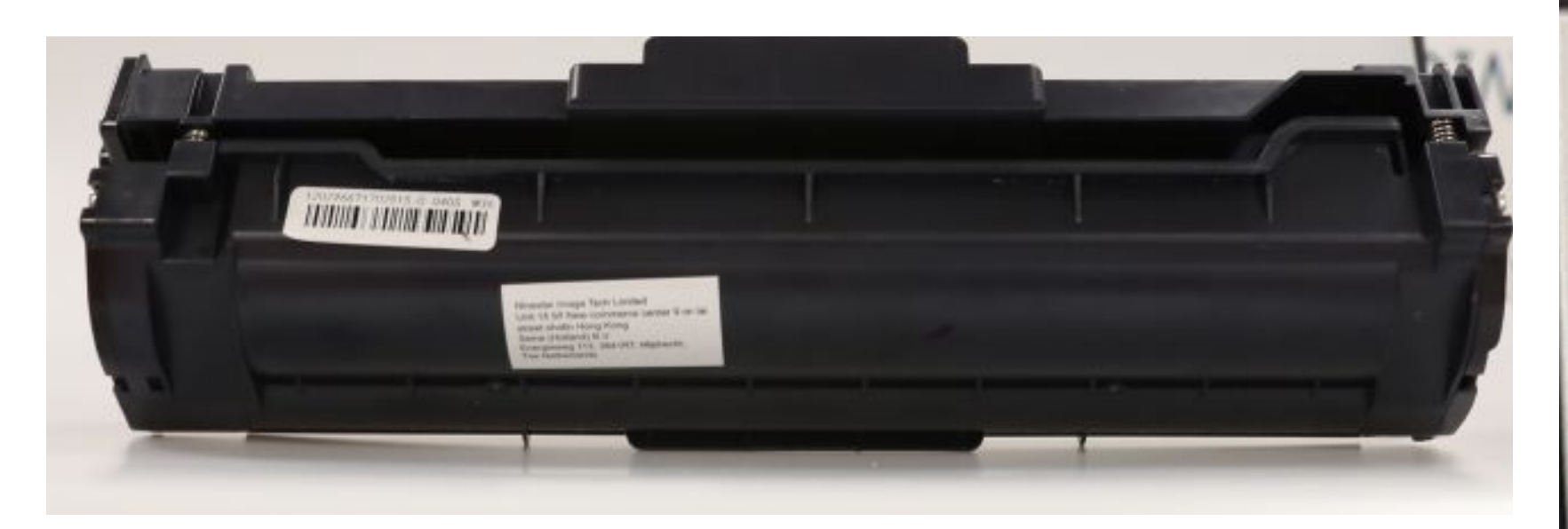

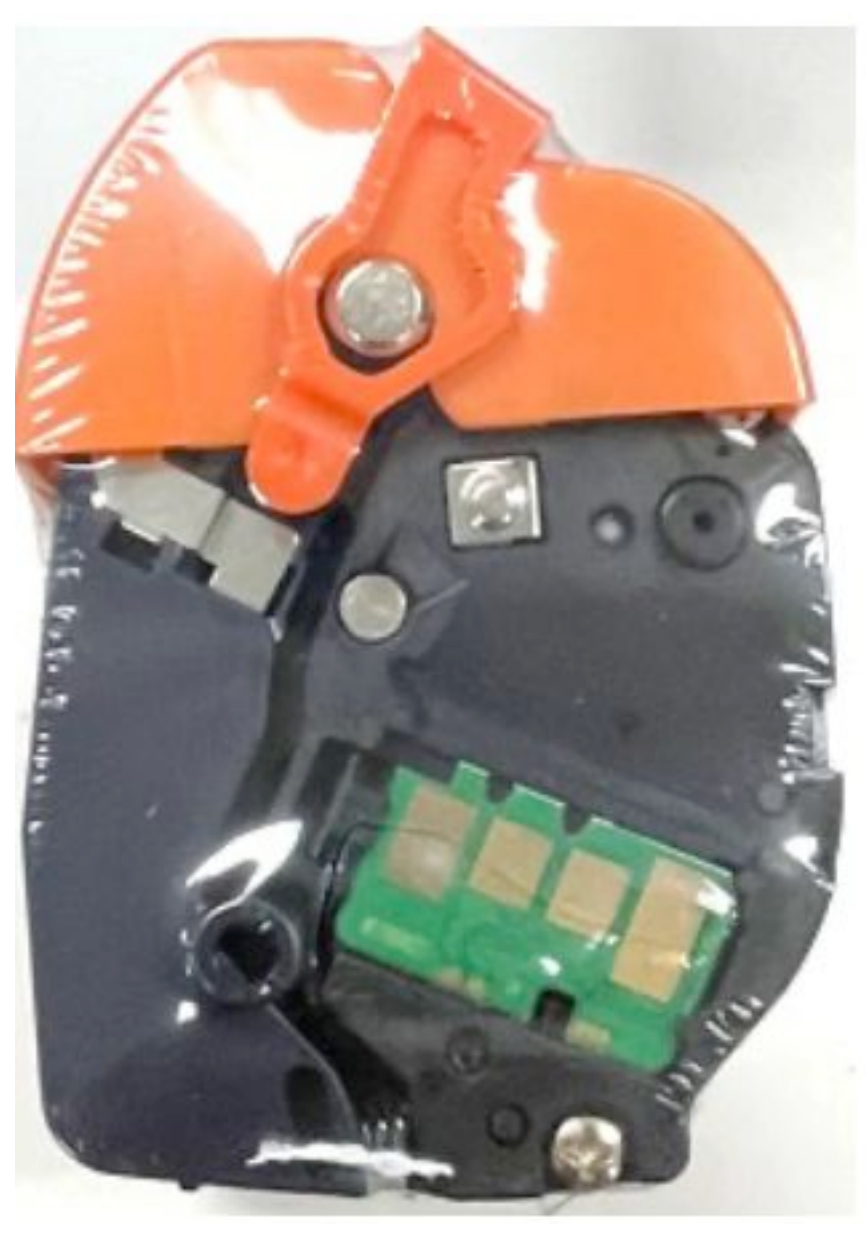

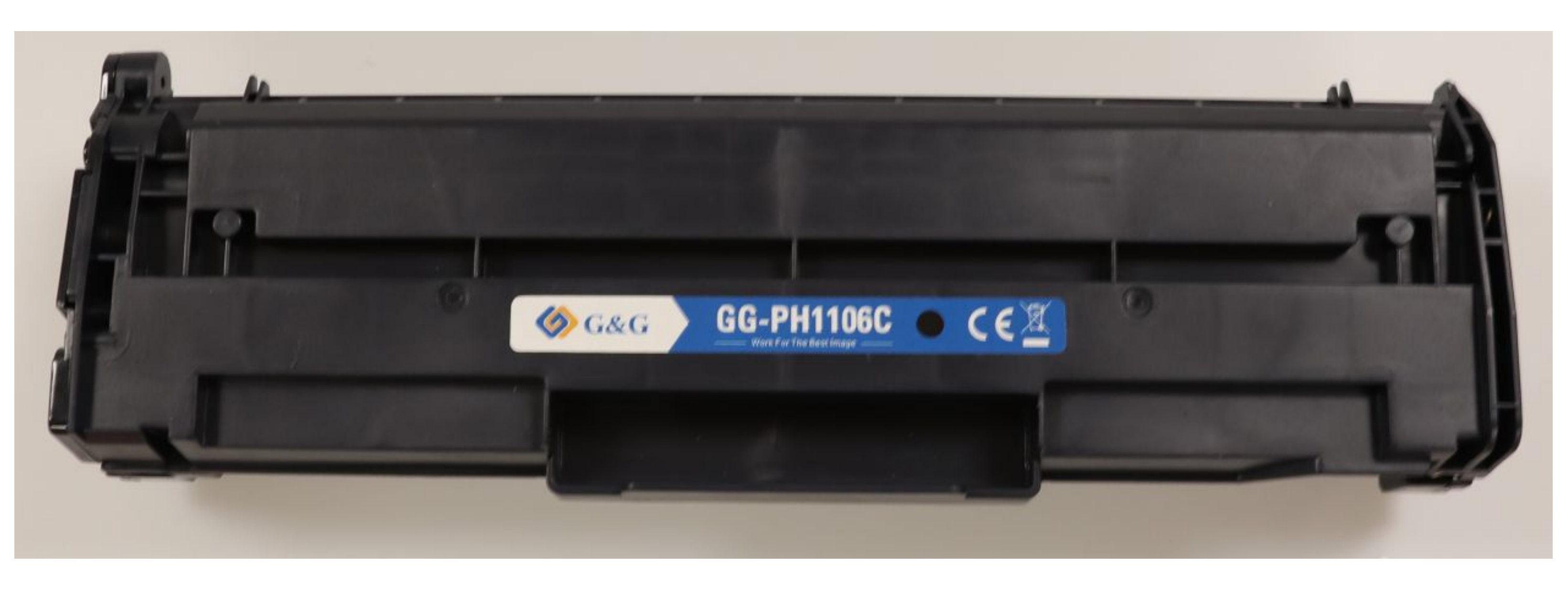

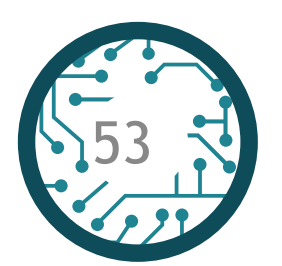

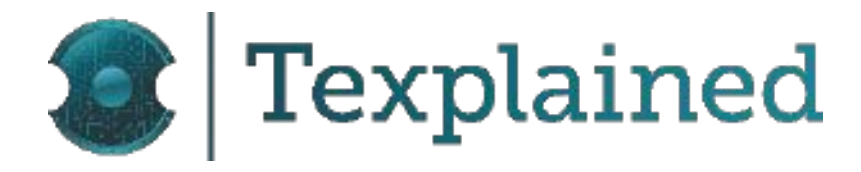

Ninestar Image Tech Limited Unit 18 9/f New commerce center 9 on lai street shatin Hong Kong Seine (Holland) B.V Energieweg 113, 3641RT, Mijdrecht, The Netherlands

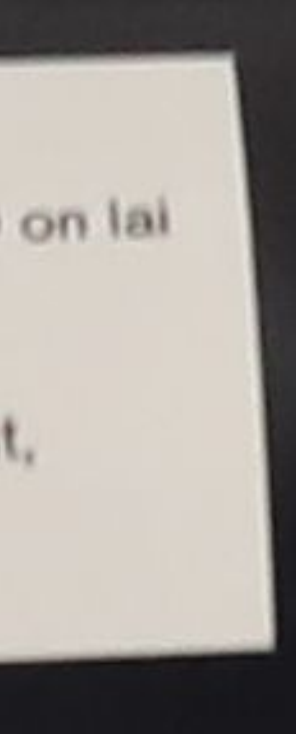

#### HP Laser 107w - AfterMarket W1106A Cartridge

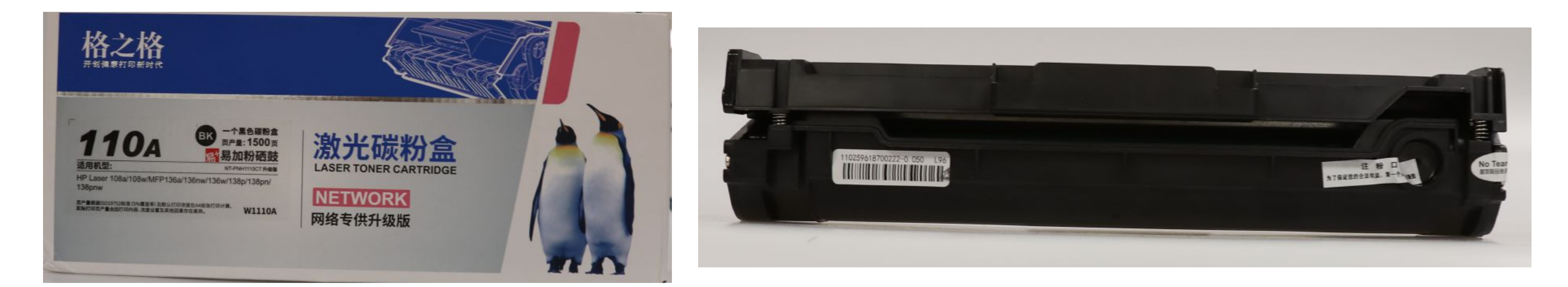

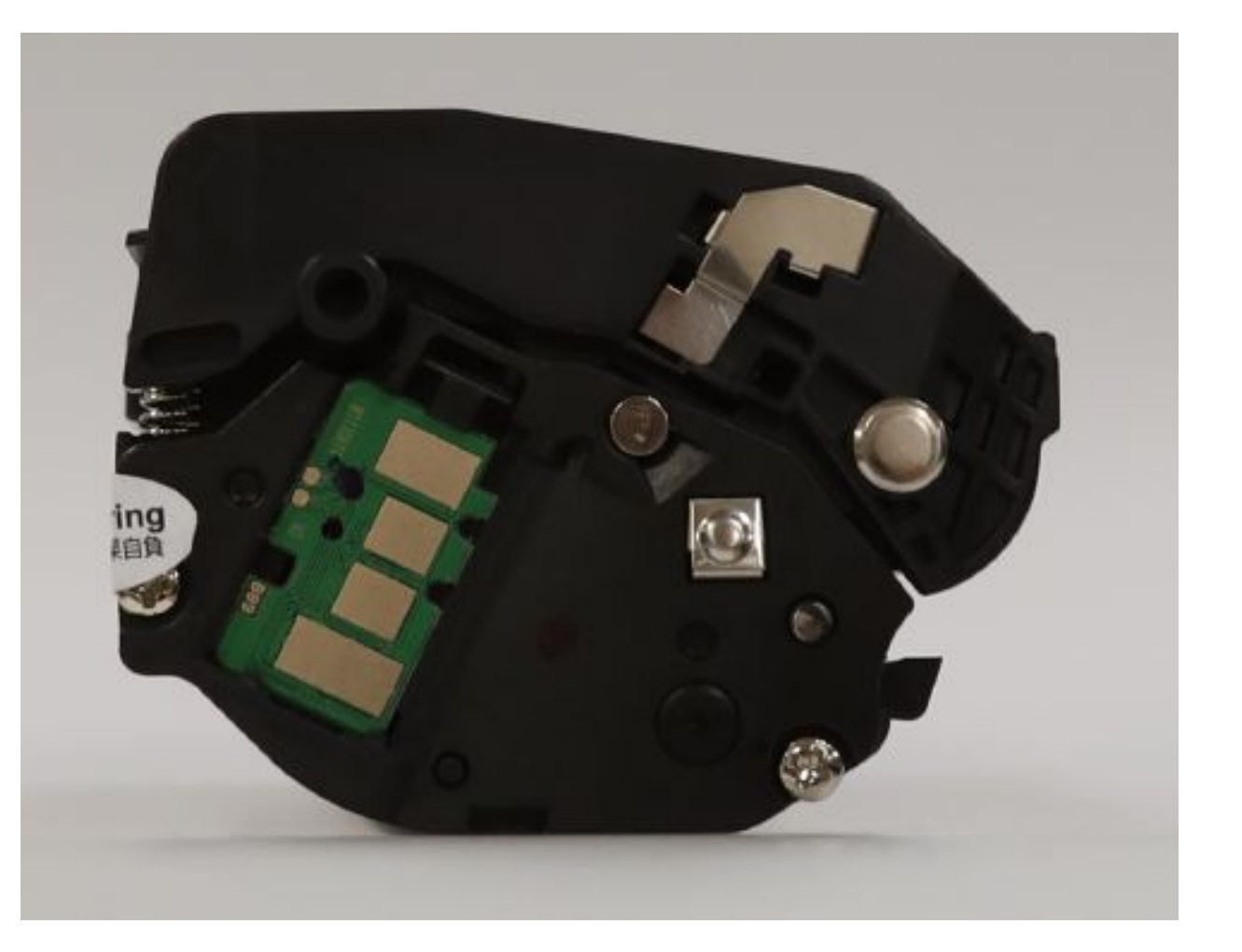

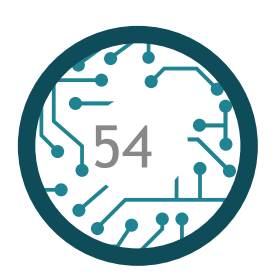

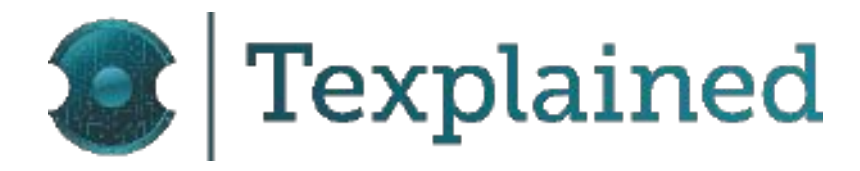

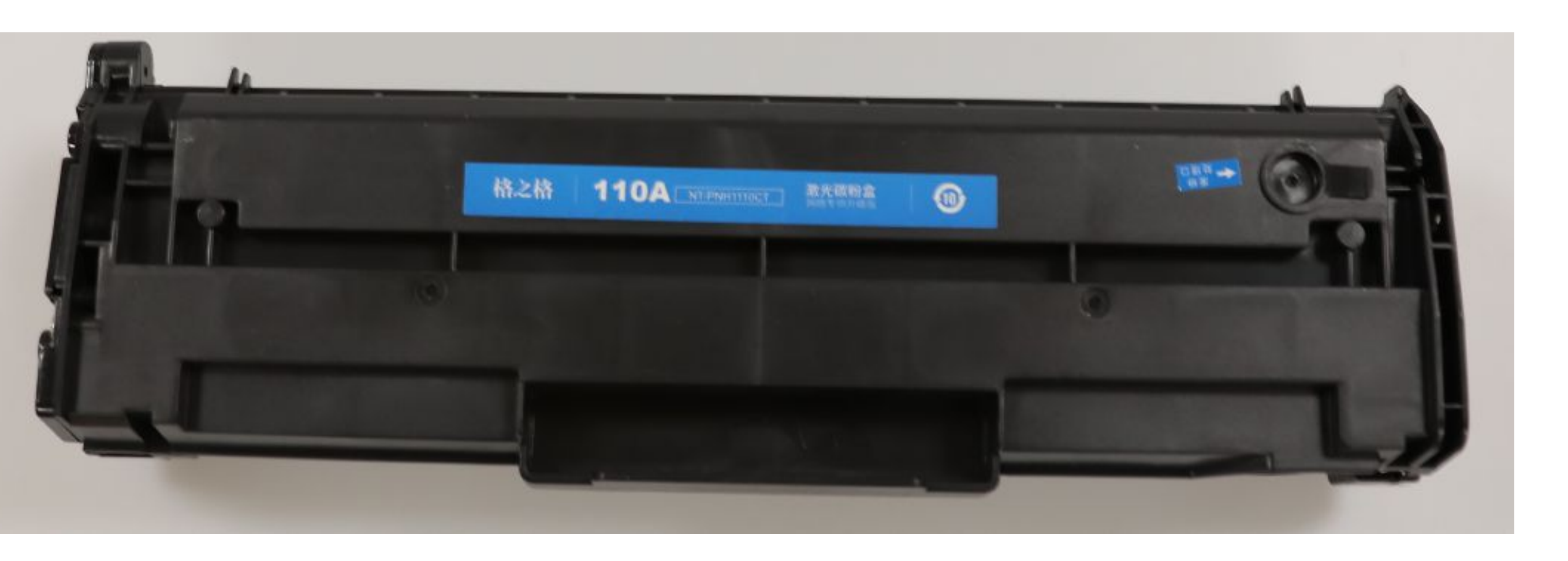

#### Inside Printer HP LaserJet Pro M402dn

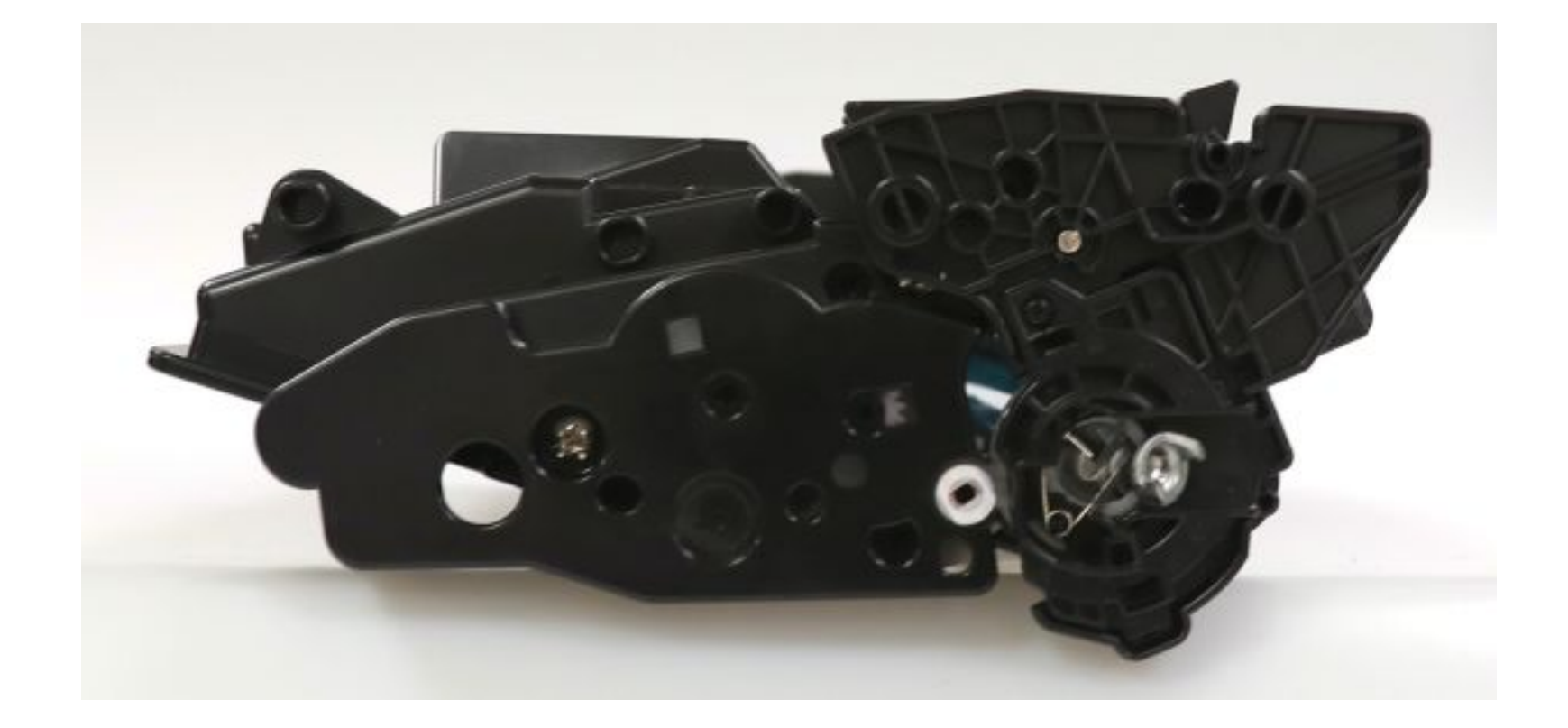

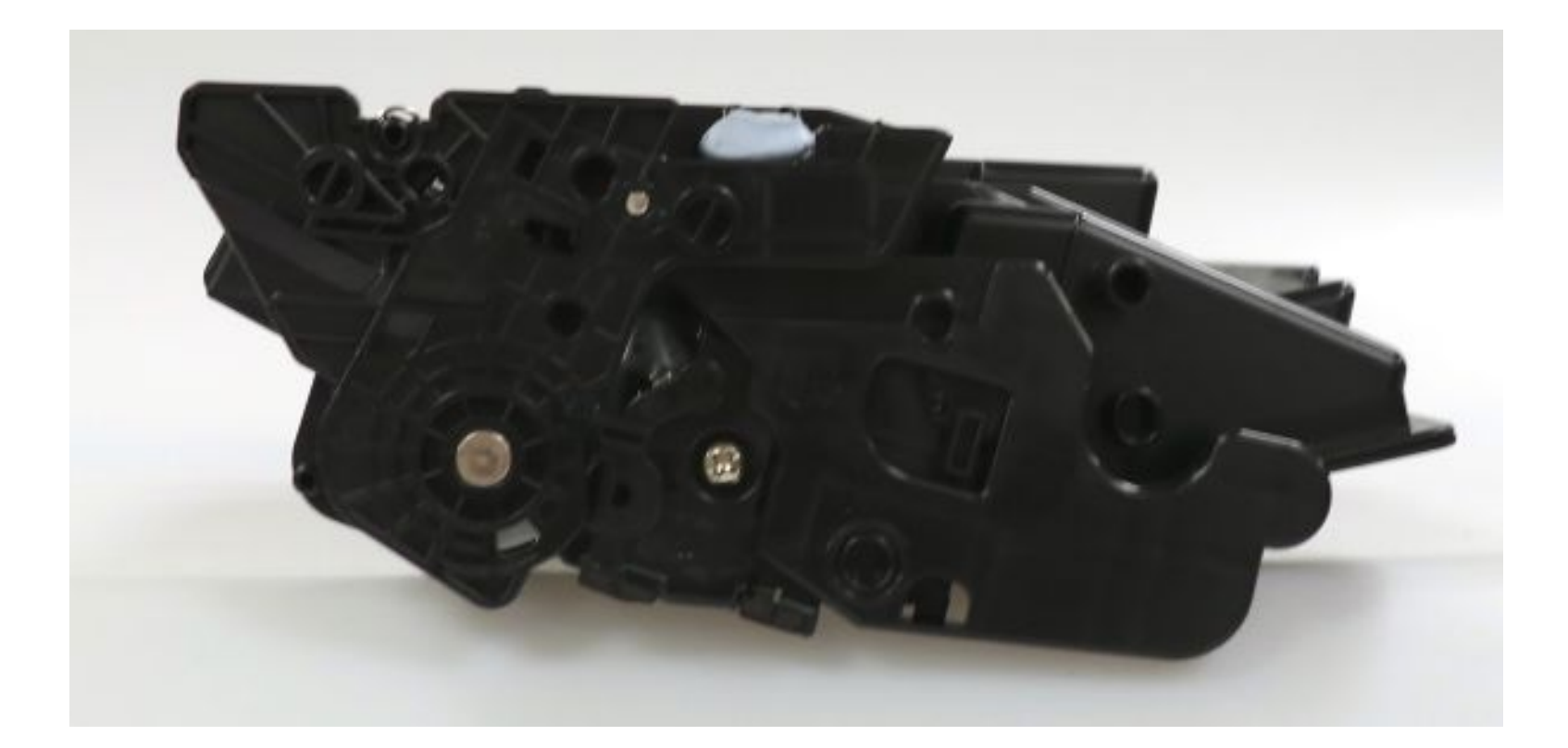

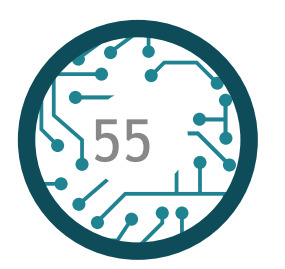

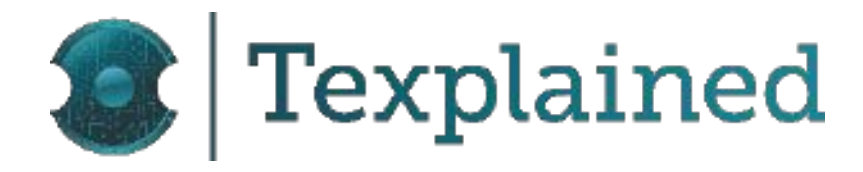

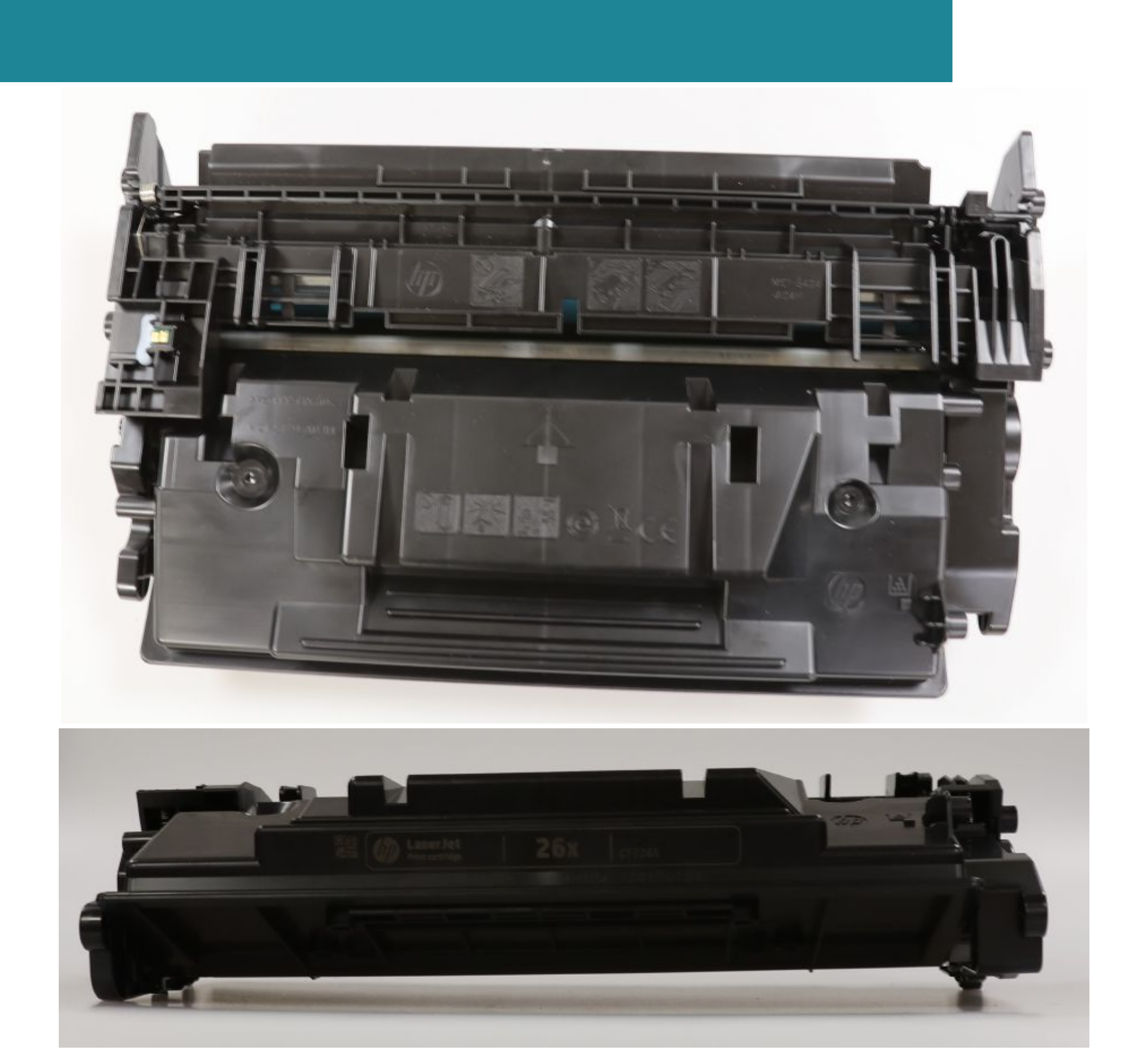

#### HP LaserJet Pro M402dn - CF226X - Sample\_9

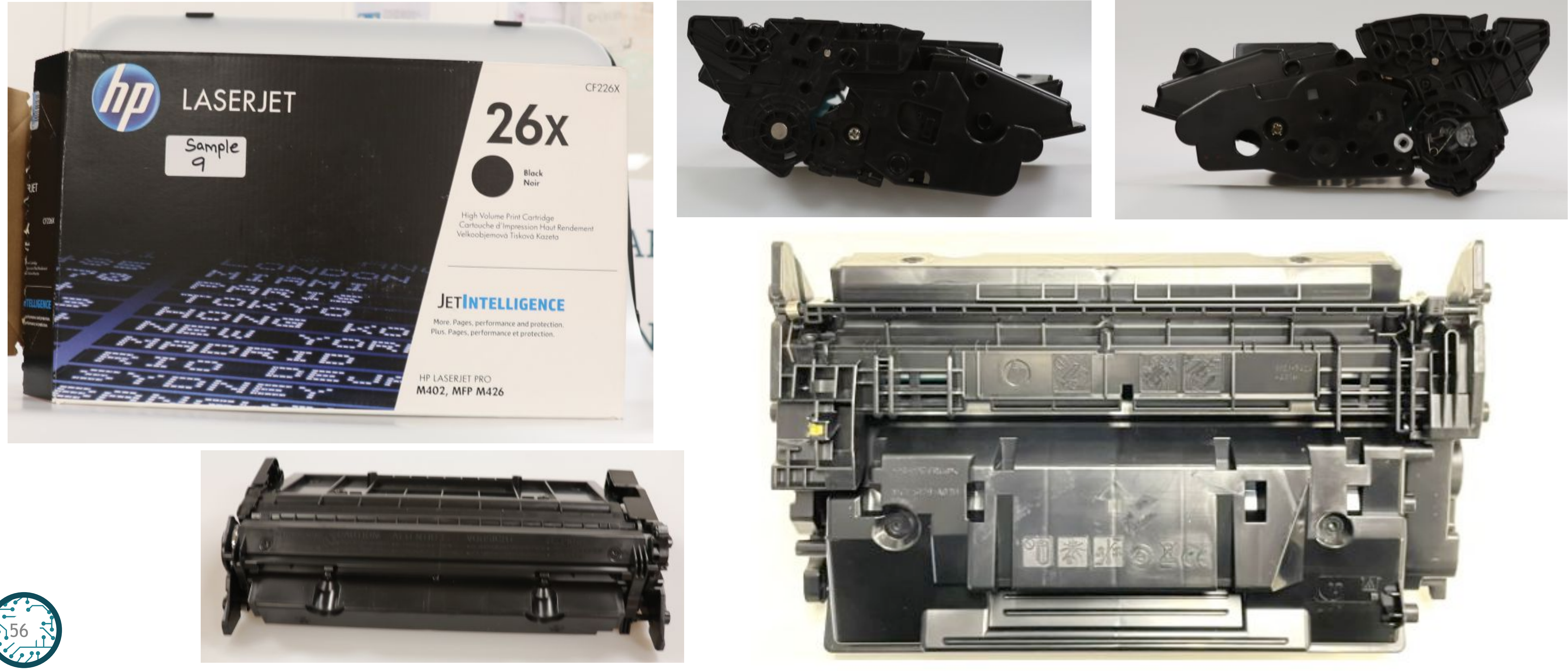

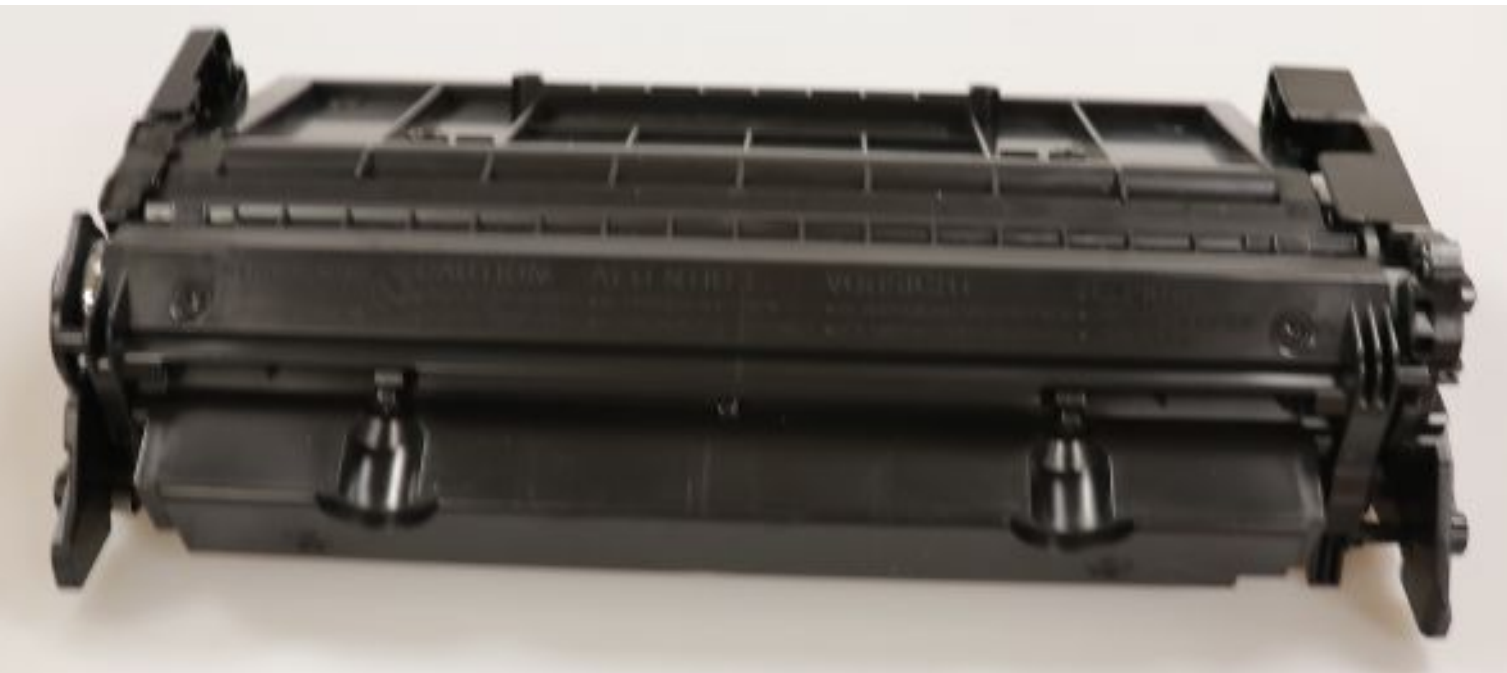

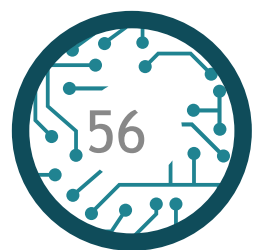

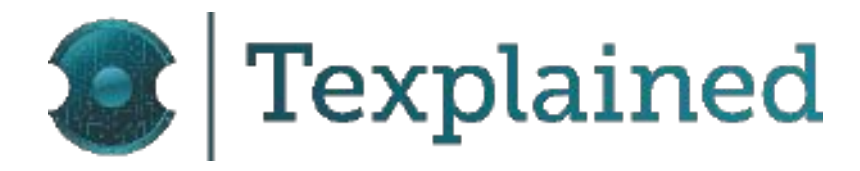

#### HP LaserJet Pro M402dn - CF226X - Sample\_10

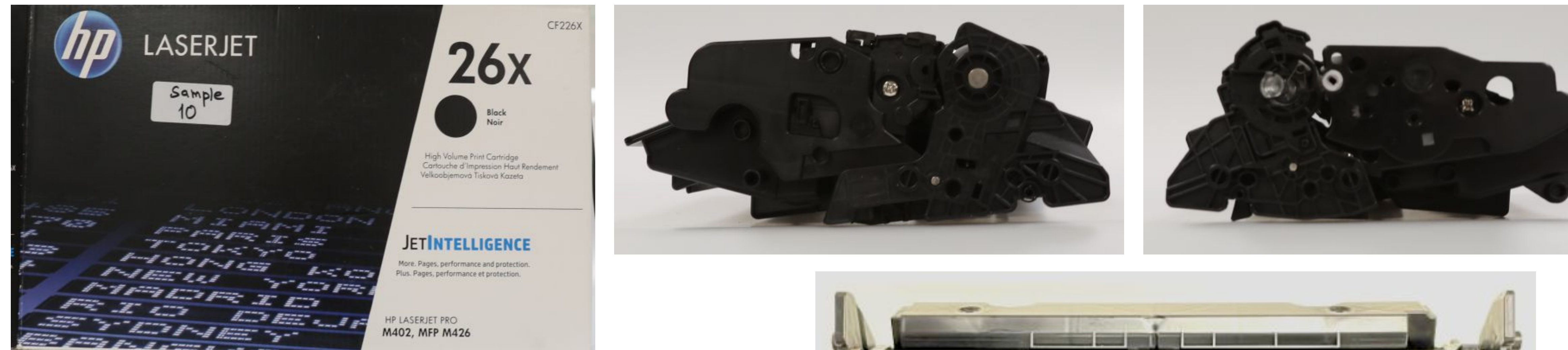

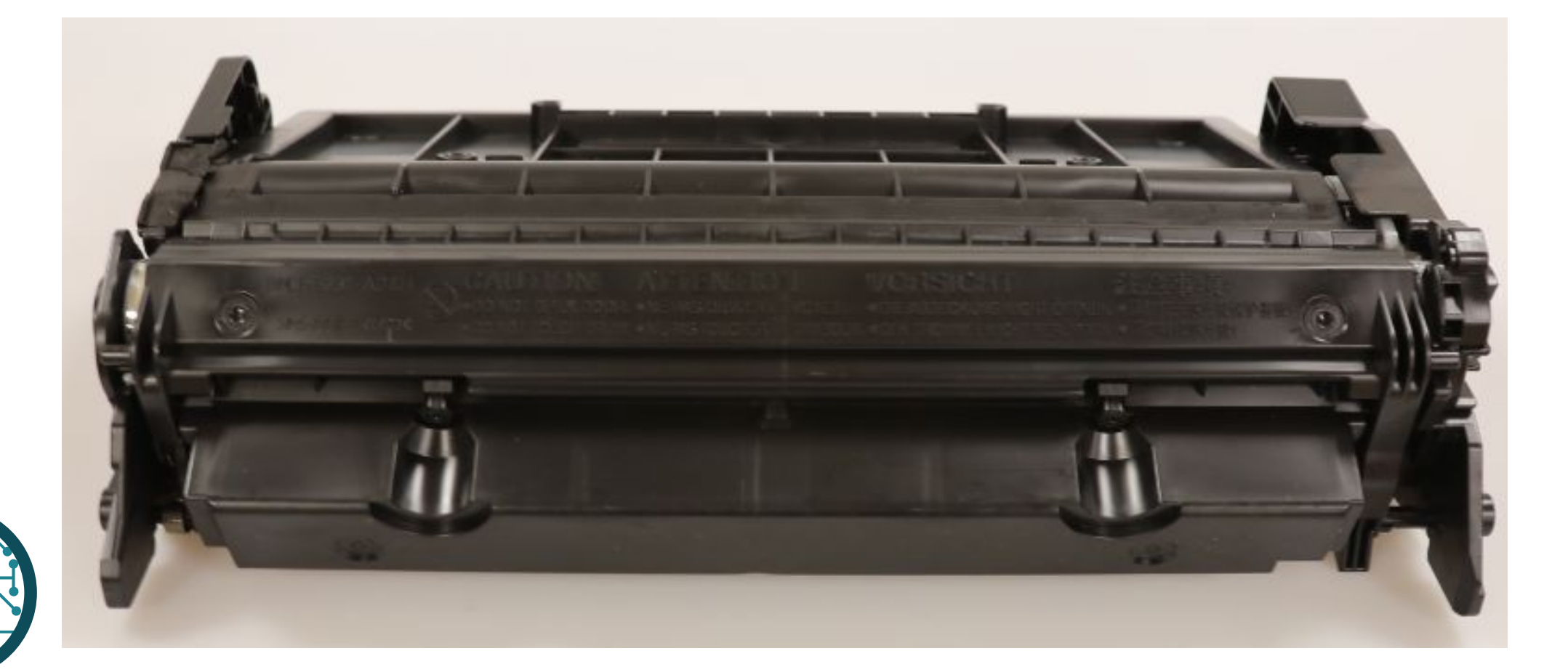

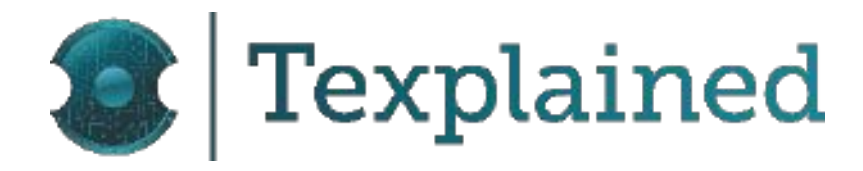

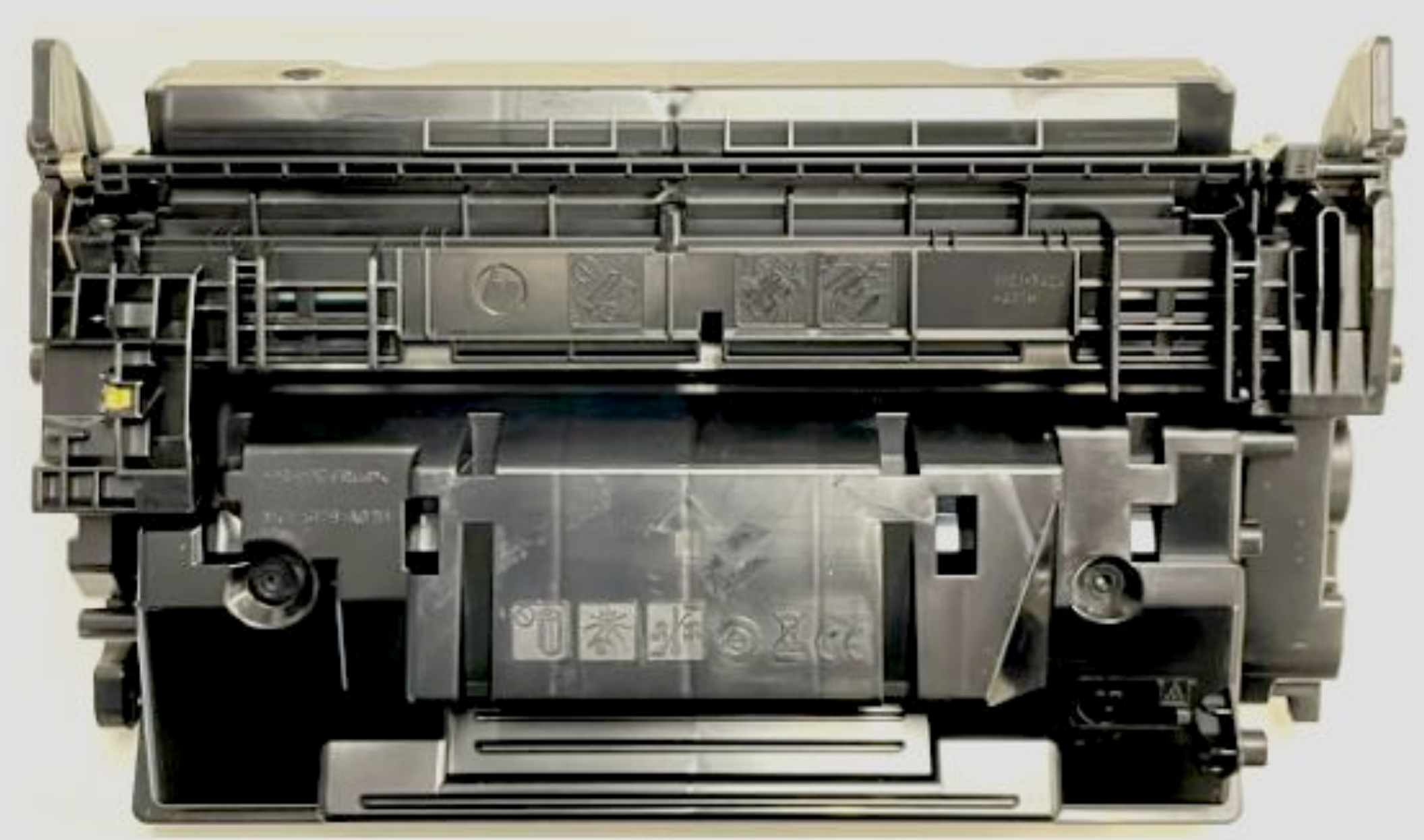

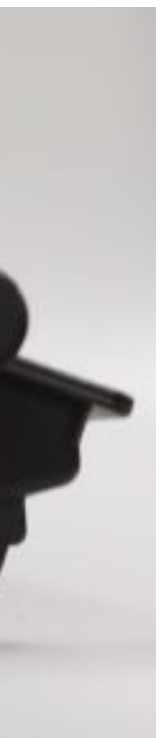

#### Inside Printer HP LaserJet Enterprise M553dn

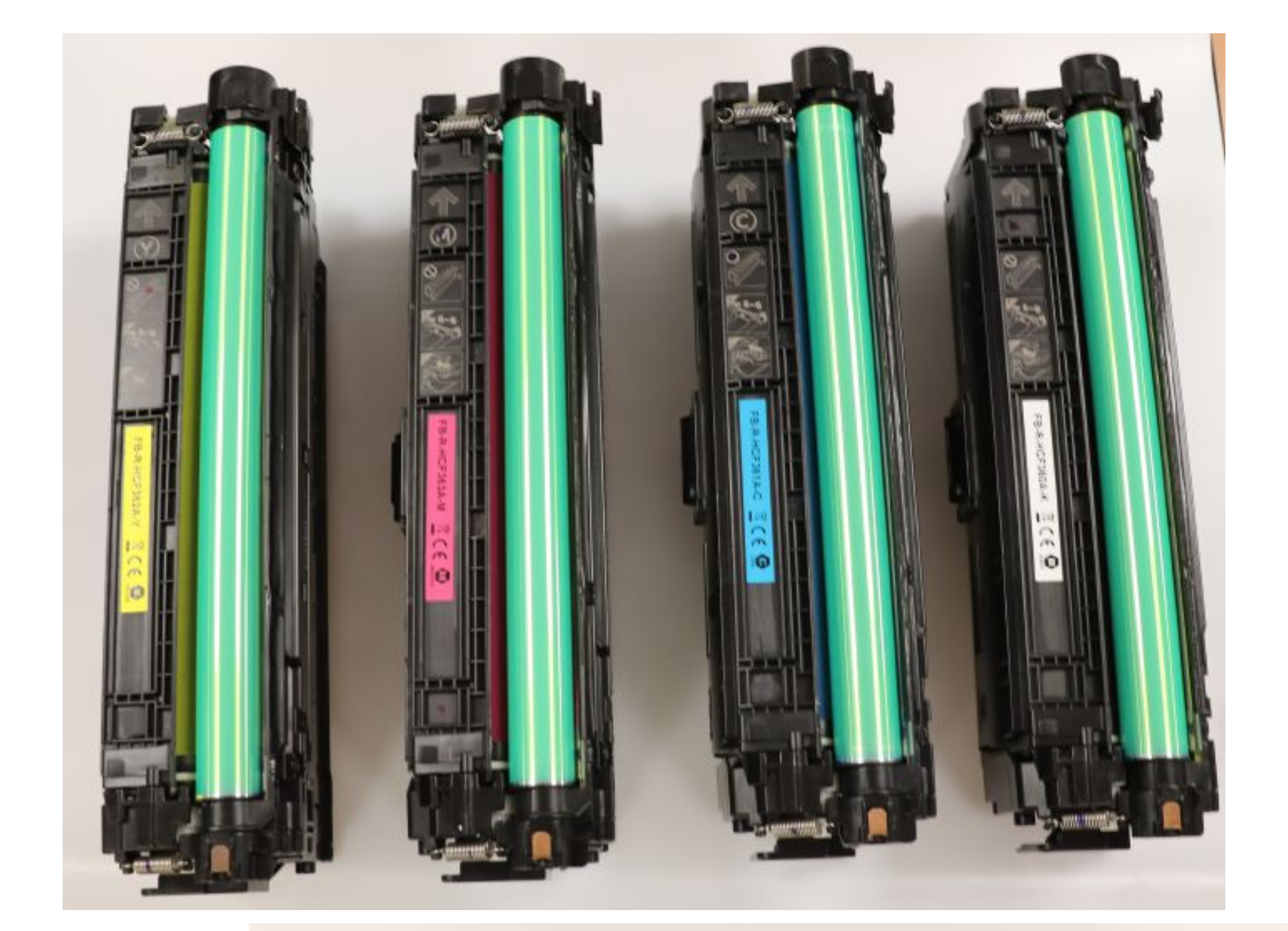

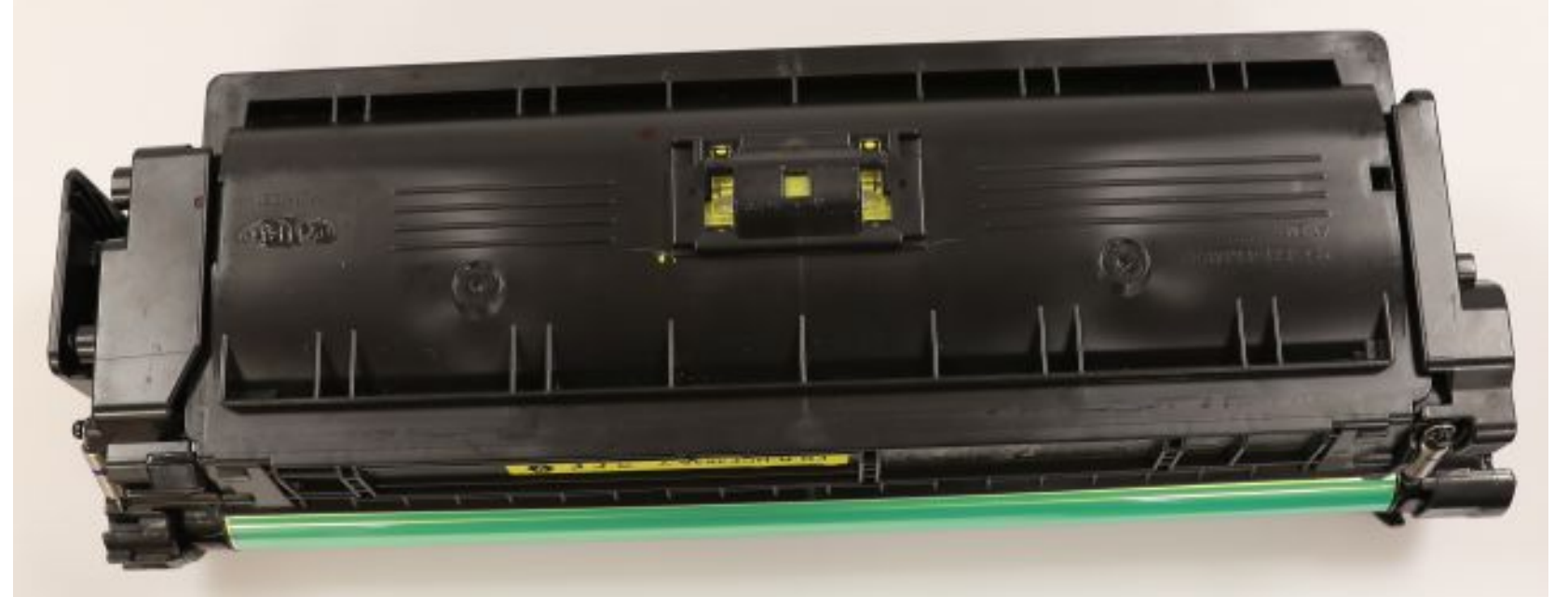

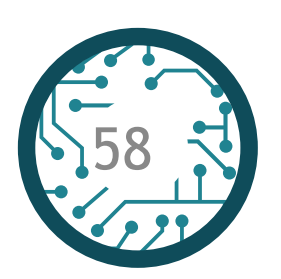

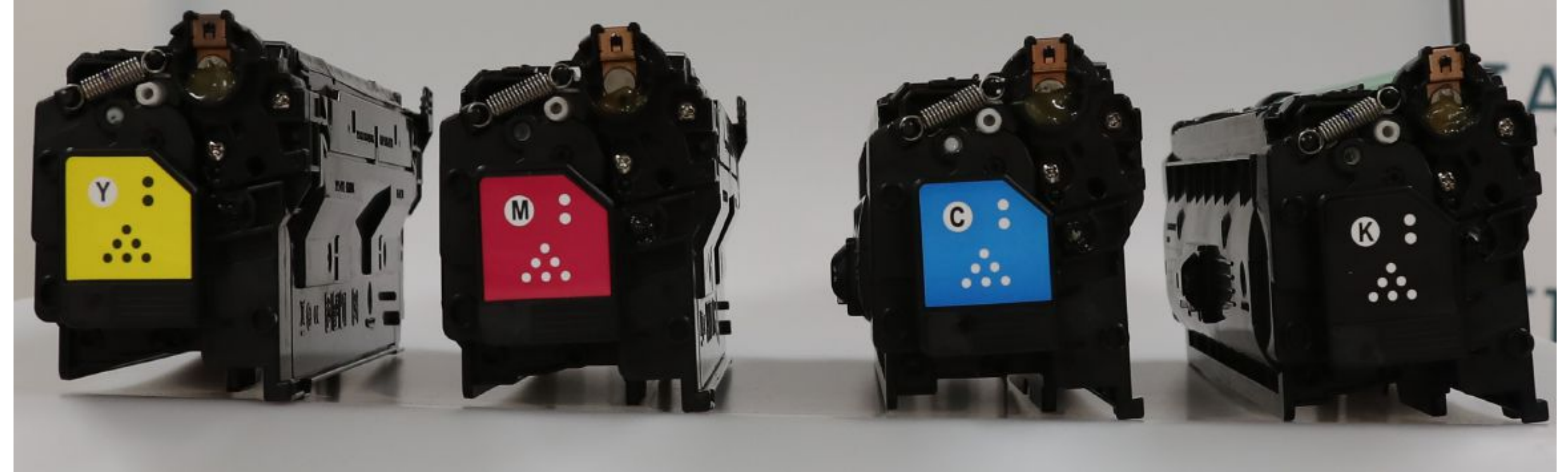

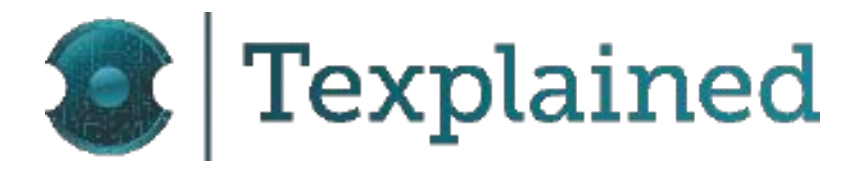

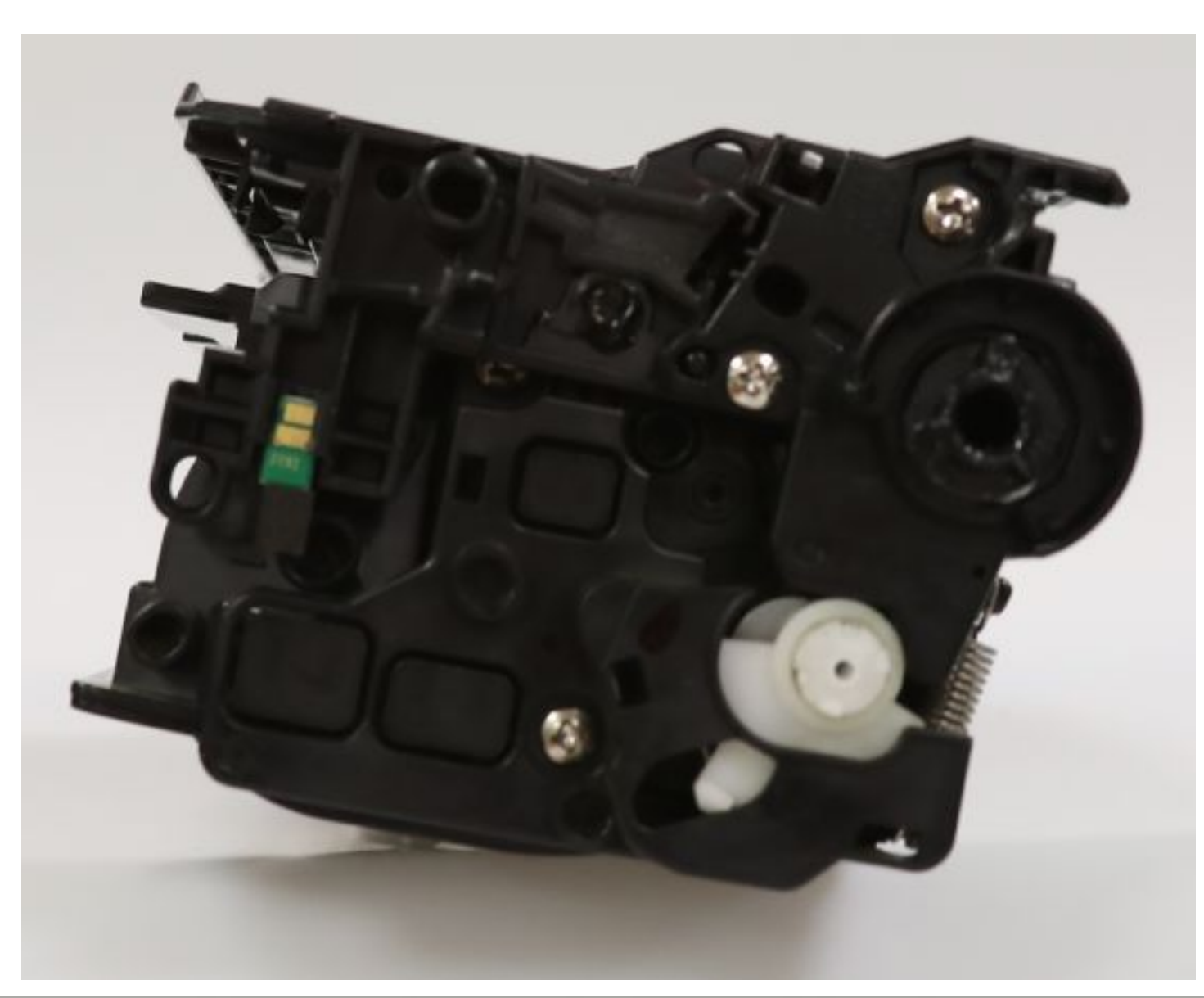

#### HP LaserJet Enterprise M553dn - Counterfeit CF361 Cartridge - Sample 1064

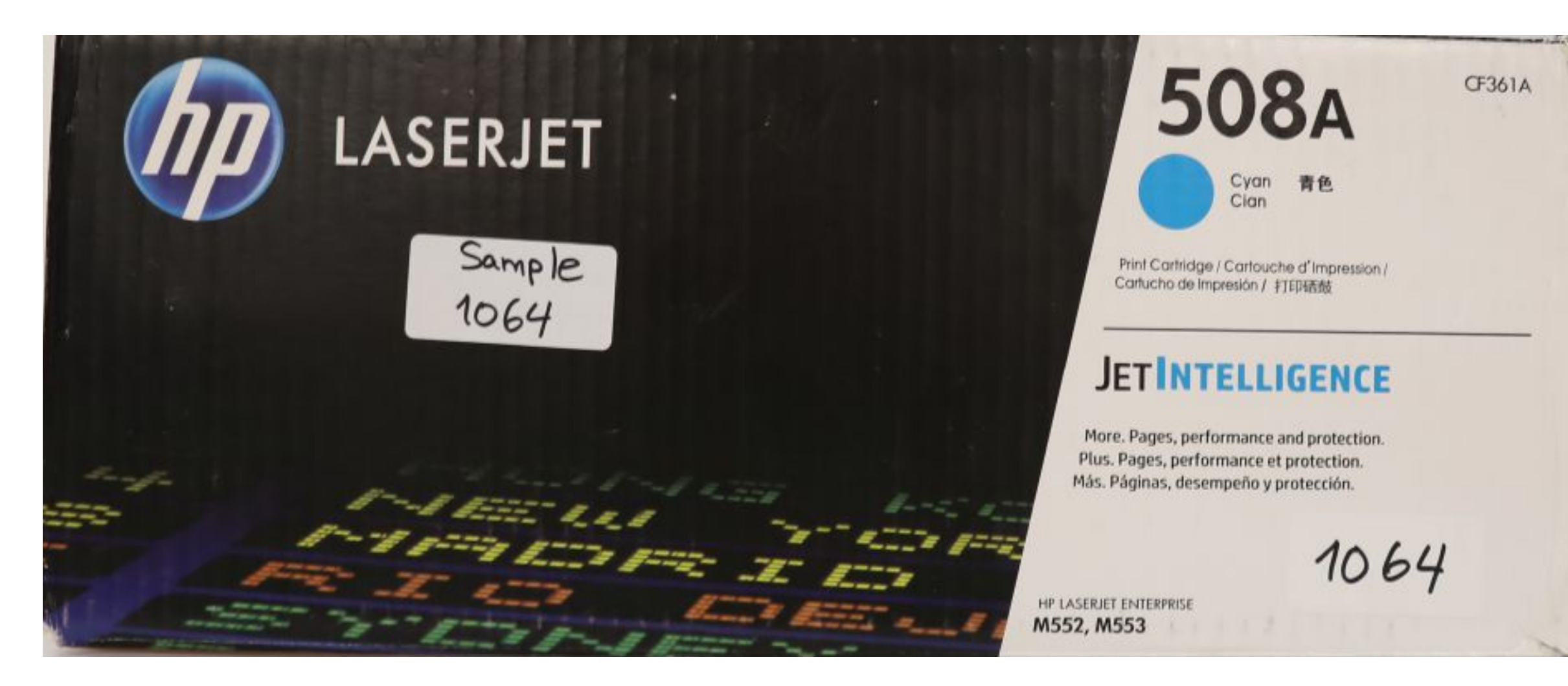

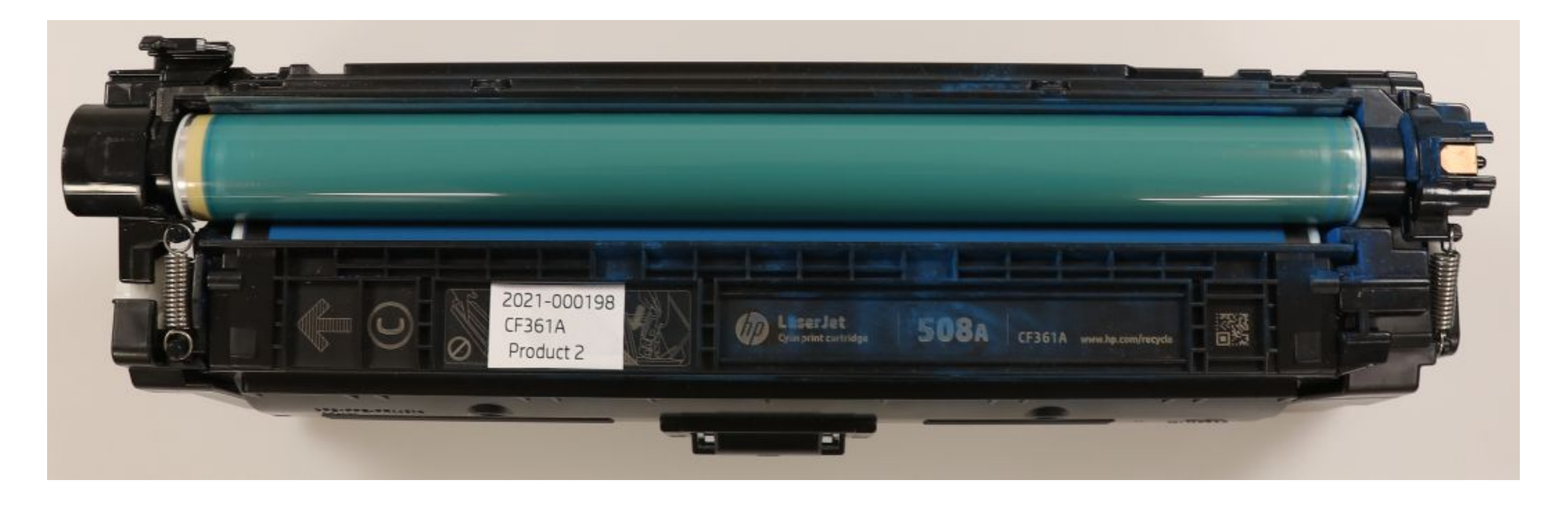

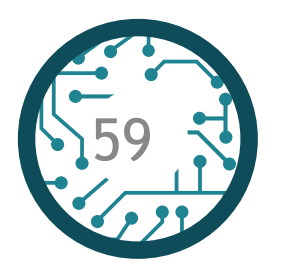

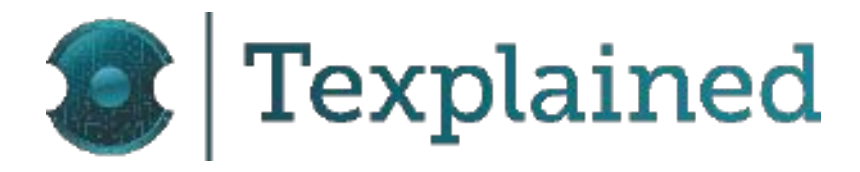

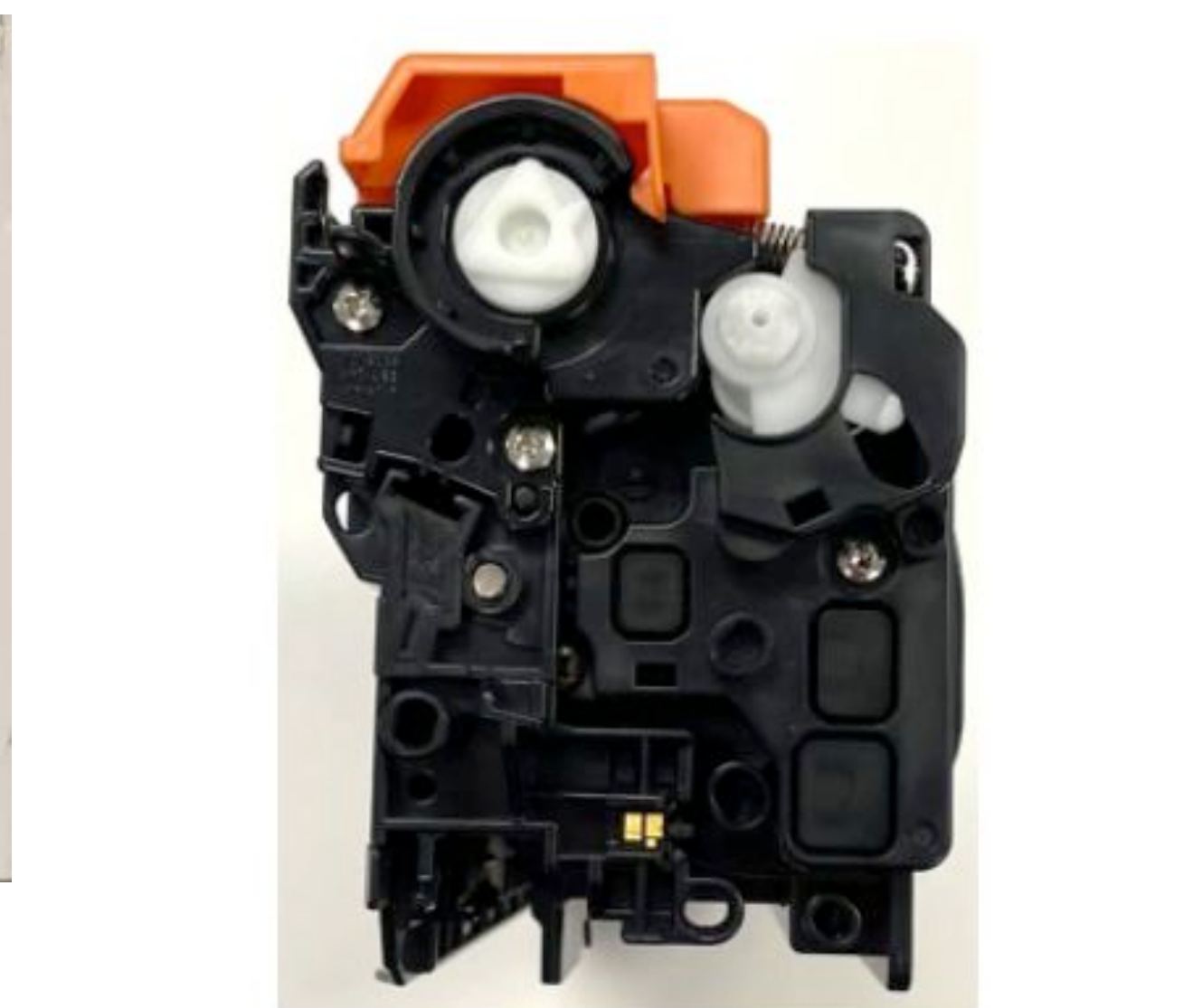

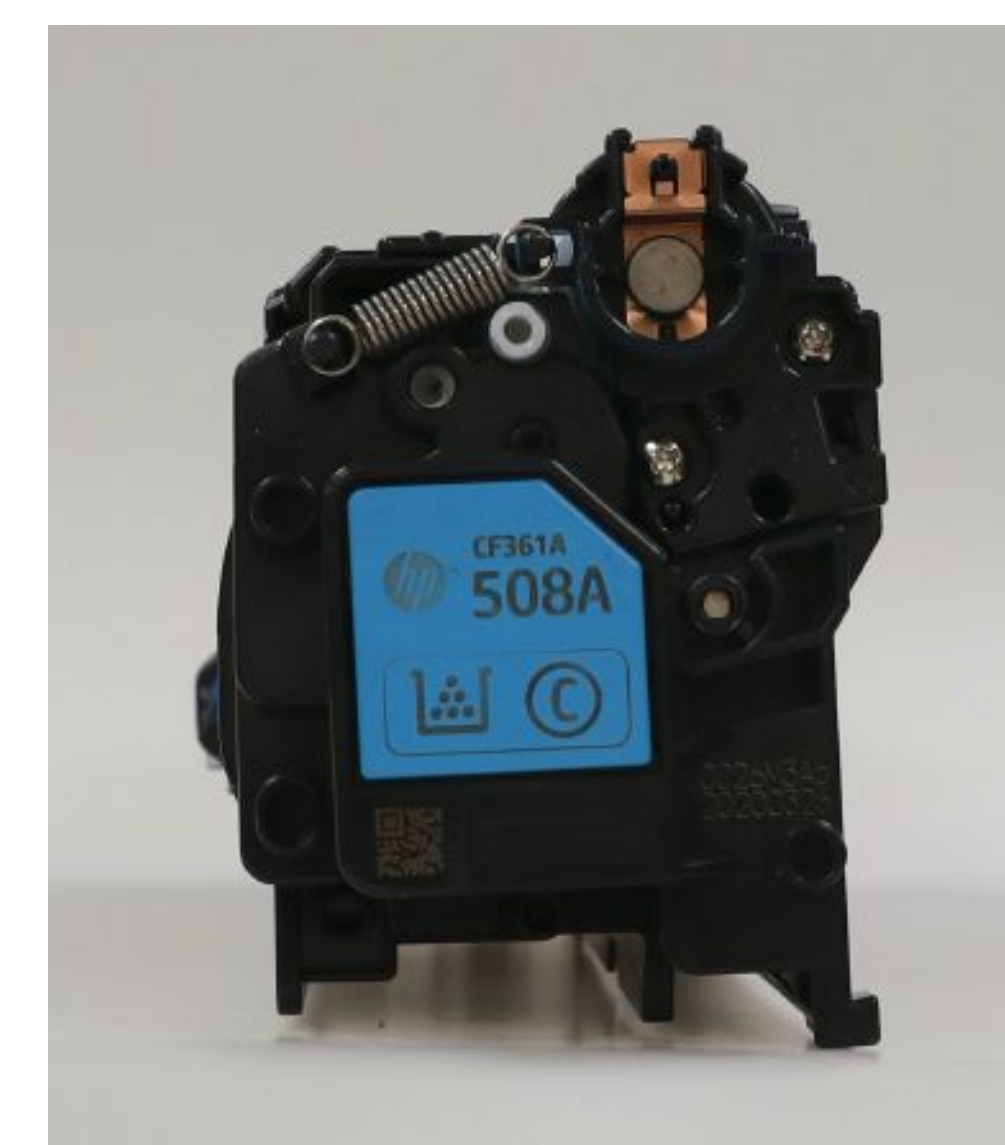

#### HP LaserJet Enterprise M553dn - Ninestar NT-CH363FM

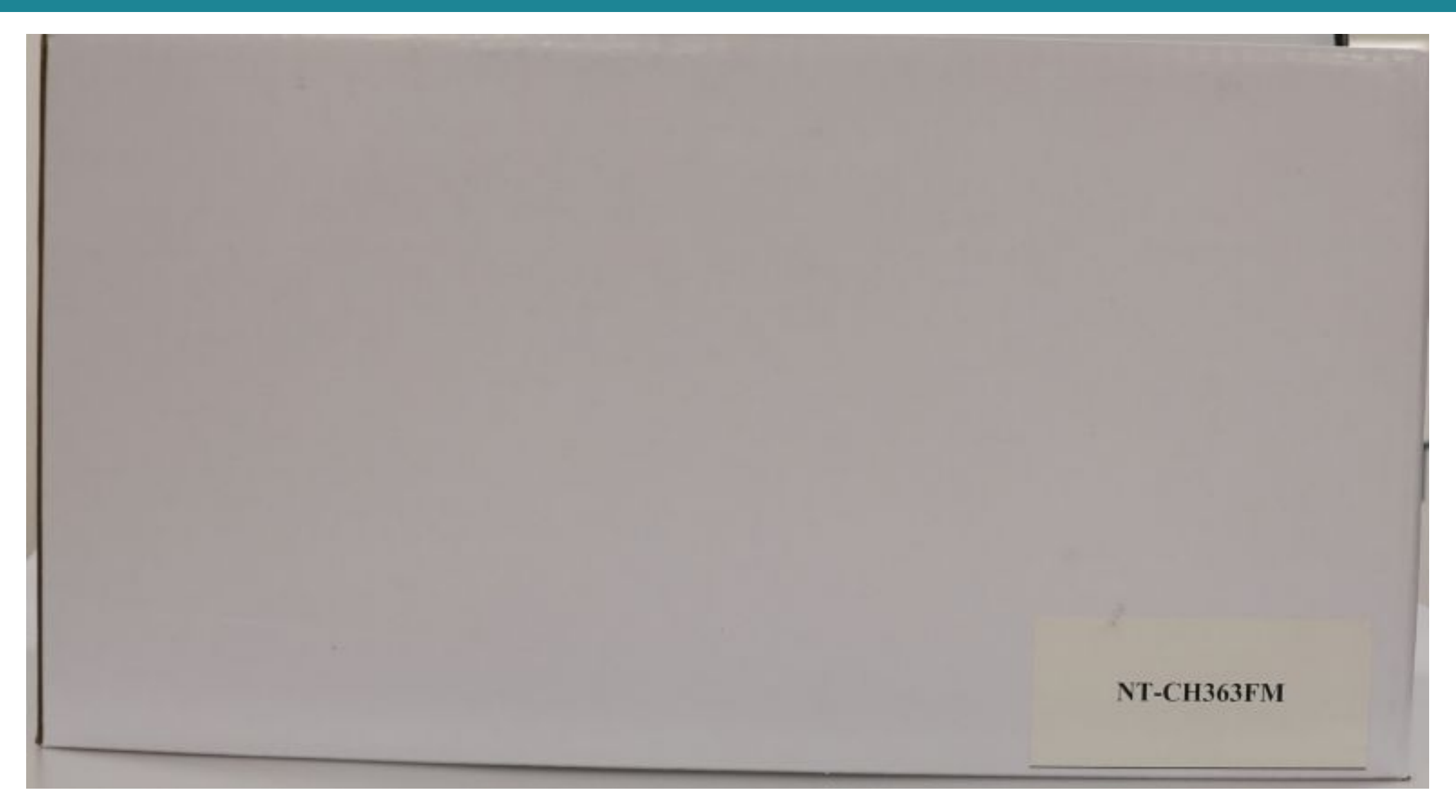

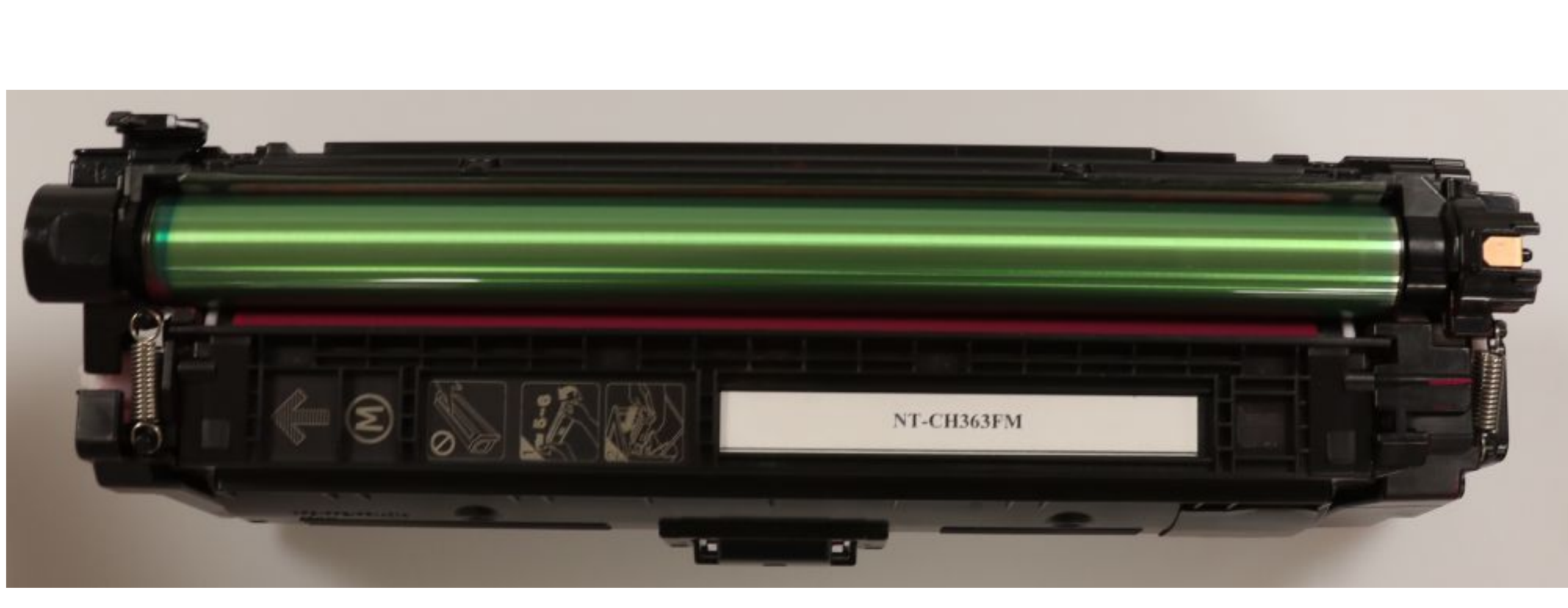

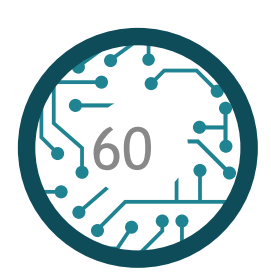

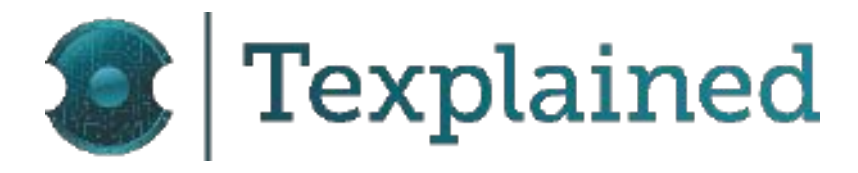

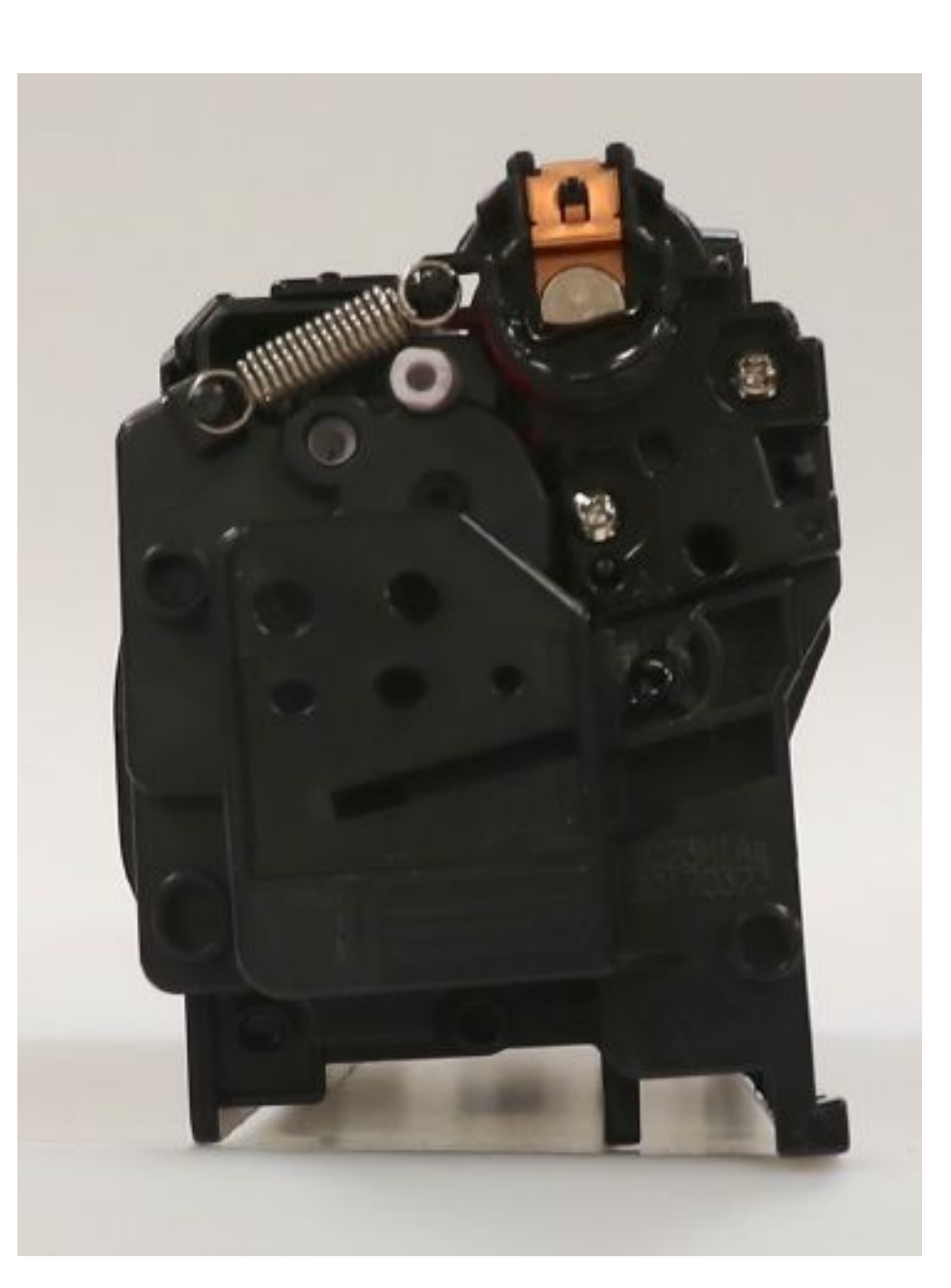

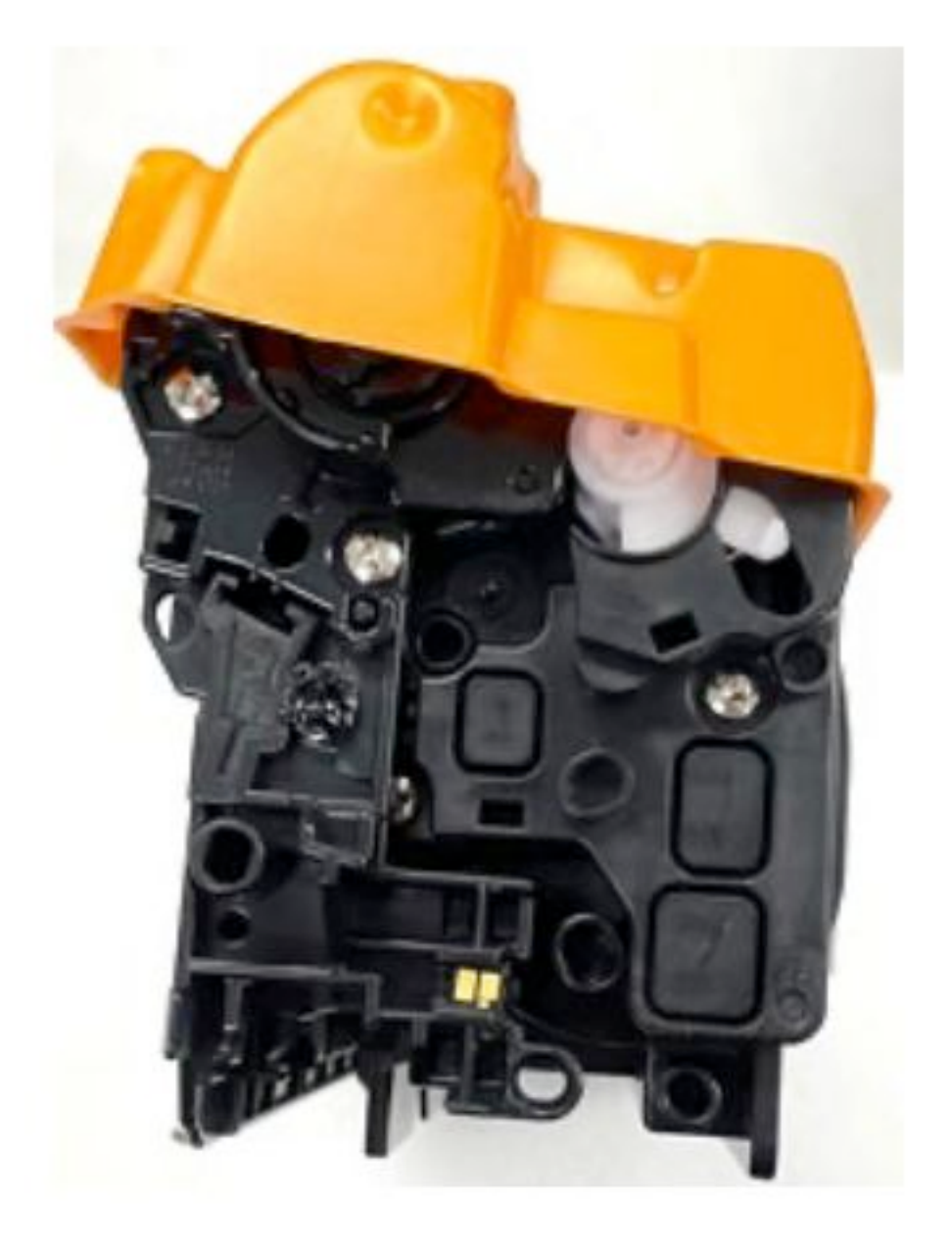

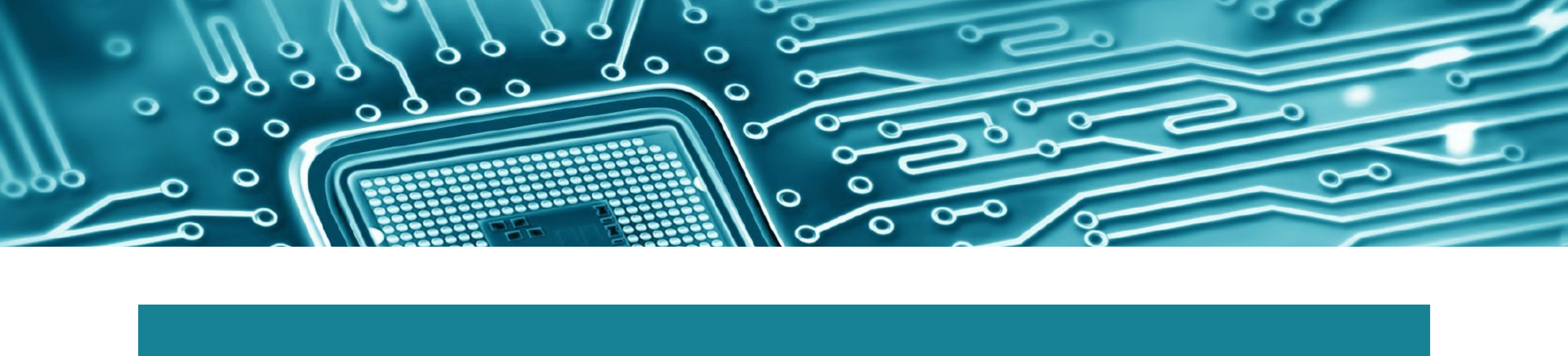

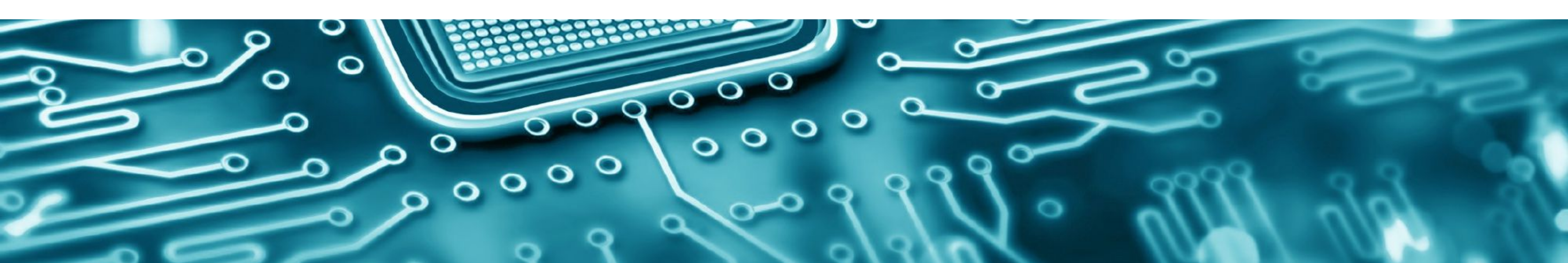

Texplained Arep Center - 1, Traverse des Brucs - 06560 Valbonne - France T: +33 4 89 68 83 20 - Email: sales@texplained.com www.texplained.com